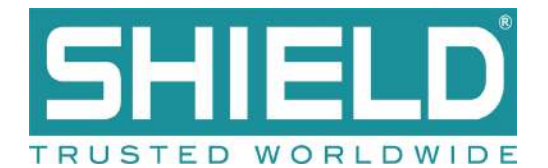

# Aura Fire Alarm Control Panel Installation Manual

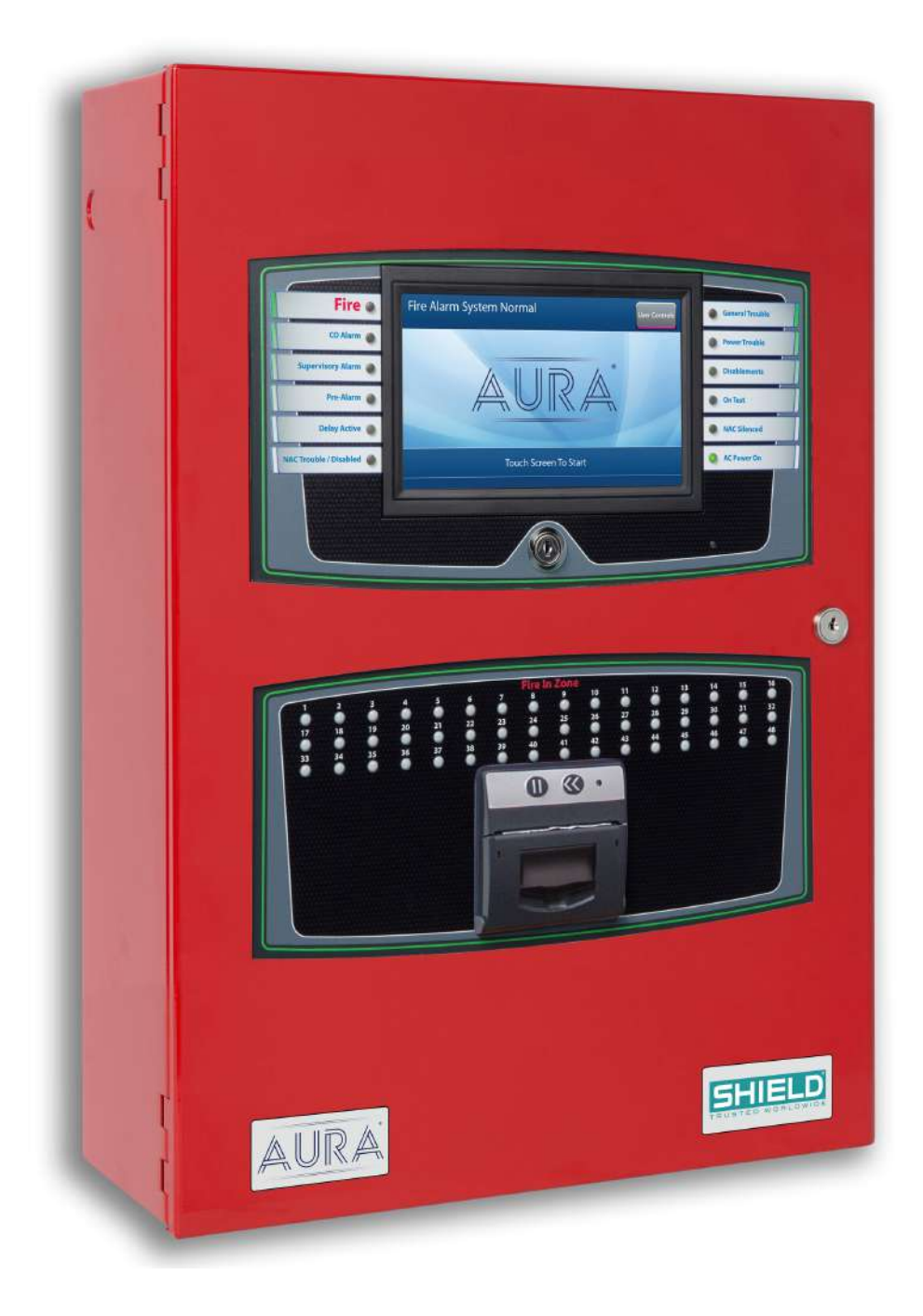

Version 1.00 | June 2019 | MAN-1431VS Shield Protocol

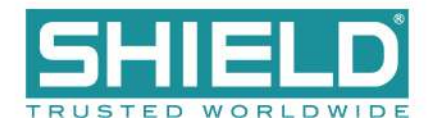

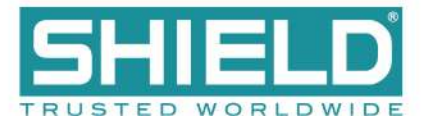

## CONTENTS

| Contents                                   |    |
|--------------------------------------------|----|
| Compliance Information                     | 12 |
| Underwriters Laboratories (UL)             | 12 |
| NFPA                                       |    |
| FM Global Technologies LLC (FM APPROVALS)  |    |
| Introduction                               | 13 |
| Technical Support                          |    |
| Limited Returns and Repairs Policy         | 13 |
| In-Warranty Items                          | 13 |
| Damaged Goods                              | 13 |
| Component Failure                          |    |
| Service Replacement Items                  | 13 |
| Out Of Warranty Items                      | 14 |
| Customer Repairs                           | 14 |
| Repair Warranties                          | 15 |
| Items Returned For Credit                  | 15 |
| Installation                               |    |
| Preparing for Installation                 |    |
| Mounting the Aura Fire Alarm Control Panel | 19 |
| Removing Cabinet Components                |    |
| Replacing Cabinet Components               |    |
| Connecting and Dressing Cabling            | 22 |
| Connecting 24V and 14 Conductor Wiring     |    |
| Installing Power Supplies                  |    |

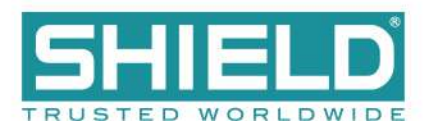

| The 5.25 Amp Power Supply              |    |
|----------------------------------------|----|
| The 10.25 Amp Power Supply             |    |
| Connecting Standby Batteries           |    |
| Installing Optional Panel Modules      | 25 |
| DIP Switch Settings                    | 25 |
| Placement                              | 25 |
| Installing the Network Module          |    |
| Network Connections                    |    |
| Fiber Optic Networking                 |    |
| Connecting Field Wiring                |    |
| Ferrite Installation                   |    |
| Class A SLC Loops                      |    |
| Class B SLC Loops                      |    |
| Class X SLC Loops                      |    |
| Notification Appliances                |    |
| Connecting Notification Appliances     |    |
| Connections for NAC Power Output Modes |    |
| AUX 24V 1 and AUX 24V 2                |    |
| Relay Contacts                         | 40 |
| Network                                | 40 |
| RS-485 I/O                             | 41 |
| Fire Routing Output 1                  | 41 |
| Prog Input                             | 41 |
| Installing Addressable Devices         | 43 |
| SLC Detector Spacing                   | 43 |

## Contents

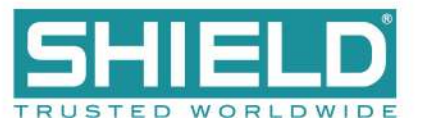

| SLC Device Detector Sensitivity                           | 43 |
|-----------------------------------------------------------|----|
| Detector Calibration / Drift Compensation                 | 43 |
| Addressing an SLC Module                                  | 43 |
| Shield Protocol                                           | 43 |
| Connecting SLC Devices                                    | 44 |
| Shield Protocol                                           | 44 |
| Installing Municipal Boxes                                | 45 |
| Testing the Installation                                  | 46 |
| Panel Start-up                                            | 46 |
| Loading Configuration                                     |    |
| Testing the Power Supply                                  | 47 |
| Testing the Field Circuits                                |    |
| Testing the Panel GUI                                     | 48 |
| Panel Tests                                               | 48 |
| Lamp & Buzzer Test                                        | 49 |
| Display Test                                              | 49 |
| System Information                                        | 49 |
| Event Log                                                 | 50 |
| Programming the Panel                                     | 51 |
| Loop Explorer 2                                           |    |
| Overview                                                  | 52 |
| Required Modules for Minimum Operation and Basic Function | 53 |
| System A Panel Module (AUL-9069)                          |    |
| System B Panel Module (AUL-9070)                          |    |
| Dual Loop Panel Module (AUL-9058)                         |    |

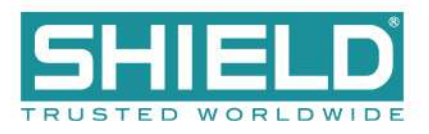

| Notification Appliances                    |    |
|--------------------------------------------|----|
| Synchronization                            | 57 |
| Configuring NAC Outputs                    |    |
| Optional Modules and Assemblies            |    |
| Aura Network Module (AUL-9023)             | 59 |
| Printer (AUL-9068)                         | 60 |
| Zone LED Module (AUL-9071)                 | 60 |
| 16 Channel I/O Interface Card (AUL-9072)   | 61 |
| Use Case Examples                          | 61 |
| Restrictions                               |    |
| Aura Network Vision Annunciator (AUL-9087) | 63 |
| Media Gateway™ Panel Module (AUL-9088)     | 64 |
| 8 Channel Relay Panel Module (AUL-9091)    | 64 |
| Batteries                                  | 65 |
| Standby Battery Type                       | 65 |
| Fascia                                     | 66 |
| LED Status Indicators                      |    |
| Panel LEDs                                 | 67 |
| Fire In Zone Indicators                    | 67 |
| Main Back Board (AUL-9022)                 |    |
| NAC and AUX 24V Terminals                  | 71 |
| Terminals                                  |    |
| Panel Module Slots                         |    |
| Field Terminal Assignments                 | 74 |
| Panel Module Slots                         |    |

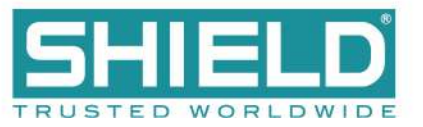

|                                     | Board Slot C                                                                                                    | .75                                                                                                    |
|-------------------------------------|----------------------------------------------------------------------------------------------------|----------------------------------------------------------------------------------------------------|
|                                     | Board Slot D                                                                                                    | .75                                                                                                    |
|                                     | Board Slot E                                                                                                    | .76                                                                                                    |
|                                     | Board Slot F                                                                                                    | .76                                                                                                    |
| E                                   | Extension Board Power Terminals                                                                                                    | 77                                                                                                    |
| ١                                   | Network, RS-485 I/O, Fire Routing Output 1, and Prog Input                                                                                                    | 78                                                                                                    |
| F                                   | Power Supply Terminals                                                                                                    | 79                                                                                                    |
| C                                   | V Terminals                                                                                                    | .80                                                                                                    |
| F                                   | Power Supply Trouble Signaling Connector                                                                                                    | .80                                                                                                    |
| S                                   | Supervised Input and Output Terminals                                                                                                    | 81                                                                                                    |
| Exte                                | nsion Board (AUL-9086)                                                                                                    | 82                                                                                                    |
| Ext                                 | tension Board Features                                                                                                    | 84                                                                                                    |
| E                                   | Panel Module Slots and Terminals                                                                                                    | 85                                                                                                    |
|                                     |                                                                                                    | 00                                                                                                    |
| LCD                                 | Main Processor Board (AUL-9021)                                                                                                    | 86                                                                                                    |
| LCD<br>Co                           | Main Processor Board (AUL-9021)                                                                                                    | .87                                                                                                    |
| LCD<br>Co<br>Sw                     | Main Processor Board (AUL-9021)<br>nnectors and Ports<br>vitches, LED Indicators, and Internal Buzzer                                                                                                    | <b>86</b><br>.87<br>.88                                                                                                    |
| LCD<br>Co<br>Sw<br>Powe             | Main Processor Board (AUL-9021)<br>nnectors and Ports<br>vitches, LED Indicators, and Internal Buzzer                                                                                                    | 86<br>.87<br>.88<br>.89                                                                                                    |
| LCD<br>Co<br>Sw<br>Powe<br>Fea      | Main Processor Board (AUL-9021) nnectors and Ports ritches, LED Indicators, and Internal Buzzer er Supplies atures                                                                                                    | 86<br>.87<br>.88<br>.88<br>.89<br>.90                                                                                                    |
| LCD<br>Co<br>Sw<br>Powe<br>Fea      | Main Processor Board (AUL-9021) nnectors and Ports vitches, LED Indicators, and Internal Buzzer er Supplies atures                                                                                                    | 86<br>.87<br>.88<br>.89<br>.90                                                                                                    |
| LCD<br>Co<br>Sw<br>Powe<br>Fea      | Main Processor Board (AUL-9021) nnectors and Ports vitches, LED Indicators, and Internal Buzzer er Supplies atures DIP Switches 5.25 Amp Power Supply                                                                                                    | <ul> <li>86</li> <li>.87</li> <li>88</li> <li>.90</li> <li>90</li> <li>90</li> </ul>                                                                                  |
| LCD<br>Co<br>Sw<br>Pow<br>Fea       | Main Processor Board (AUL-9021) Innectors and Ports Internal Buzzer Internal Buzzer Internal B | <ul> <li>86</li> <li>.87</li> <li>88</li> <li>.89</li> <li>.90</li> <li>90</li> <li>.92</li> </ul>                                                                    |
| LCD<br>Co<br>Sw<br>Powe<br>Fea      | Main Processor Board (AUL-9021) nnectors and Ports itches, LED Indicators, and Internal Buzzer er Supplies atures DIP Switches 5.25 Amp Power Supply 10.25 Amp Power Supply Special Application Mode Table                                                                                                    | <ul> <li>86</li> <li>.87</li> <li>.88</li> <li>.89</li> <li>.90</li> <li>.90</li> <li>.90</li> <li>.92</li> <li>.93</li> </ul>                                        |
| LCD<br>Co<br>Sw<br>Pow<br>Fea       | Main Processor Board (AUL-9021)         nnectors and Ports         vitches, LED Indicators, and Internal Buzzer         er Supplies         atures         DIP Switches         5.25 Amp Power Supply         10.25 Amp Power Supply         Special Application Mode Table         Status Indicators                                                                                                    | <ul> <li>86</li> <li>.87</li> <li>.88</li> <li>.90</li> <li>.90</li> <li>.90</li> <li>.90</li> <li>.92</li> <li>.93</li> <li>.93</li> </ul>                           |
| LCD<br>Co<br>Sw<br>Powe<br>Fea<br>C | Main Processor Board (AUL-9021)         nnectors and Ports         vitches, LED Indicators, and Internal Buzzer         er Supplies         atures         DIP Switches         5.25 Amp Power Supply         10.25 Amp Power Supply         Special Application Mode Table         Status Indicators                                                                                                    | <ul> <li>86</li> <li>.87</li> <li>.88</li> <li>.89</li> <li>.90</li> <li>.90</li> <li>.90</li> <li>.90</li> <li>.92</li> <li>.93</li> <li>.93</li> <li>.94</li> </ul> |

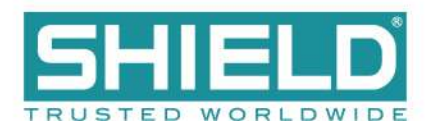

| CO                                           |     |
|----------------------------------------------|-----|
| Trouble                                      |     |
| Supervisory                                  |     |
| Disablement                                  |     |
| Other Events                                 |     |
| Maintenance and Repair                       |     |
| Batteries                                    |     |
| Replacing Battery Leads                      |     |
| Replacing Standby Batteries                  |     |
| Removing the Standby Batteries               |     |
| Installing the Standby Batteries             |     |
| Fuses                                        |     |
| Battery Lead Fuse on 5.25A Power Supply      |     |
| Replacing the Power Supply Fuse              |     |
| Removing the Power Supply Fuse               |     |
| Installing the Replacement Power Supply Fuse |     |
| Replacing Internal Components                | 101 |
| Appendix A: Specifications                   |     |
| Operating Constraints                        |     |
| Electrical                                   |     |
| AC Input Ratings                             |     |
| Power Supply                                 |     |
| Fuses                                        |     |
| 24 VDC Output Ratings                        |     |
| Standby Battery Ratings                      |     |

### Contents

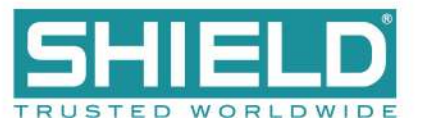

| Ground Trouble Indication                | 107 |
|------------------------------------------|-----|
| System Power                             |     |
| Standby and Alarm Current                |     |
| 5.25 A Power Supply                      | 107 |
| 10.25 A Power Supply                     |     |
| Battery                                  |     |
| Rechargeable Standby Battery Circuit     |     |
| Standby Battery Loads                    |     |
| Cabling                                  |     |
| Cable Maximum Parameters for Network     |     |
| RS-485 Serial Data and Terminal Capacity |     |
| SLC Loop Ratings                         |     |
| Main Back Board                          | 111 |
| NAC Outputs                              | 111 |
| Regulated NAC Outputs                    |     |
| Special Application NAC Outputs          | 112 |
| AUX 24V                                  | 113 |
| Relay Ratings                            | 114 |
| Network (RS-485)                         |     |
| RS-485 I/O                               |     |
| Fire Routing Output 1                    | 114 |
| Prog Inputs                              |     |
| Fire Routing Input                       |     |
| Fire Routing Output 2                    | 115 |
| Prog Routing Input 1                     | 115 |

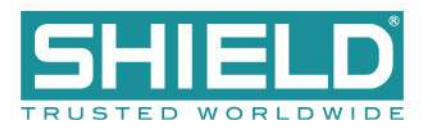

| Prog Routing Output                  | 116 |
|--------------------------------------|-----|
| Prog Routing Input 2                 | 116 |
| Trouble Routing Output               |     |
| Trouble Routing Input                |     |
| System Information                   | 117 |
| Mechanical                           |     |
| Fascia Components                    |     |
| Operating Environment                |     |
| Cabinet Housing                      |     |
| 4 Slot Standard Enclosure            |     |
| 8 Slot Standard Enclosure            | 121 |
| 4 Slot Deep Enclosure                |     |
| 8 Slot Deep Enclosure                |     |
| Appendix B: Equipment List           | 124 |
| Panel Model Numbers                  |     |
| Replacement Parts                    |     |
| Accessories                          |     |
| Loop Devices                         |     |
| Special Application NAC Outputs      | 130 |
| Amseco Compatible NAC Devices        | 130 |
| Gentex Compatible NAC Devices        | 131 |
| System Sensor Compatible NAC Devices | 132 |
| Wheelock Compatible NAC Devices      | 133 |
| Maximum Line Impedance               |     |
| Compatible Devices for Auxiliary 24V | 141 |

## Contents

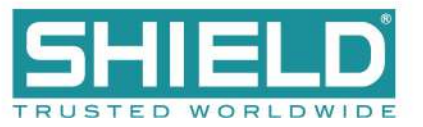

| Appendix C: Calculations                                 | 142 |
|----------------------------------------------------------|-----|
| Determining the Total Load Current                       | 143 |
| Determining the Standby Battery Capacity                 | 144 |
| Battery Rating Equation                                  | 144 |
| Amp Hour Rating                                          | 145 |
| Supervising Station Requirements for Combination Systems | 146 |
| Glossary                                                 | 147 |
| Index                                                    | 149 |

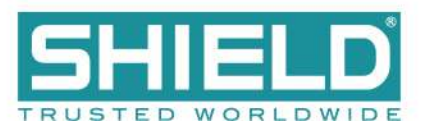

## **COMPLIANCE INFORMATION**

## **Underwriters Laboratories (UL)**

Fire Alarm Equipment SHIELD Fire, Safety & Security Ltd The Aura Fire Alarm Control Panel is suitable as follows:

- Types of signaling services are automatic fire alarm and manual fire alarm
- Class A, B, and/or X Signaling Line Circuits
- Class A and/or B for Notification Appliance Circuits
- Protected Premises Unit (PPU) for Local Service, Remote Station Service, Center Station Service, Proprietary Service, Auxiliary Service.

## NFPA

Install this product in accordance with NFPA 72, NFPA 70, and NEC 70 and all local codes.

Install SLC detectors with spacing as specified in section NFPA 72. Units employing "multiple detector operation" shall include guidelines for installing of a minimum of two detectors in each protected space and to reduce the detector installation spacing to 0.7 times the linear spacing in accordance with National Fire Alarm Code, NFPA 72.

All field wiring should be installed using fire rated cables according to the NFPA 72. Riser conductors shall be installed in accordance with the survivability from attack by fire requirements in National Fire Alarm Code, NFPA 72, Section 12.3. Riser conductors shall employ either a 2 hour rated cable system, or meet requirements approved by the AHJ.

## FM Global Technologies LLC (FM APPROVALS)

SHIELD Fire, Safety & Security Ltd

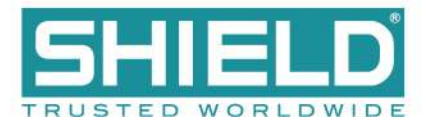

## INTRODUCTION

### **Technical Support**

For technical support, contact Shield at +44 1708 377731 or e-mail elv@shieldglobal.com. Shield technical support is available Monday through Friday, 8:00 AM to 5:00 PM.

### Limited Returns and Repairs Policy

#### **In-Warranty Items**

All equipment supplied by Shield is provided with a warranty, these warranties are between Shield (the Seller) and the company that placed the order upon the seller (the Buyer). The warranty Period is valid for 36 months from the delivery date and is non-transferable.

#### **Damaged Goods**

In the event of damage to equipment during transit or any defect in the quality of goods, the Buyer shall Notify Shield within seven days of delivery. The goods may then be returned to the Customer Service Department of Shield for repair, or replacement parts may be supplied (by arrangement).

#### **Component Failure**

In the event of a defect of the supplied equipment during the warranty period, due to defective materials or workmanship, then replacement parts shall be supplied to the Buyer using the Service Replacement Item (SRI) scheme.

#### **Service Replacement Items**

The Buyer shall request the replacement part(s) required from the Customer Service Department. This Request shall be made by fax to +44 1708 347637 or e-mail to elv@shieldglobal.com and shall include the Parts required the panel Works Order (W/O) Number and the required delivery address.

If the Buyer is not aware of the required replacement part(s), additional advice may be obtained from the Technical Support Department. Once the SRI has been approved, items are normally dispatched for next day delivery subject to stock availability.

SRI parts are supplied on the following terms and conditions:

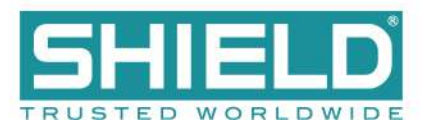

- SRI parts are loan items and are not available for resale.
- All SRI parts must be returned to the Customer Service department of Shield within 14 days of delivery.
- Any SRI parts that have not been returned within 28 days of delivery will be invoiced at the price given in the Shield Price List, less discount.
- Any returned items that are found to have failed due to fair wear and tear, willful damage, negligence, abnormal working conditions, misuse or alteration or repair without the Suppliers approval or failure to follow the seller's instructions will be subjected to a repair fee of up to the price given in the Shield Price List, less discount.
- Any returned items that are not part of the original equipment or are not in warranty will be invoiced at the price given in the Shield Price List, less discount where applicable.
- All SRI parts shall be returned in the same packaging as the replacement parts were supplied in. Failure to ensure that adequate anti-static precautions are taken during the replacement of parts, or in the return of SRI parts may result in an invoice of up to the price given in the Shield Price List, less discount.
- Any SRI parts returned without the completed SRI delivery report or any SRI reference documentation will be invoiced at the price given in the Shield Price List, less discount. The right to receive Service Replacement Items is regularly reviewed and may be withdrawn from persistent abusers of this facility. Shield reserve the right not to supply SRI items without prior notice.

## **Out Of Warranty Items**

Shield provides a test and repair facility for most standard and special build products. This facility can also recondition control panels, subject to availability of components.

### **Customer Repairs**

Items for repair shall be returned to the Customer Service Department of Shield. Any items returned for repair must be accompanied with the following:

- A request for repair work to be undertaken.
- A customer contact name.
- Details of the company requesting the repair.

Failure to supply the required information will result in the returned items being quarantined for a period not exceeding 60 days. If the items are not identified within 60 days of receipt, then Shield reserves the right to dispose of these items or return them.

A written quotation will be provided for all items to be repaired that are not included in the repair prices section of the Shield Price list. No repairs or refurbishment will be undertaken without prior authorization from the customer and a written order for the repair work. Returned equipment will be held awaiting authorization for a period not

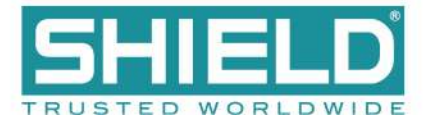

exceeding 60 days from the date of quotation. After this period, Shield reserves the right to dispose of these items or return them.

### **Repair Warranties**

Repaired items are not covered by the normal Warranties and Liability conditions. Subsequent failures of repaired items will only be covered if the failure is due to a material or workmanship defect directly associated with the repair and for a period not exceeding three months from the date of the repair. Shield are under no liability if the repaired or replaced components are found to have failed due to fair wear and tear, willful damage, negligence, abnormal working conditions, misuse or alteration or repair without approval or failure to follow the sellers instructions.

### **Items Returned For Credit**

Items shall only be accepted for credit by written approval with the Operation Manager of Shield. Items will only be eligible for credit in the first 3 months from the supply date.

Before any items are returned for credit, an RMA reference number must be obtained from the Sales / Operations Department. This number must be used for any correspondence relating to the goods. All goods Returned for credit must be approved before receipt.Written approval will then be issued using a Goods Return Application Form. A copy of this form must be supplied with the returned goods. The RMA reference number must be clearly marked on the outer packaging when returning goods to the company. Goods must be returned to Shield within 30 days of the issue of the Goods Return Application Form. Only items listed on this from must be returned under the RMA reference. Items returned without prior request for an RMA reference may be returned to the customer.

Failure to supply the required information will result in the returned items being quarantined for a period not exceeding 60 days. If the items are not identified within 60 days of receipt, then Shield reserves the right to dispose of these items.

Any items returned for credit will be tested and returned to a production release condition. Any material and labor costs associated with this process shall be deducted from the credit amount in accordance with the Returned Goods Policy in the Shield price list and at the discretion of the Managing Director.

Shield Fire, Safety and Security Ltd. Redburn House, 2A Tonbridge Road, Romford, Essex – RM3 8QE, United Kingdom Tel: +44 1708 377731, Fax: +44 1708 347637 E-mail: Shielduk@shieldglobal.com

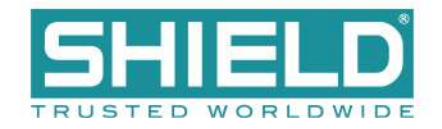

## INSTALLATION

This section provides instructions for connecting cables, mounting, and testing the Aura Fire Alarm Control Panel for installation. The following is a general checklist for the installation of the panel. Detailed instructions are provided for each step.

WARNING! Disconnect AC and battery power before making any field connections. Double-check all termination points before applying power to the panel! Incorrectly terminated wiring may cause permanent damage to the panel.

**IMPORTANT!** The Aura Fire Alarm Control Panel installation must be performed by qualified service personnel. Maintain extreme care when anchoring the cabinet to the premises wall. Electronic components within the panel are vulnerable to physical damage from severe shock and vibration. Remove the cabinet door and fascia for the installation of the panel. Detailed instructions are provided for each step.

#### Task

- Obtain required mounting hardware, tools, and batteries.
- Disconnect ribbon and ground cables.
- Open and remove the fascia from the cabinet.
- Open and remove the door from the cabinet.
- Remove the backplate and any installed batteries from the cabinet.
- Anchor the empty cabinet to the premises wall.
- Thread the cabling into the cabinet.
- Reattach the backplate to the cabinet.
- Secure the cabling to the terminals.
- Place standby batteries in the base of the cabinet and connect them to the power supply.
- Reconnect the ribbon and ground cables.
- Reattach the fascia and door.
- Apply power to the panel from the AC source.
- Program the panel.
- Test the installation.

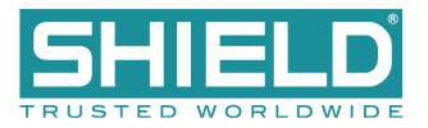

## **Preparing for Installation**

- 1. Refer to the checklist provided above before beginning the installation process. For detailed information, refer to the appropriate, referenced section in this document.
- 2. Select a suitable operation environment. The site should be clean, dry, and not subject to shock or vibration. Ensure that the environment is free from wire ends, knockout tabs, and other debris.
- 3. Familiarize yourself with the panel and components.

| Item                     | Description                                                                                                    |
|--------------------------|----------------------------------------------------------------------------------------------------|
| Power Supply             | Depending on the model, the Aura Fire Alarm Control Panel will have either a 5.25 Amp or 10.25 Amp power supply.                                                                        |
| Main Back Board          | The Main Back Board contains slots for six circuit boards, and accepts the System A Panel Module, System B Panel Module, Dual Loop Panel Module(s), and various optional panel modules. |
| LCD Main Processor Board | The LCD Main Processor Board provides operation of the panel GUI.                                                                                                    |
| System A Panel Module    | System A Panel Module is required for operation of the fire alarm control panel. All models of the Aura Fire Alarm Control Panel contain one System A Panel Module.                     |
| System B Panel Module    | System B Panel Module is required for operation of the fire alarm control panel. All models of the Aura Fire Alarm Control Panel contain one System B Panel Module.                     |

ZONE LED BOARD (OPTIONAL)

PRINTER (OPTIONAL)

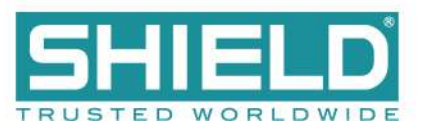

| Item                                          | Description                                                                                                    |
|-----------------------------------------------|----------------------------------------------------------------------------------------------------|
| Dual Loop Panel Module                        | The Dual Loop Panel Module provides two addressable loop functions for the fire alarm control panel. All models of the Aura Fire Alarm Control Panel contain at least one Dual Loop Panel Module. |
| Ground Cable(s)                               | Ground cabling is green and yellow, insulated wire containing connecting lugs. Ground cabling provides common electrical grounds of the cabinet to the lid, fascia, and backplate.                |
| 14 Conductor PSU Cable                        | The 14 Conductor PSU Signal Cable connects from the power supply to the Main Back Board.                                                                                                    |
| 34 Conductor Cable                            | The 34 Conductor Cable connects the Main Back Board to the LCD Main Processor Board.                                                                                                    |
| 40 Conductor Cable                            | The 40 Conductor Cable connects the Main Back Board to the LCD Main Processor Board.                                                                                                    |
| 10 Conductor Zone LED<br>Cable<br>(optional)  | The 10 Conductor Zone LED Cable connects from the Zone LED Module to the LCD Main<br>Processor Board.                                                                                             |
| 10 Conductor Zone LED to LED Cable (optional) | The 10 Conductor Zone LED to LED Cable connects from one Zone LED Module to the next Zone LED Module. This cable is required when two or more Zone LED Modules are installed on the fascia.       |
| 10 Conductor Printer Cable (optional)         | The 10 Conductor Printer Cable connects the printer assembly to the LCD Main Processor Board.                                                                                                    |

- 4. The following items are not included with the Aura Fire Alarm Control Panel, but may be required for the installation:
- Two 12 VDC VRLA (Valve-Regulated Lead Acid) Standby Batteries Required
- Mounting Hardware Mounting hardware that secures the panel to the wall is not provided. Screws should be either a #10 or #12.
- A Ground Strap is required for handling circuit boards.

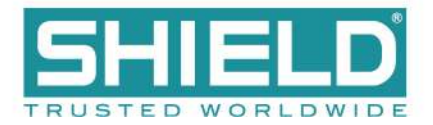

## **Mounting the Aura Fire Alarm Control Panel**

**IMPORTANT!** Electronic components within the panel are vulnerable to damage from electrostatic discharge. Ground straps must be worn by installers before handling circuit boards to prevent damage from electrostatic discharge.

Mount the cabinet box on a flat, dry surface and align it so that it is at eye-level with the center of the panel GUI. Use the cabinet box as a template and mark the position of the mounting holes while ensuring that the wall is flat at the chosen location.

The Aura Fire Alarm Control Panel must be mounted in an accessible location. It must not be mounted in another enclosure or near sources of excessive heat. The Aura Fire Alarm Control Panel is intended for indoor, dry use only.

Use knockout tabs of the cabinet box to route external cabling into the panel.

**IMPORTANT!** Drilling additional holes in the cabinet will void the product warranty.

### **Removing Cabinet Components**

Remove the fascia, lid, backplate, and batteries before mounting the cabinet box. The fascia contains the LCD Main Processor Board and, optionally, Zone LED indicators and a printer. The backplate contains the Main Back Board, power supply, and grounding terminals. To remove these components:

1. Disconnect the four ground jumper cables from the cabinet.

Installation

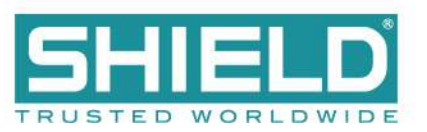

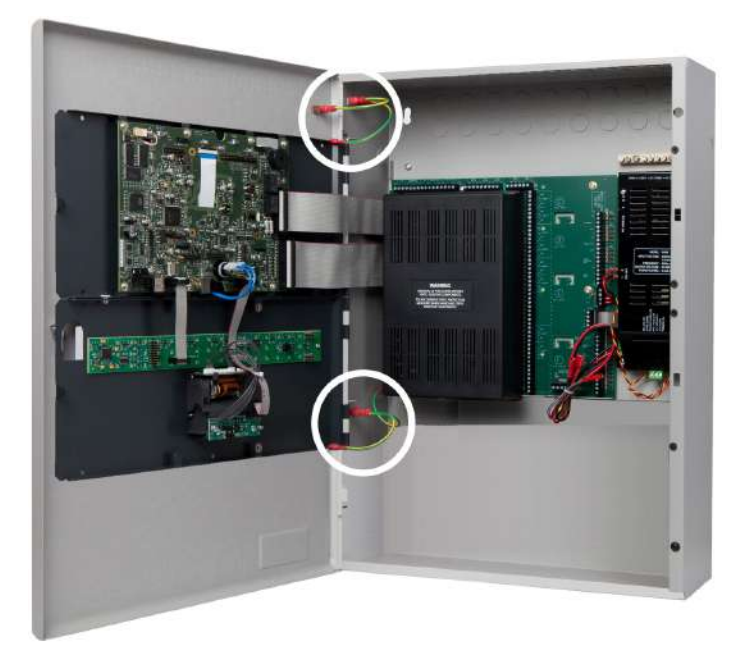

2. Disconnect the ribbon cables from the LCD Main Processor Board, leaving the cable ends connected to the Main Back Board.

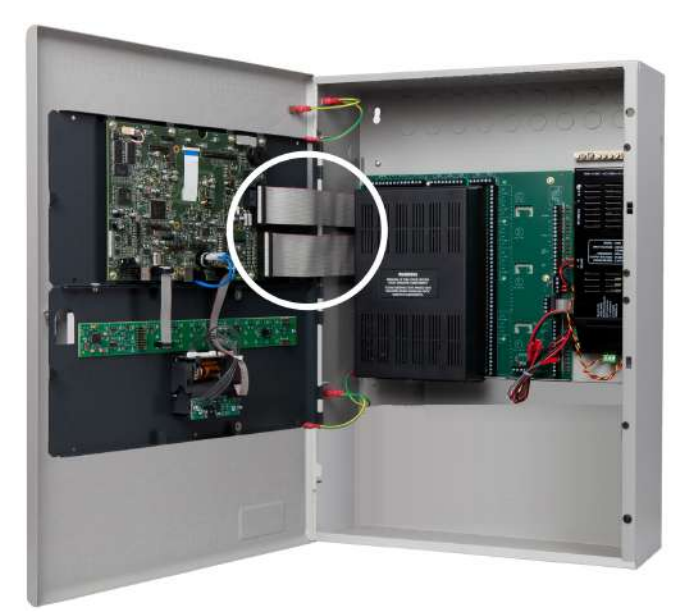

3. Remove the hinge pins of the fascia and then remove it from the cabinet box. Return the hinge pins to the hinges of the cabinet box for safekeeping.

### Installation

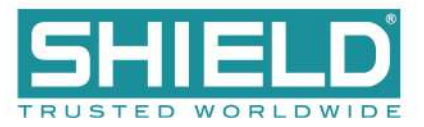

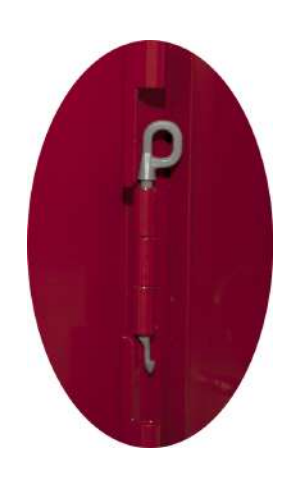

- 4. Remove the hinge pins of the cabinet lid and then remove the cabinet lid from the cabinet box of the fire control panel. Return the two hinge pins to the hinges of the cabinet box for safekeeping.
- 5. Remove the retaining screws from the backplate, slide the backplate tabs up, and remove the backplate from the cabinet. The empty cabinet box is now prepared for mounting on the premises wall.
- 6. If the power supply is not mounted to the backplate (as with an extension board), disconnect the power supply and remove it from the cabinet.
- 7. Mark hole locations on the wall for mounting the empty cabinet.
- 8. Drill four holes in the premises wall.
- 9. Anchor the empty cabinet box to the wall using appropriate mounting hardware to secure it.
- 10. Remove the necessary number of knockout tabs from the cabinet box and feed external cabling into the Aura Fire Alarm Control Panel.

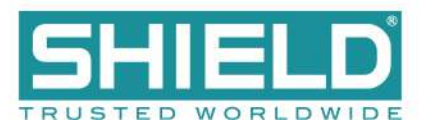

# **Replacing Cabinet Components**

- 1. Replace the backplate and power supply.
- 2. Replace the door and fascia.
- 3. Reconnect the cabling.

## **Connecting and Dressing Cabling**

This section describes connections between the power supply and the Main Back Board of the Aura Fire Alarm Control Panel. Separate high and low voltage wiring in the enclosure with a minimum gap of 0.25".

#### **Connecting 24V and 14 Conductor Wiring**

Refer to <u>Connecting Field Wiring</u> for specific details about proper wiring. To connect 24V wiring of the power supply to the Main Back Board:

- 1. Connect the red wire from the positive (+) 24V terminal of the power supply to the positive (+) terminal on the Main Back Board.
- 2. Connect the black wire from the negative (-) RTN terminal of the power supply to the negative (-) terminal on the Main Back Board.
- 3. Connect the 14 Conductor Cable from the power supply to the Main Back Board.

## **Installing Power Supplies**

Aura Fire Alarm Control Panels can be equipped with either a 5.25 Amp or 10.25 Amp power supply. Set DIP switches on the 5.25 Amp and 10.25 Amp Power Supplies before completing the installation process. Refer to <u>DIP Switch Settings</u>. The power supply settings must be performed to establish the optimal charge current of the standby batteries. These power supplies can be set to operate at an input of 230 VAC. For more information about the power supplies and their functions, see Power Supplies.

#### The 5.25 Amp Power Supply

Refer to Connecting Field Wiring for specific details about wiring the power supplies. Provide an AC power connection to the terminal block from a 15 Amp branch circuit. The following figure illustrates AC connections of the 5.25 Amp Power Supply:

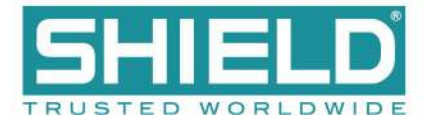

- 1. Connect a wire from the ground terminal  $(\downarrow)$  to the grounding block of the cabinet box.
- 2. Connect a wire from the grounding block of the cabinet box to a ground. Provide this connection in close proximity to the cabinet box.
- 3. Connect a wire from the neutral terminal (N) to the neutral of the power source.
- 4. Connect a wire from the line terminal (L) to the line of the power source.

#### The 10.25 Amp Power Supply

Provide an AC power connection to the terminal block from a 15 Amp branch circuit. To connect AC power to the 10.25 Amp Power Supply:

- 1. Connect a wire from the ground terminal ( $\downarrow$ ) to the grounding block of the cabinet box.
- 2. Connect a wire from the grounding block of the cabinet box to a ground. Provide this connection in close proximity to the cabinet box.
- 3. Connect a wire from the neutral-terminal (N) to the neutral of the power source.
- 4. Connect a wire from the line-terminal (L) to the line of the power source.

### **Connecting Standby Batteries**

The Aura Fire Alarm Control Panel provides connections for two standby batteries. Refer to Calculations for determining the minimum required battery capacity for your fire alarm system. If your required battery capacity exceeds the space available in the cabinet, an appropriately-sized auxiliary UL listed battery cabinet suitable for fire alarm service will be required. If needed, install that cabinet (wired close-nippled) adjacent to the panel to minimize battery lead length.

**WARNING!** Battery terminals and leads are not power-limited. Shorts can cause a fire or an explosion. Use extreme caution while connecting standby batteries.

Refer to Connecting Field Wiring for specific details about connecting the standby batteries.

- 1. Place two 12 VDC, VRLA, rechargeable, standby batteries in the base of the cabinet.
- 2. Orient terminals of the standby batteries so that the positive (+) terminal of one standby battery is facing the negative (-) terminal of the other.
- 3. Connect the black wire of the power supply to the negative (-) terminal of Battery 1.
- 4. Connect the red wire of the power supply to the positive (+) terminal of Battery 2.

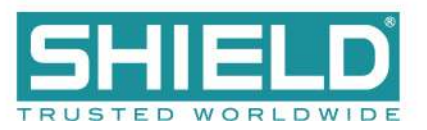

- 5. Connect the jumper wire from the (+) of Battery 1 to the (-) of Battery 2.
- 6. Route battery leads at least 0.25" from all other cabling.

The series connection described provides the 24 V standby voltage required by the panel. Do not connect the two batteries in parallel. A parallel connection will not provide the 24 V required for operating the panel in a standby condition.

The battery connections can be made while AC power on or off. If AC power is off, the battery connection will not be recognized (and the unit will remain unpowered) until AC is restored. Once AC power is on and the batteries are connected, examine the LED Status Indicators on the power supply:

- Confirm that the AC NORMAL and DC OUT ON indicators are both illuminated, and the HEARTBEAT indicator is blinking yellow.
- Confirm that BATTERY DISCON is off. If it is on, recheck the battery connections and test or replace the batteries.
- Wait 3 minutes and confirm that no trouble indicators are illuminated.

Using a volt meter, measure the voltage across each battery separately. Typically, the voltage of each battery will measure 12.0 to 14.5 volts depending on the level of charge. Voltages below 12.0 are possible if the battery is severely discharged. Compare the two battery voltages. A difference of more than 1 volt may indicate a problem with the batteries.

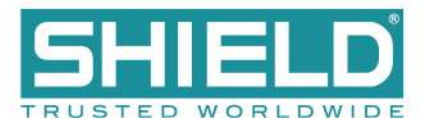

## **Installing Optional Panel Modules**

Panel modules are installed at the factory according to customer requirements. In some situations, it may be necessary to install additional panel modules to satisfy site configuration requirements. This section describes procedures for installing and configuring panel modules. Before installing optional panel modules, check and set the DIP switch settings, if applicable.

## **DIP Switch Settings**

Each panel module of the Aura Fire Alarm Control Panel must contain a unique setting before being connected to the Main Back Board. The binary setting of the DIP switch sets the specific address for the panel module. The numeric order of the address setting between modules does not impact operation, but each panel module must be assigned a separate / unique address.

The black portion of the DIP switch identifies the switch actuator.

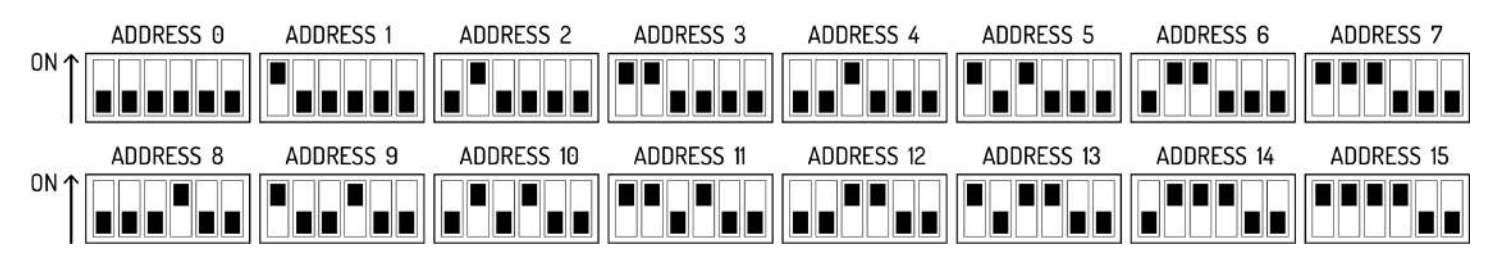

Address 0 is shown above for illustrative purposes only. Address 0 should never be used.

For addresses above 15, switches 5 and 6 will need to be used.

- For address 16-31, switch 5 should be in the ON position. Switch 5 ALONE adds 16 to the address number. For example, for address 20, set the switch position to address 4 shown above and switch 5 in the ON position.
- For address 32-47, switch 6 should be in the ON position. Switch 6 ALONE adds 32 to the address number.
- For address 48-63, switches 5 AND 6 should be in the ON position. Switches 5 and 6 TOGETHER adds 48 to the address number.

### Placement

To install modules on the Aura Fire Alarm Control Panel:

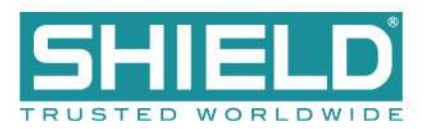

- 1. Disconnect AC power and standby batteries prior to performing the module installation.
- 2. Remove the retaining screw and plastic cover.

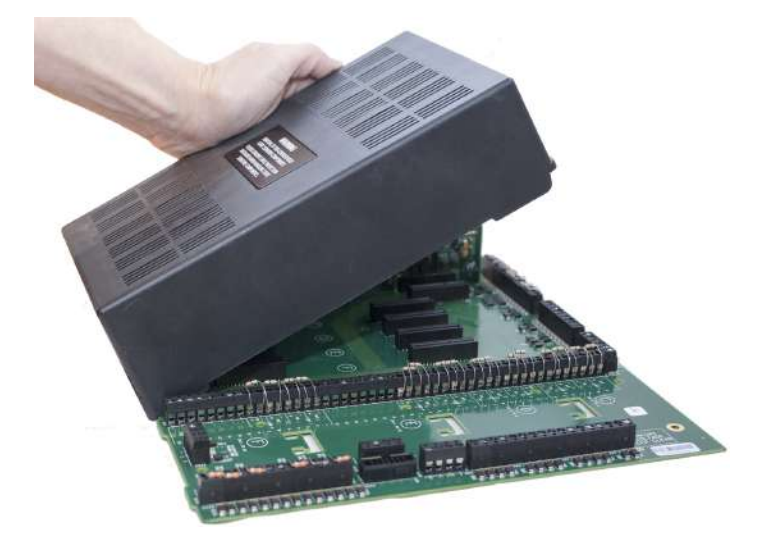

- 3. Remove the panel module from the protective packaging using adequate electrostatic protection.
- 4. Point the conductor side of the panel module toward the backplate.
- 5. Insert the notched end of the panel module in the metal guide notch of the backplate at an angle, as shown.

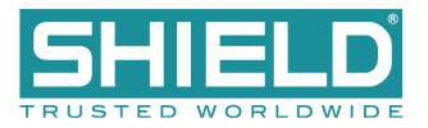

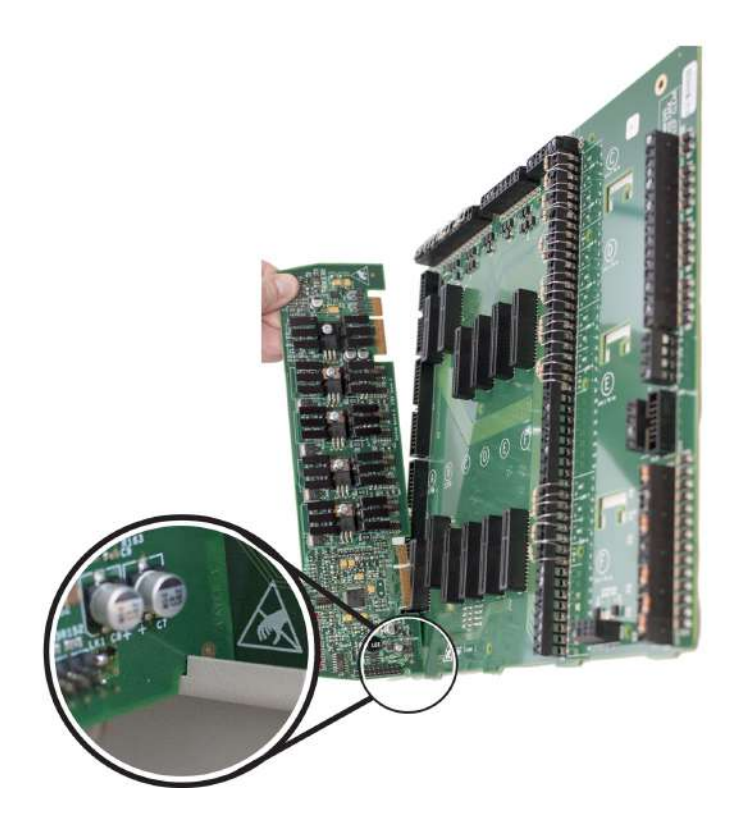

The photo above is an example of panel module placement and may not be representative of the specific module and slot placement described in this guide. Refer to the checklist above for details on placement.

- 6. Rotate the panel module until all conductors are securely inserted into connectors of the Main Back Board.
- 7. Replace the cover onto the Main Back Board.
- 8. Reconnect the batteries and restore AC power.

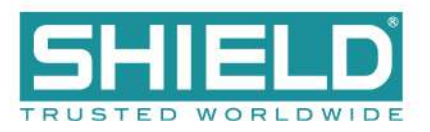

# Installing the Network Module

The Network Module provides enhanced high-speed communication for networking up to 127 fire control panels, (addressed from 1-127). To install the network module of the Aura Fire Alarm Control Panel:

- 1. Switch off AC power and disconnect the battery .
- 2. Connect the 40 conductor connector of the Network Module to the 40 conductor connector of the LCD Main Processor Board as shown.

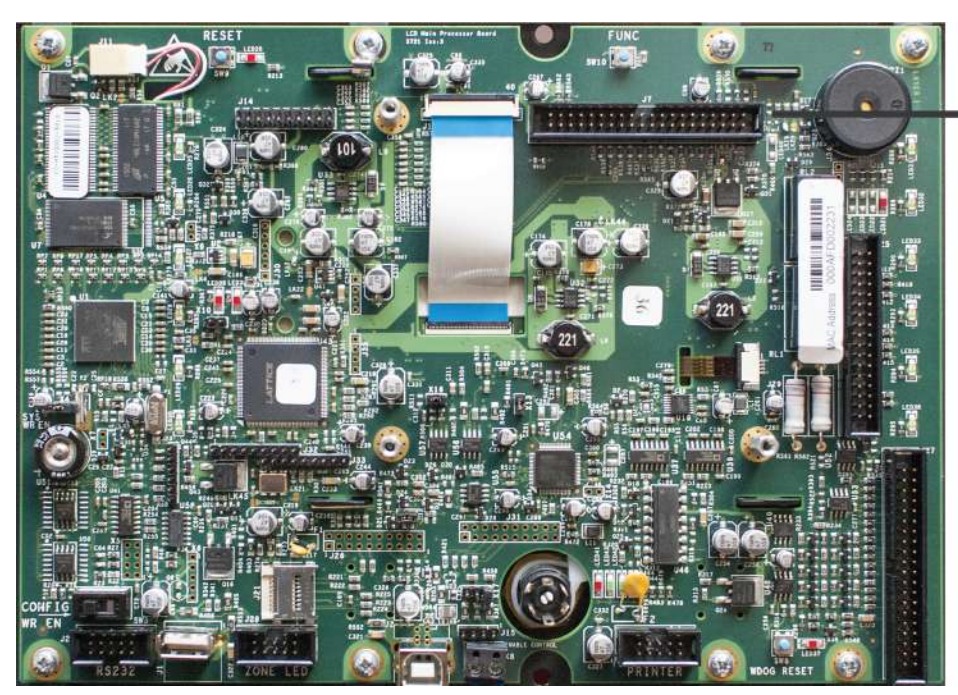

40 CONDUCTOR CONNECTOR FOR CONNECTING THE NETWORK MODULE

- 3. Secure the Network Module to the LCD Main Processor Board with supplied hardware .
- 4. Reconnect the battery and restore AC power.

### **Network Connections**

Provide network connections to NETWORK IN and NETWORK OUT terminals of the Aura Fire Alarm Control Panel's Main Back Board after installing the Network Module. The following figure illustrates the typical network connections of a 3 panel, Class X network:

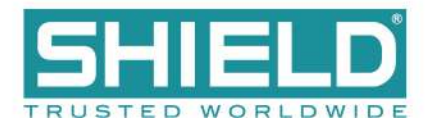

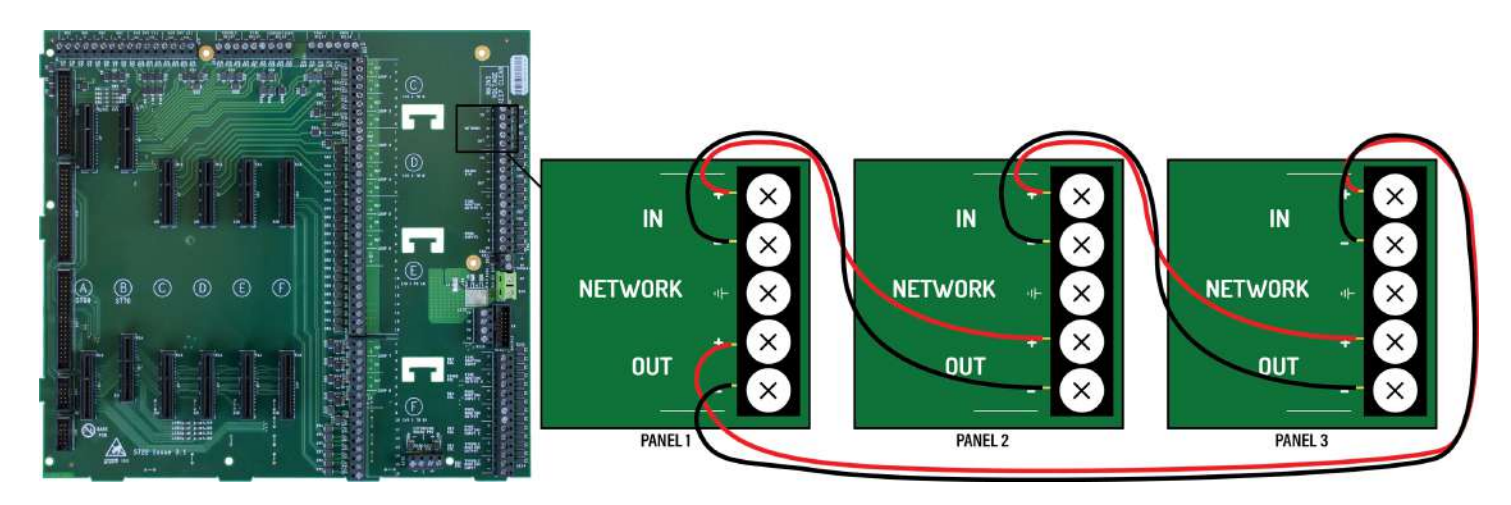

Because network connections are supervised, if a network module is installed and there are no other devices on the network, the IN and OUT network terminals must be connected together to prevent an OPEN CIRCUIT TROUBLE indication.

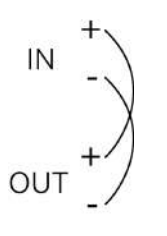

Bridge networking is supported for Omega and OmegaX panels. Advanced features are not available when using bridge networking.

## **Fiber Optic Networking**

When designing or installing a network of panels, any network segment or combination of segments can be connected with fiber optic cable instead of copper wire. Two fiber optic converters are required per segment as shown. Connections between the panel and the converter must be within 20 feet and wired in conduit (or equivalently protected against mechanical injury). Converter DIP Switch settings must be set as shown. Refer to the Equipment List for the model numbers of the fiber converters.

|                 | Single-Mode                                  | Multi-Mode                            |
|-----------------|----------------------------------------------|---------------------------------------|
| Fiber Types     | 9/125 μm, 8.3/125 μm, 7/125 μm, or 10/125 μm | 50/125 µm, 62.5/125 µm, or 100/140 µm |
| Wiring Distance | 24.8 miles (40 km)                           | 3.1 miles (5 km)                      |

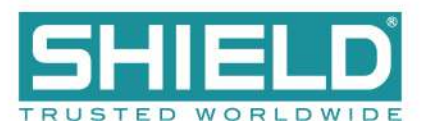

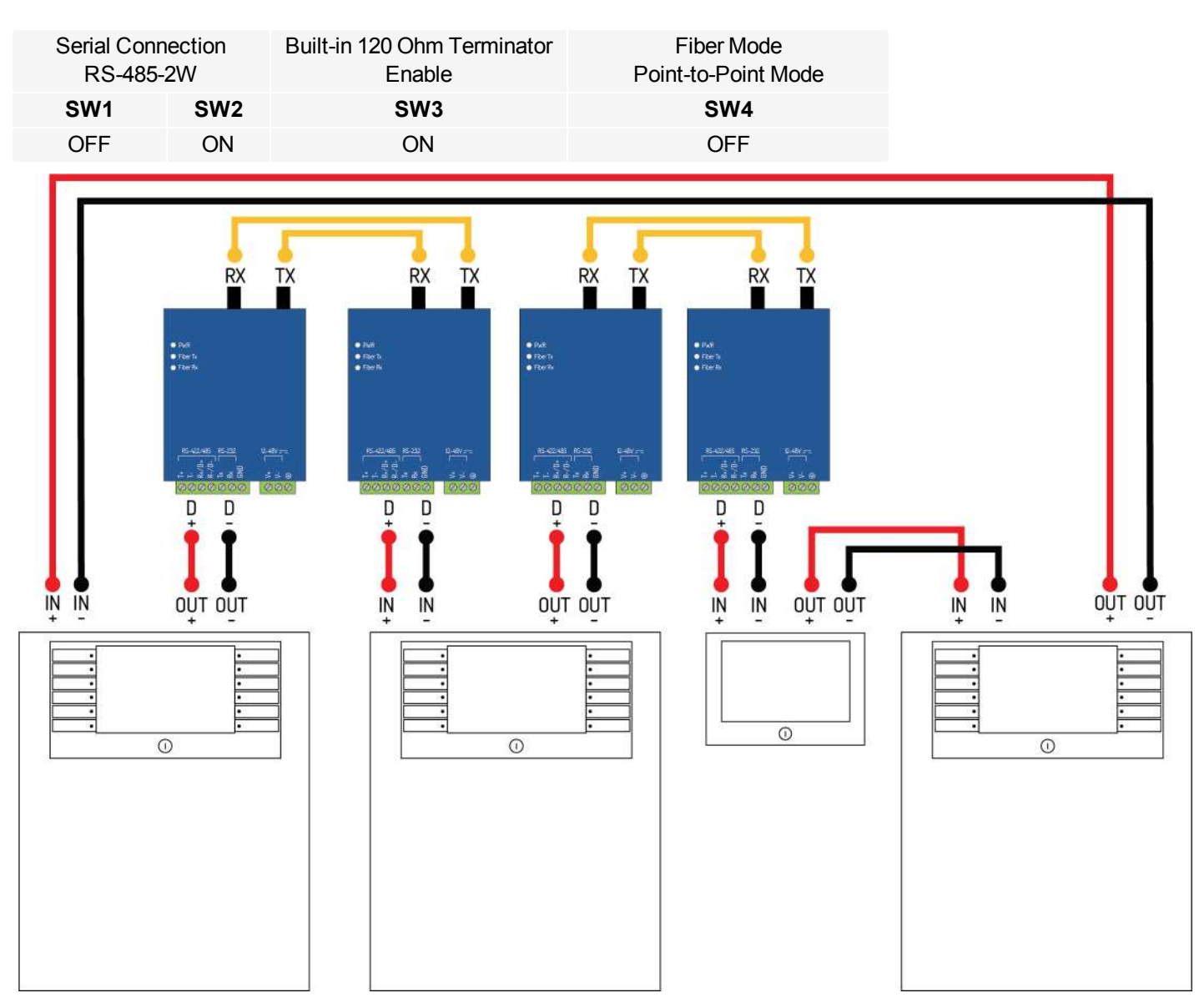

Example Wiring Diagram of a Mixed-Wire (fiber and copper) network

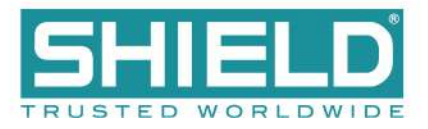

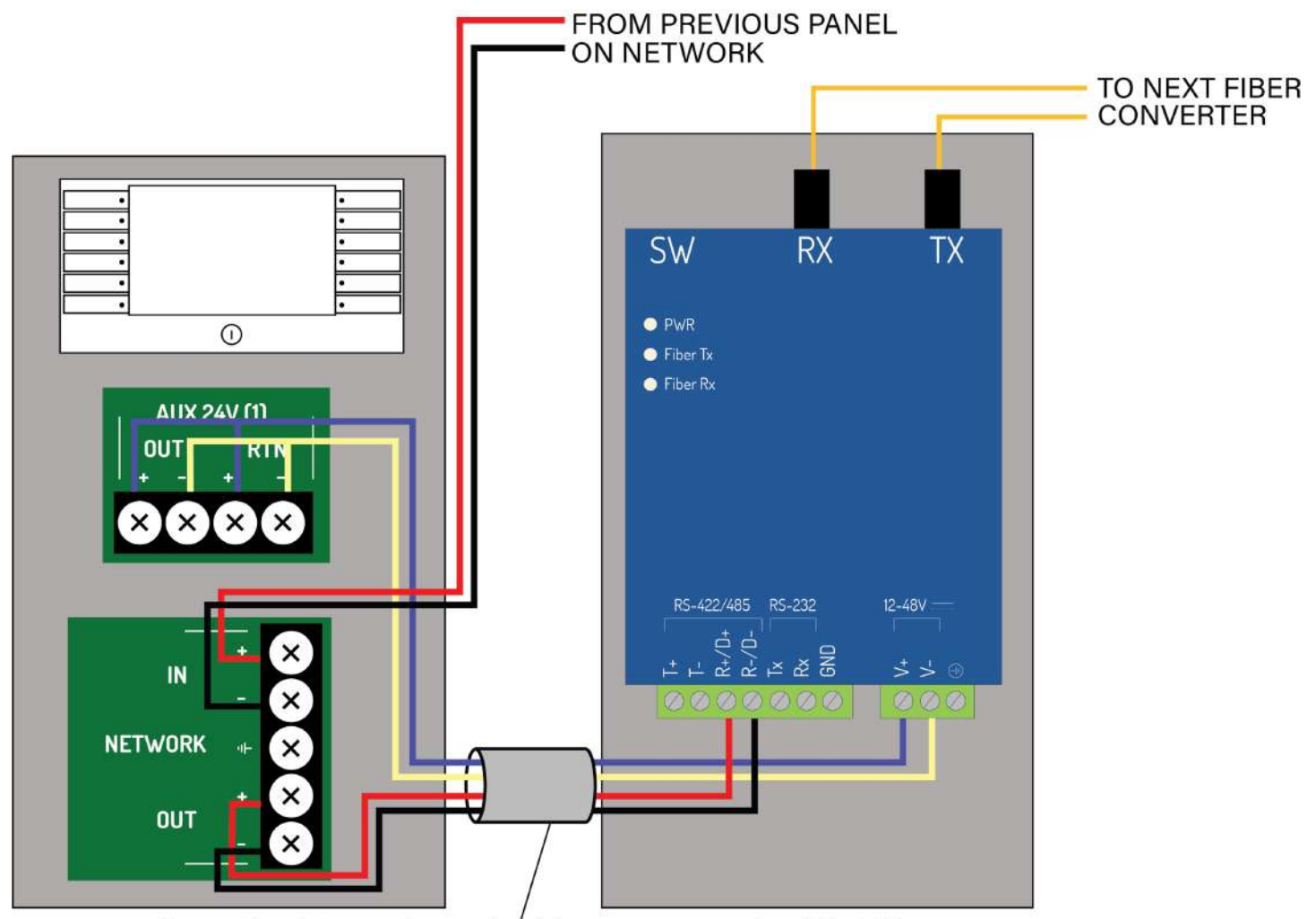

Connections between the panel and the converter must be within 20 feet and wired in conduit (or equivalently protected against mechanical injury).

#### **Detailed Fiber Converter Wiring Diagram**

Do not insert more than one conductor per terminal. Use wire nuts or other suitable splice connectors to connect the 24V DC cables to both the AUX 24V OUT and RTN terminals.

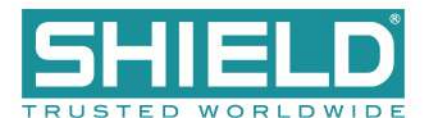

## **Connecting Field Wiring**

Power-limited conductors must be installed using Types FPL, FPLR, FPLP, or equivalent cables. When connecting field wiring, separate high and low voltage wiring in the enclosure with a minimum gap of 0.25".

**WARNING!** Disconnect AC and battery power before making any field connections.

**WARNING!** Do not route low-voltage cabling through the same conduit as AC lines. AC power lines should be threaded through a dedicated conduit. Refer to the following illustration when connecting any wiring.

### **Ferrite Installation**

To reduce the impact of electromagnetic interference (EMI), the ferrite provided with the Aura Fire Alarm Control Panel must be installed onto the incoming AC wiring. These photos illustrate how the ferrite should be installed.

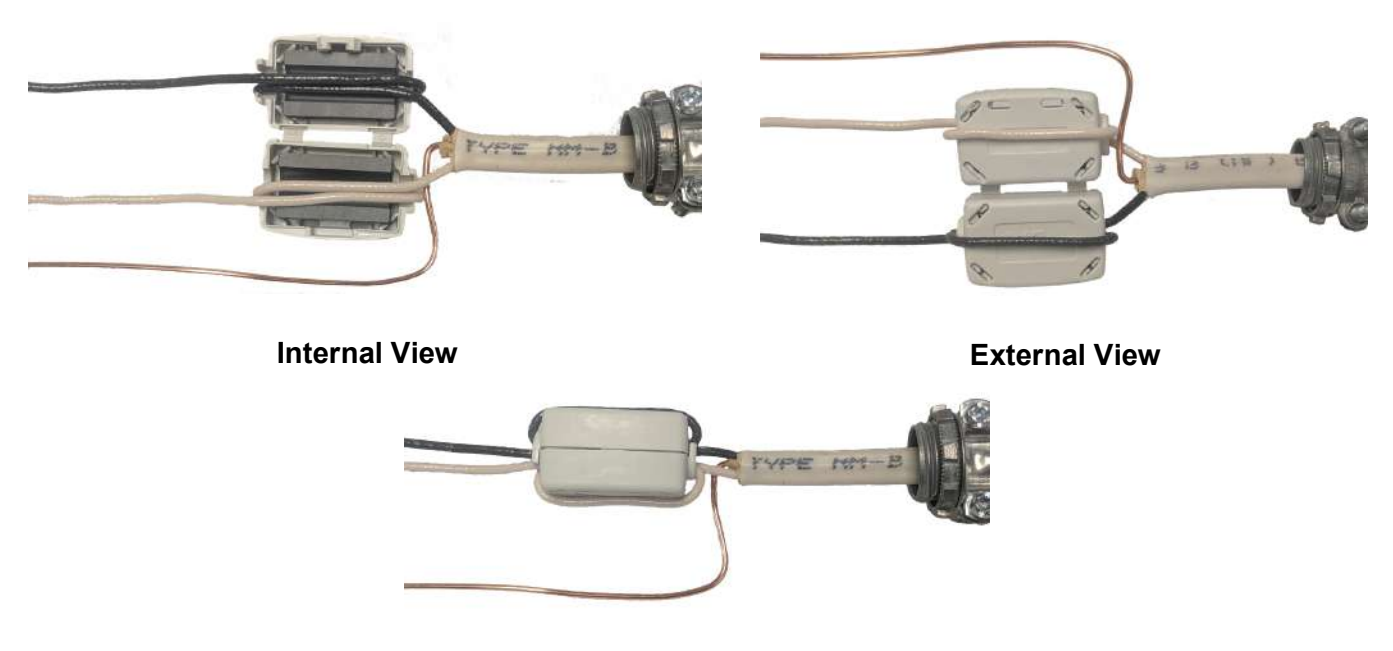

#### **Closed View**

Live and Neutral wire cores must be doubled around the ferrite. When the cores are in place, close the ferrite with a 'click' sound.

Installation

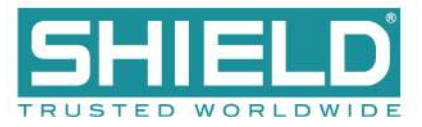

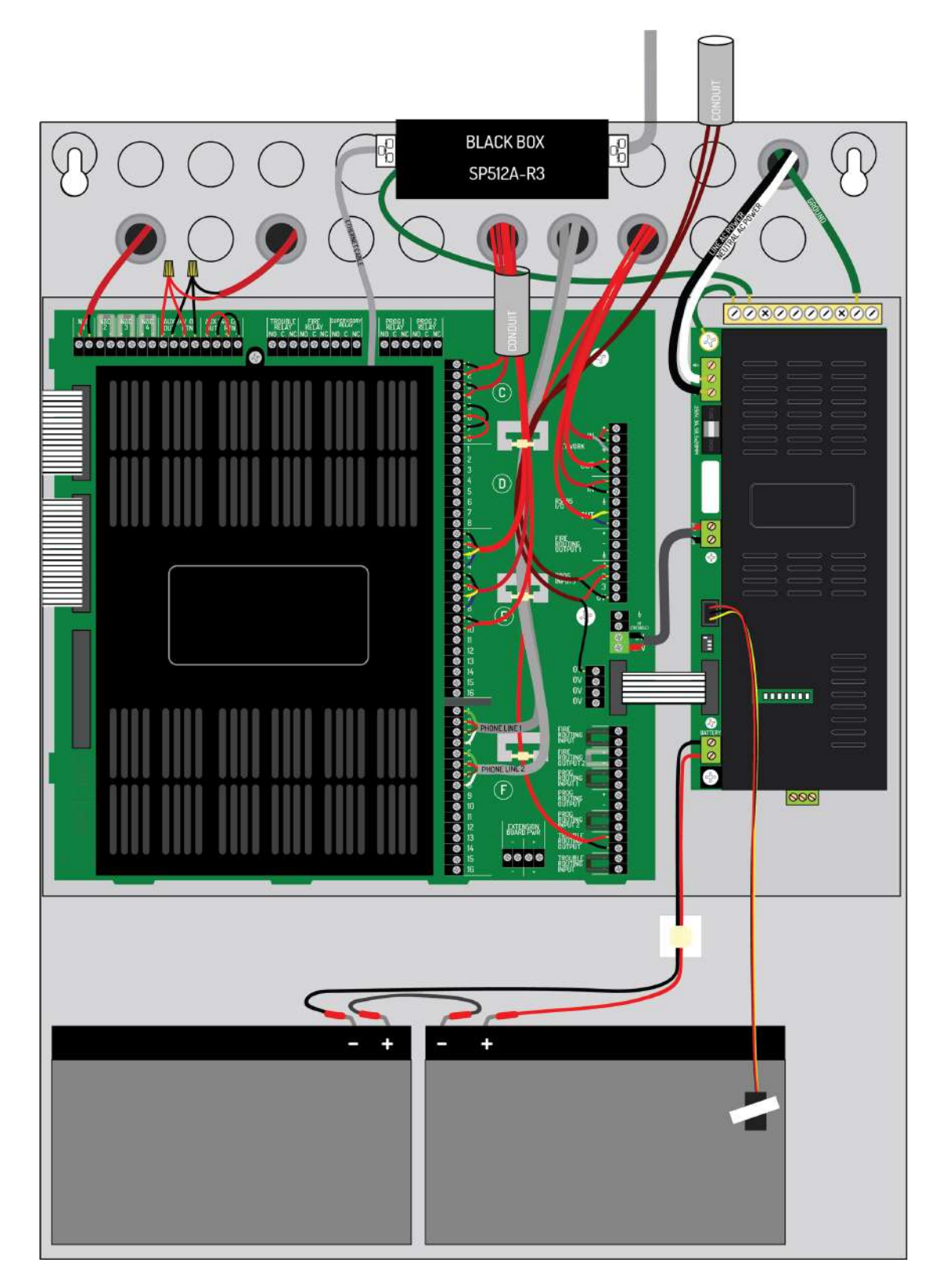

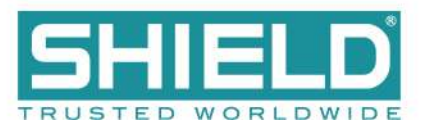

## **Class A SLC Loops**

- Connect Class A loops to the terminal strip of the Aura Fire Alarm Control Panel.
- 2. When the loop is unused, the loop termination jumpers provided with the panel should be replaced with 14-22 AWG SLC cable.

The Aura Fire Alarm Control Panel provides a trouble signal when unused loops are not terminated. All loops are supervised.

Follow NFPA guidelines for placement of isolators with Class A wiring.

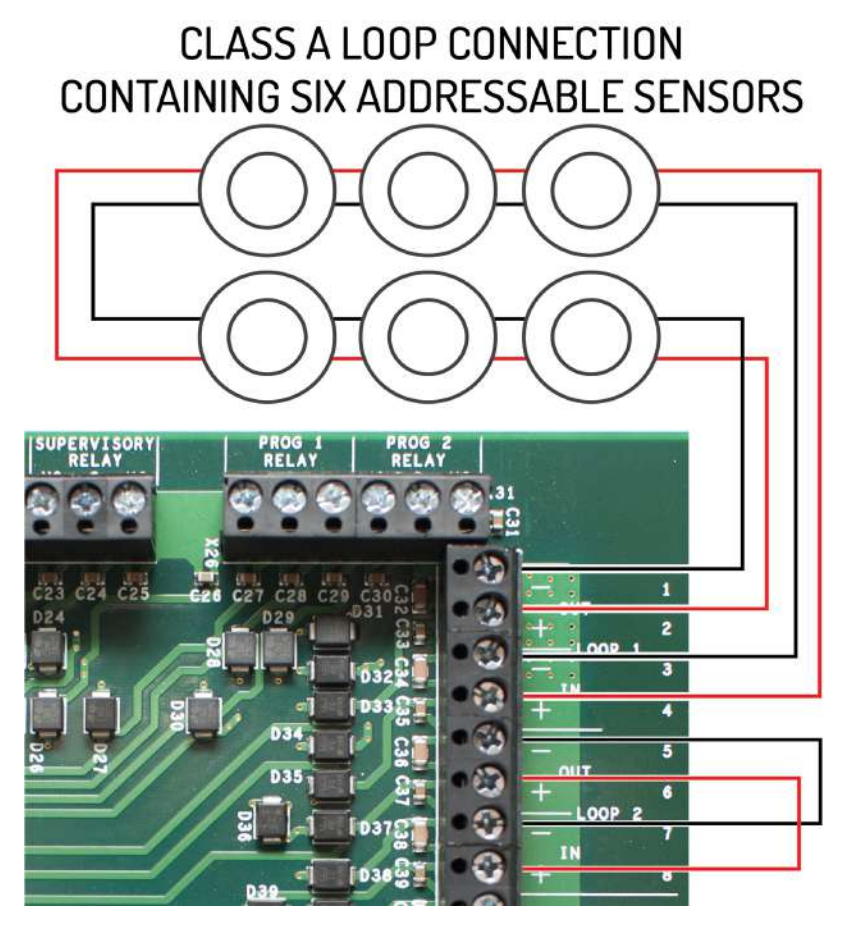

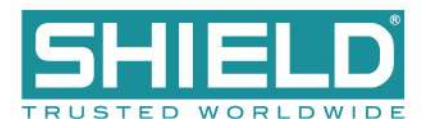

### **Class B SLC Loops**

Class B loops may not be permitted in all regions. Check local codes of practice before using Class B SLC circuit configurations.

- Connect Class B loops to both the IN and OUT terminals of the terminal strip. Do not insert more than one conductor per terminal. Use wire nuts or other suitable splice connectors to connect the Class B loop cable to both the IN and OUT terminals.
- 2. When the loop is unused, the loop termination jumpers provided with the panel should be replaced with 14-22 AWG SLC cable.

SLC cabling must be sized according to length and device load to ensure that the voltage-drop of the cable does not result in an inadequate operating voltage on the circuit.

Refer to the Aura Fire Alarm Control Panel Installation Manual (MAN-1431VS) for an example of how isolators may be used on a Class B circuit.

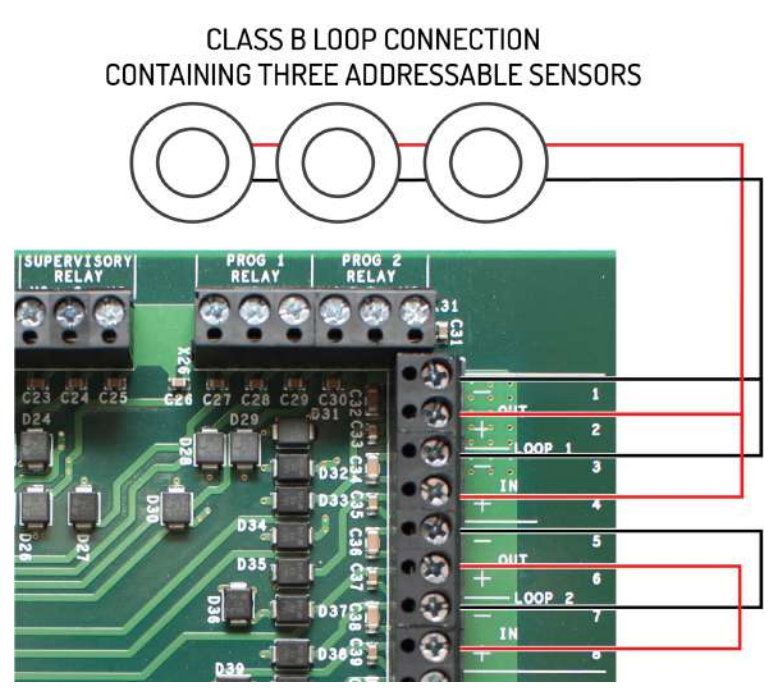

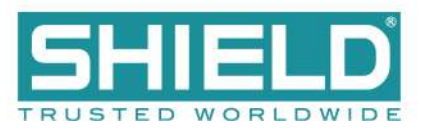

## **Class X SLC Loops**

- Connect Class X loops to the terminal strip of the Aura Fire Alarm Control Panel.
- 2. When the loop is unused, the loop termination jumpers provided with the panel should be replaced with 14-22 AWG SLC cable.

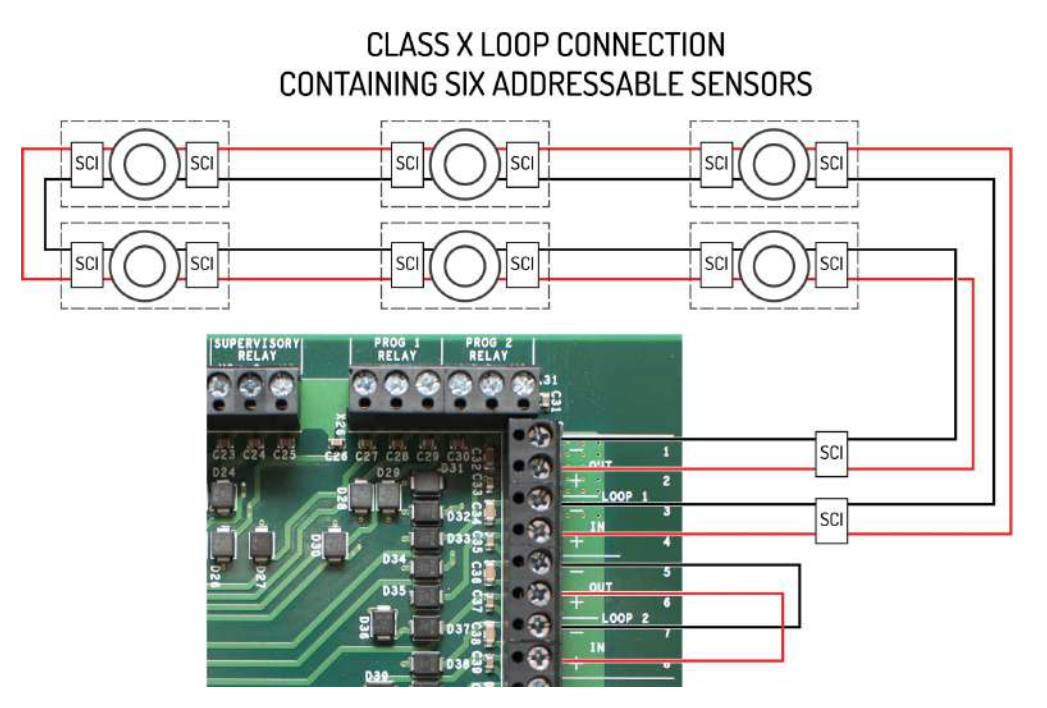

The Aura Fire Alarm Control Panel provides a trouble signal when unused loops are not terminated. All loops are supervised. Follow NFPA guidelines for placement of isolators with Class X wiring.

When using Class X wiring, SCI Short Circuit Isolators must be installed before and after each analog addressable device on the SLC loop. Alternatively, analog devices with built-in SCI may be used.

The wiring from the control panel to the first SCI and from the last SCI back to the control panel must be in conduit.

## **Notification Appliances**

Notification appliance circuits can be configured in pairs for Class A operation. Class A operation can be assigned to the first pair of notification appliance circuits (NAC1&2) or the second pair (NAC3&4) or both pairs.

When wiring a pair of NACs for Class A operation, only one of the two End-of-Line diodes is used. Remove the one from the +/- terminals of the first NAC. Leave the other in-place on the terminals of the second NAC.

For Class B operation, the End-of-Line diode must be removed from the NAC terminals and connected across the terminals of the last device on the NAC circuit.

Branching of Class A or Class B notification appliance circuits prevents proper circuit supervision and is not permitted.
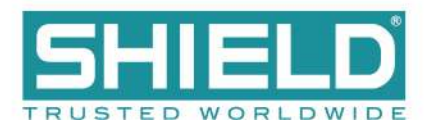

#### **Connecting Notification Appliances**

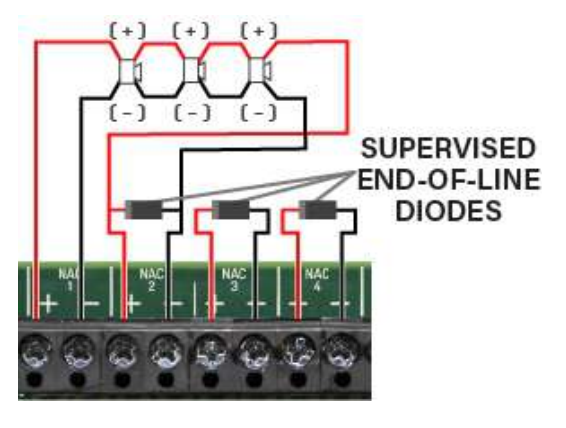

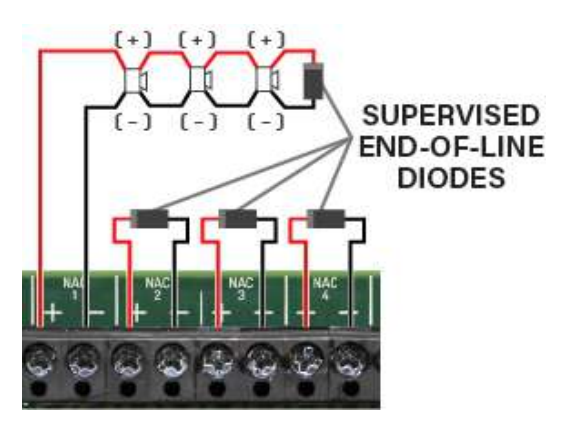

Connection of notification appliances in a Class A configuration.

Connection of notification appliances in a Class B configuration.

Do not insert more than one conductor per terminal. Use wire nuts or other suitable splice connectors to connect the end-of-line diode and Class A loop return wire. Cable gauge must be sized according to length and device load to ensure that voltage-drop of the cable does not result in less than the minimum operating voltage of the notification appliances. Different limitations will apply for devices with a higher or lower minimum working voltage. Refer to Specifications for cabling information.

To install notification appliances on the Aura Fire Alarm Control Panel:

- 1. Connect notification appliances and End-Of-Line diodes to the NAC output.
- 2. Connect End-Of-Line diodes to unused NAC outputs.
- 3. Maintain the limit for maximum wire length of the circuit.

Notification appliances connected to NAC outputs on a single panel are synchronized. Notification appliances connected to SLC loops on a single panel are synchronized. However, notification appliances on separate panels are not synchronized. Per NFPA 72,

| Audible Devices | The installation of one group of synchronized-audible notification appliances shall not be installed in |
|-----------------|----------------------------------------------------------------------------------------------------|
|                 | hearing range of another group of synchronized-audible NACs.                                            |
| Visual Devices  | The installation of one group of synchronized-visual notification appliances shall not be installed in  |
|                 | line-of-sight of another group of synchronized-visual notification appliances.                          |

Refer to Equipment List for synchronization devices that are UL listed and authorized for use with the Aura Fire Alarm Control Panel. Refer to Calculations to determine wire size requirements for your application.

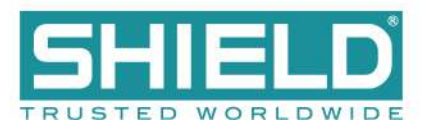

#### **Connections for NAC Power Output Modes**

There are 3 NAC power output modes: continuous constant power, door holder, and resettable. NAC power outputs can be wired as 2-wire or 4-wire circuits as shown. When wired using 2-wire configuration, select "Class B" in the configuration menu. When wired using 4-wire configuration, select "Class A" in the configuration menu.

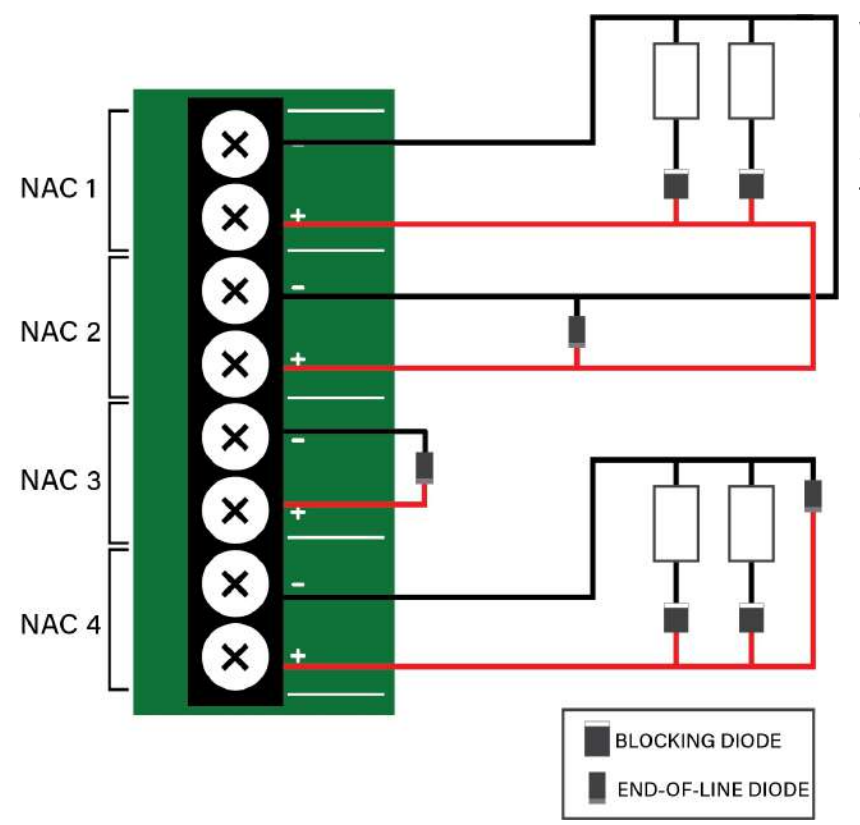

When using a NAC in a power output mode, each device requires a blocking diode (not provided) to be connected in series. These diodes can be any of the following:

- Diodes, Inc., Part No.: 6A1-T
- SMC Diode Solutions, Part No.:6A1TA
- Micro Commercial Co., Part No.: 6A1-TP
- Any equivalent standard silicon diode with parameters of:
  - Radial Lead Diameter: 1.0 mm minimum
  - Peak Reverse Voltage: 40 V minimum
  - Average Forward Rectified Current: 6.0 A minimum

Regardless of the wiring schema,

When the NAC is used in **continuous constant power mode**, it is a special application output with a voltage range of 20.0 - 26.4V. The wiring loss must not exceed 4V.

When configuring for **door holder**, the circuit is a regulated 24V output and meets the requirements for a Class D circuit.

When the NAC is used in **resettable** mode, it is a special application output with a voltage range of 20.0 - 26.4V. It can be used to power the following:

- System Sensor i3 series Models: 4W-B, 4WT-B, 4WTA-B, 4WTR-B, 4WTAR-B, 4WITAR-B
- System Sensor i4 Series Models: COSMO-4W, COSMOD4W
- System Sensor End-of-Line Relay: EOLR-1

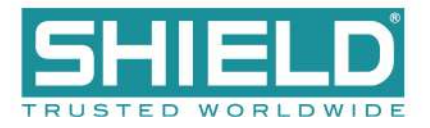

When powering these devices, the circuit acts as a Class B pathway only when an EOLR-1 is the last device on the circuit and the relay contacts are supervised. The wiring loss must not exceed 8V. Refer to the **System Sensor Installation Instructions** for wiring information.

### AUX 24V 1 and AUX 24V 2

The AUX 24V output terminals provide regulated, non-programmable 24V DC for powering ancillary devices such as loop modules, I/O boards, and remote displays. The outputs are fused at 900 mA and include a maximum load rating of 900 mA. Outputs of AUX 24V 1 and AUX 24V 2 are also supervised for circuit trouble conditions.

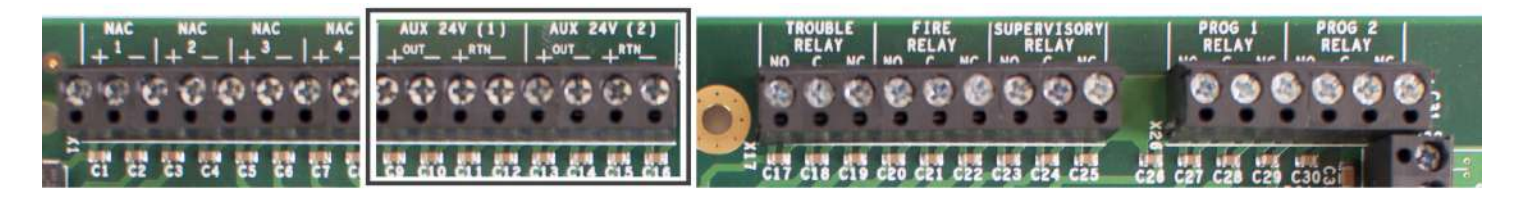

Wiring gauge on AUX 24V 1 or AUX 24V 2 outputs must be sized as a function of cable length and device load to ensure that voltage-drop of the cable does not result in less than the minimum operating voltage at the ancillary devices.

Connect the ancillary devices to the OUT terminals. The OUT terminals supply 24V power and provide short circuit monitoring.

Connect RTN terminals to the last ancillary device. The RTN terminals provide open circuit monitoring.

If open circuit monitoring is not required, the RTN terminals must be connected to the OUT terminals to prevent reporting of OPEN CIRCUIT TROUBLE.

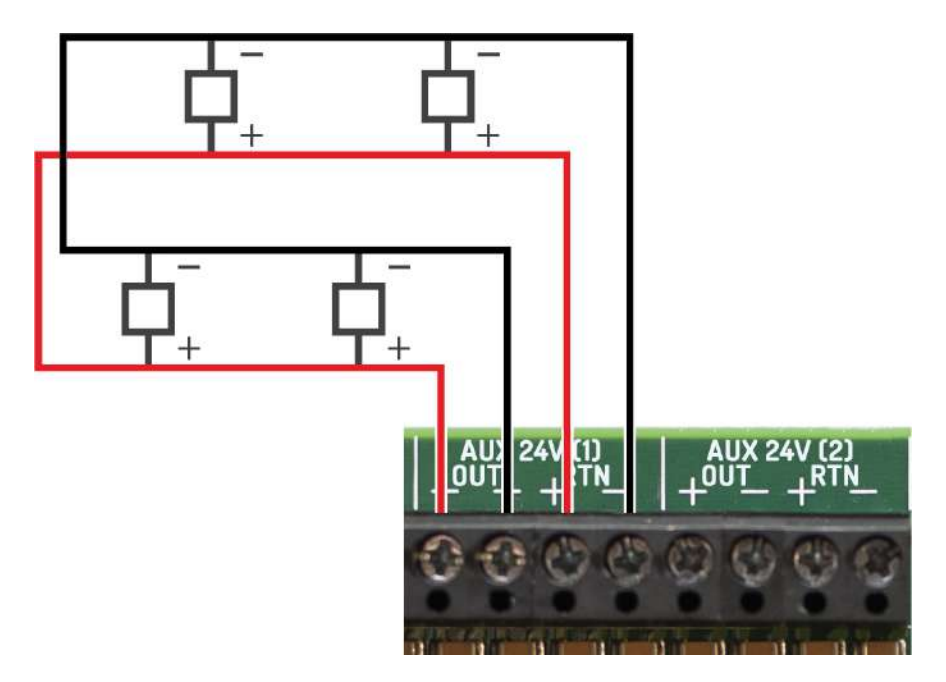

This illustrates a Class B circuit that provides open circuit monitoring.

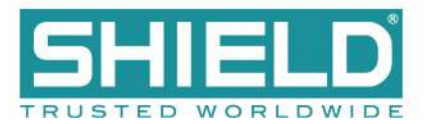

#### **Relay Contacts**

The Aura Fire Alarm Control Panel contains five programmable relays that provide volt-free changeover. These relays include:

| TROUBLE RELAY | Activates on any trouble and clears when all troubles are clear.                                      |
|---------------|----------------------------------------------------------------------------------------------------|
| FIRE RELAY    | Activates on any fire condition and remains active until all fire conditions are clear.               |
| SUPERV RELAY  | Activates on any supervisory condition and remains active until all supervisory conditions are clear. |
| PROG 1 RELAY  | User-definable. Not programmed by default.                                                            |
| PROG 2 RELAY  | User-definable. Not programmed by default.                                                            |

Each relay has three volt-free changeover contacts labeled NO, COM, and NC respectively.

Dry contacts between the NO terminal and the COM terminal are open when the output is inactive, and closed when the output is active.

Dry contacts between the NC terminal and the COM terminal are closed when the output is inactive, and open when the output is active.

Each relay can be configured independently through Loop Explorer 2 or the panel GUI using Access Level 3. Refer to the <u>Programming the Panel</u> for LE2 information. Refer to Specifications for operating characteristics of these field terminals.

#### Network

These terminals provide Class X connections for intra-panel and annunciator networking and allow for individual panels to communicate the following data with each other:

- 1. Trouble, Supervisory signals
- 2. Alarms: CO, Fire
- 3. Other events tab information

Data passed can be reported at each panel GUI and trigger panel responses such as the buzzer or fire alarms. Networked panels that go off-line will appear as missing at networked panels. Refer to <u>Network Connections</u> for wiring information.

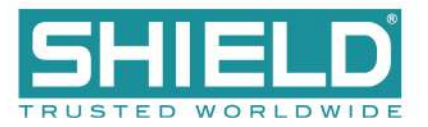

#### RS-485 I/O

These terminals provide data communication between the panel and legacy products, such as the <u>16 Channel</u> <u>I/O Interface Card</u>. Connections are:

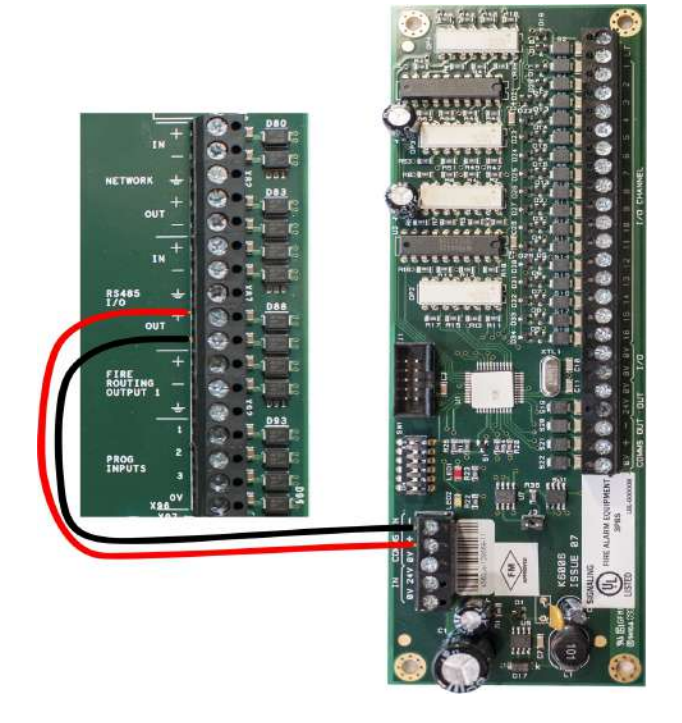

## Fire Routing Output 1

Reserved for future use.

#### **Prog Input**

There are three programmable Inputs (PROG INPUT) and one 0V terminal. The inputs are non-supervised and are designed to be activated by voltage-free contacts. To activate, connect a PROG INPUT to the 0V terminal. Do not insert more than one conductor per terminal. There are additional <u>0V terminals</u> if needed.

The default configuration of all three programmable inputs is non-latching, transparent. They must be configured to perform a function. The line impedance of the circuit connection to the Prog Input terminals must be less than 50 ohms. Each programmable input can be separately configured to provide actions, delays, zones, and location messaging using the panel GUI.

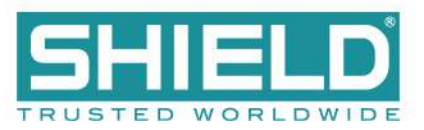

| Terminal | Designation         | Condition |
|----------|---------------------|-----------|
| 1        | P1 - Programmable 1 | on / off  |
| 2        | P2 - Programmable 2 | on / off  |
| 3        | P3 - Programmable 3 | on / off  |
| 4        | 0V                  | 0 volts   |

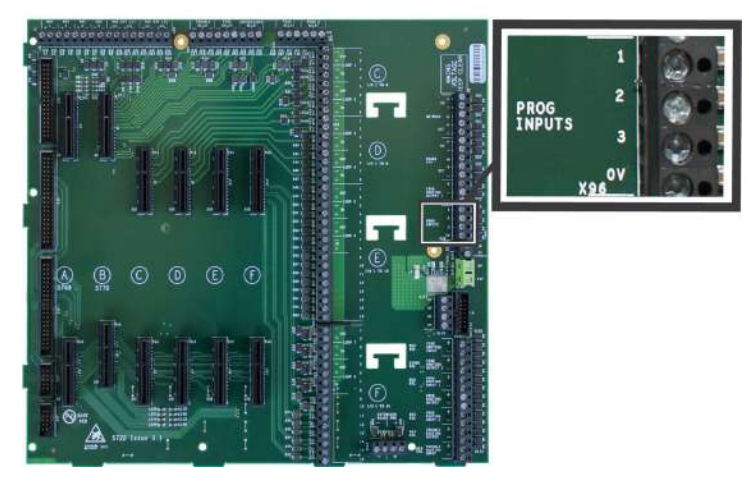

For wiring Programmable Inputs:

- The interconnected equipiment must be located in the same room as the Aura Fire Alarm Control Panel.
- Wiring must be in conduit (or equivalently protected against mechanical injury) and connections must be made within 20 feet.

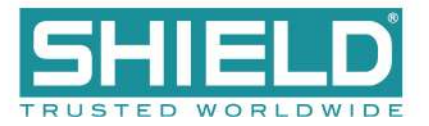

# Installing Addressable Devices

This section describes installation requirements and constraints for addressable devices on the Aura Fire Alarm Control Panel. The addressable devices described in this section include SLC Devices.

#### **SLC Detector Spacing**

Install SLC detectors with spacing as specified in NFPA 72.

#### **SLC Device Detector Sensitivity**

SLC device sensitivity is configurable using the panel GUI or LE2. Refer to the <u>Programming the Panel</u> for LE2 information. Sensitivity levels should be determined and planned in advance.

#### **Detector Calibration / Drift Compensation**

Detector calibration automatically occurs once per day. The Aura Fire Alarm Control Panel is responsible for drift compensation of individual smoke sensors. It will make automatic sensitivity checks and sensor adjustments once per day.

### Addressing an SLC Module

#### **Shield Protocol**

All SLC modules must have a unique address number that acts as a point of reference for the panel. An SLC module address number can be any number from 1-126. SLC sounder base addressing methods differ depending on the model of the base. Refer to the installation instructions supplied with the specific sounder base for details.

Detectors are addressed using a "smart card" installed in the detector base. All other devices are addressed by setting DIP switches on the device. Refer to the installation instructions included with the specific device for complete details.

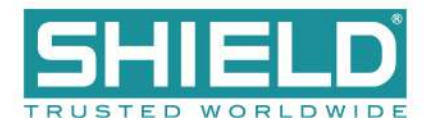

### **Connecting SLC Devices**

**Shield Protocol** 

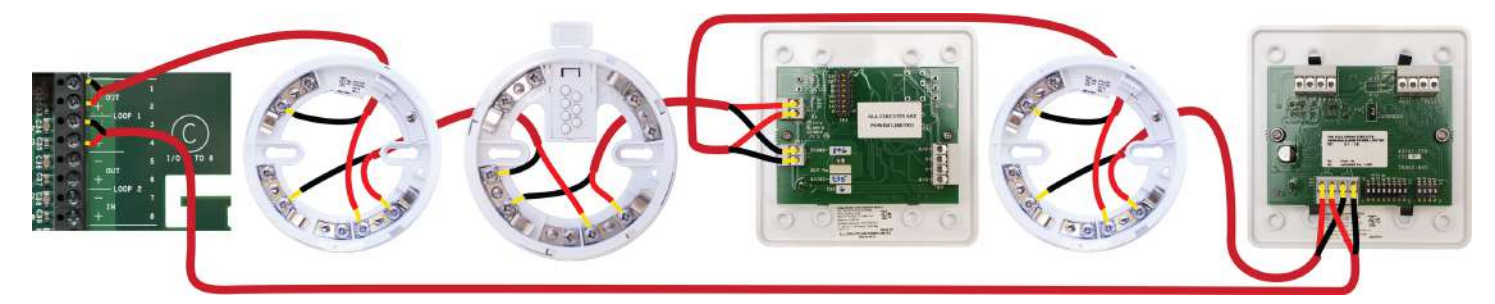

Class A SLC Wiring Example - Shield Protocol

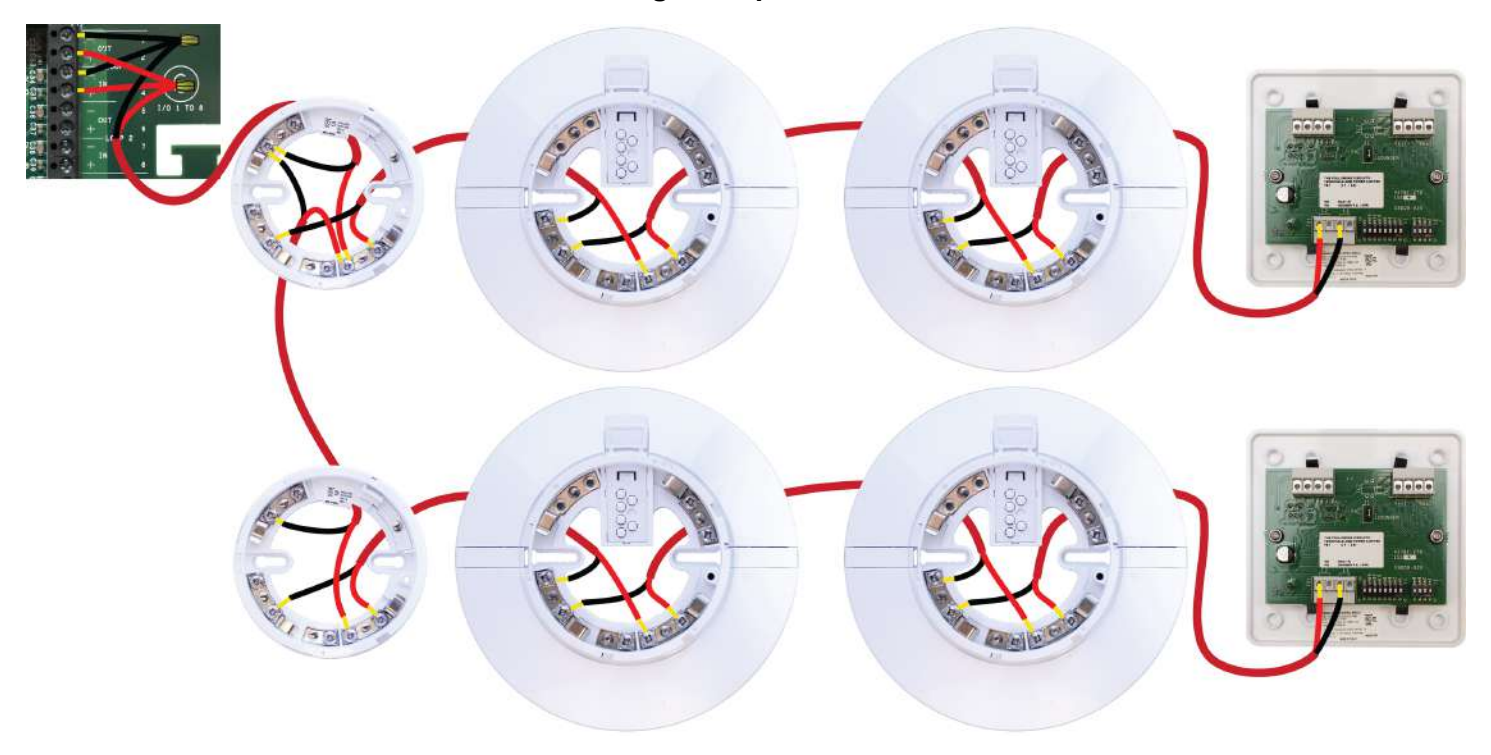

#### Class B SLC Wiring Example - Shield Protocol

SCIs should be located at or near the panel.

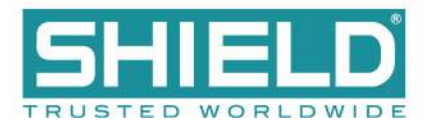

# **Installing Municipal Boxes**

The figure below illustrates typical municipal box connections of the Aura Fire Alarm Control Panel:

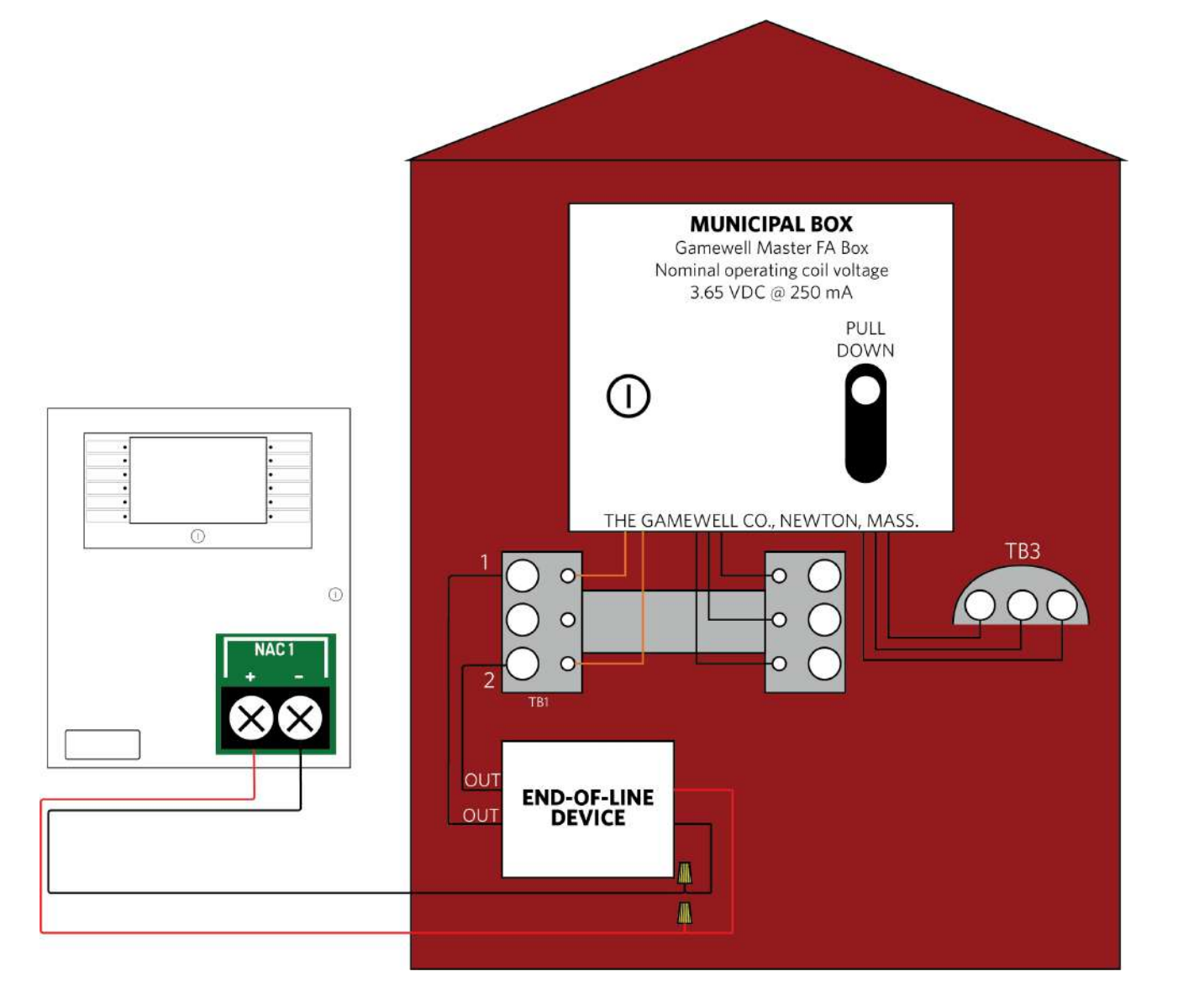

Perform this installation to connect the Gamewell Master F. A. Box for municipal-station notification. Install this product in accordance with NFPA 72, NEC 70, the National Electrical Code and all local codes. The NAC output can provide a non-pulsing, regulated 24 VDC, 2.5A maximum output when a fire condition is reported to the Aura Panel. The OUT leads of the EOLD (K14070) shall connect directly to the terminal block of the municipal box.

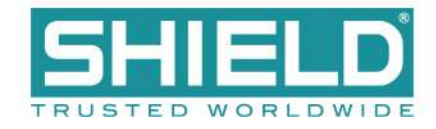

# Testing the Installation

Once all field wiring connections are complete, test the power supply, field circuits, and panel GUI to ensure proper operation of the Aura Fire Alarm Control Panel.

#### Panel Start-up

- 1. Connect the batteries and apply AC power to the Aura Fire Alarm Control Panel.
- 2. Allow the panel to go through its start-up process.
- Black screen with Bootloader version displayed. (<1 min.)
- Blank screen. (< 1 min.)
- Animated loading circle with brief Lamp Test. (< 1 min.)
- Splash-screen with Loading Graphics. (< 1 min.)
- 3. After Loading Graphics clears, press Controls & Other Events > Other Events to display details of ongoing start-up processes. Other Events will always include initialization of the SLC loops, but may include additional items as well, such as User Logged In and Bootloader Update events.

At this stage, it is common for many trouble events to be reported. The most common is "Unexpected Device". This is a normal part of panel commissioning.

The start-up process is complete when all of the panel's Other Events clear.

4. If **Bootloader Update** events were present during the start-up process in step 2, power down the panel and repeat Panel Start-up.

Do not power-down the panel during a Bootloader Update.

• User Logged In indicates that a key switch is turned to the Enable position or a user access code has been entered.

• **Bootloader Update** indicates software on panel modules is being updated by the main panel. This typically occurs

only when a panel module is changed or the main panel firmware is updated.

• If the panel is part of a network, some status events may reflect the status of other network nodes.

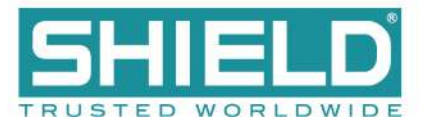

### **Loading Configuration**

1. Load (or import) the appropriate configuration from Loop Explorer 2. After the import, the panel will begin device initialization.

The node address must be set on the panel before importing a configuration from LE2.

- Press Controls & Other Events > Other Events to display details of the ongoing device initialization process.
- 3. Once initialization is complete, address any outstanding troubles that may be reported.
- 4. Confirm that the Fire System Normal condition is displayed.

#### **Testing the Power Supply**

Perform the following tests to confirm operation of the power supply:

- 1. Apply AC and battery power to the Aura Fire Alarm Control Panel.
- 2. Check that the AC Normal LED is illuminated on the power supply.
- 3. Check that the Heartbeat LED is flashing on the power supply.
- 4. Remove AC power and ensure that the standby batteries are powering the fire control panel. The AC Normal LED on the power supply switches off after 30 seconds to indicate the loss of power.
- 5. Reapply AC power to the Aura Fire Alarm Control Panel.
- 6. Disconnect the red wire from the Standby Battery terminal. The Battery Disconnect LED on the Power Supply illuminates and the fire control panel continues to operate.
- 7. Reconnect the red wire from the Standby Battery terminal.

Check connections and test voltages at the primary and secondary of the power supply if the panel does not operate as described above.

### **Testing the Field Circuits**

Perform the following field circuit tests to confirm proper connections of the loops, NACs, inputs, and outputs:

- 1. Connect external devices to field terminal loops, NACs, inputs, and outputs.
- 2. Confirm that correct connections exist between the batteries and the power supply.
- 3. Apply AC power to the Aura Fire Alarm Control Panel.

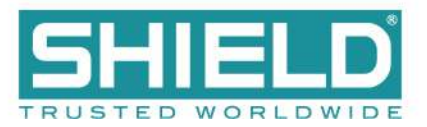

4. Perform the Learn Panel function on the panel GUI. Buzzer activation occurs when performing the Learn Panel function.

Buzzer activation during the **Autolearn Panel** function is part of configuration process. Once Autolearn is complete, the panel will initialize loop devices with the default settings.

- 5. Once device initialization is complete, address any outstanding troubles that may be reported.
- 6. Confirm that the **Fire System Normal** condition is displayed following the booting cycle.

A "comms time-out" trouble occurs following the booting sequence when the Aura Fire Alarm Control Panel includes a network card. Reset the panel in Access Level 2 of the menu to obtain the **Fire System Normal** condition when this trouble condition occurs.

7. Test and verify that all inputs and outputs operate as intended and in accordance with NFPA 72 guidelines.

#### **Testing the Panel GUI**

Perform the following tests to confirm proper operation of the buzzer, panel GUI, indicator lamps, and the fire control panel system.

The **Fire System Normal** screen displays when the Aura Fire Alarm Control Panel is operating properly and indicates that the installation was successful. Determine that the **Fire System Normal** condition is visible on the panel GUI before initiating the **Panel Tests**. **Fire System Normal** condition is displayed following the booting cycle and occurs when trouble conditions are not reported.

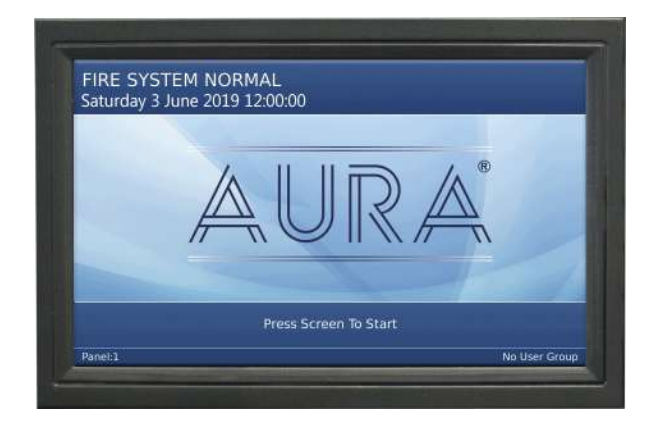

#### **Panel Tests**

**Panel Tests** are provided through the **No User Group** of the panel GUI. **No User Group** contains a limited set of operations and does not require password authorization to initiate. The **No User Group** menu is immediately

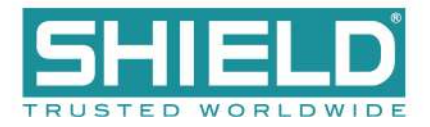

available for operation following the booting cycle.

#### Lamp & Buzzer Test

This test confirms operation of the indicator lamps and the buzzer. To perform the Lamp & Buzzer Test:

- 1. Press the panel GUI during the Fire System Normal condition.
- 2. Press **Panel Tests** and then **Lamp & Buzzer Test**. The internal buzzer of the fire control panel sounds and all indicator lamps light for 5 seconds. Contact <u>Technical Support</u> if fascia lamps do not light.

#### **Display Test**

Perform the **Display Test** to confirm operation of the panel GUI.

- 1. Press the panel GUI during the Fire System Normal condition.
- 2. Press **Panel Tests** and then **Display Test**. A confirmation window will appear.

| FIRE SYS | TEM NORMAL<br>August 2017 13:42:21                                                 | User Controls |
|----------|------------------------------------------------------------------------------------|---------------|
| Tests    | This will start a display test. Pressing the screen will cycle the display colors. | ly Test       |
|          | Back Activate<br>Controls                                                          |               |
|          |                                                                                    | No User Group |

3. Press Continue to test the display. The panel GUI cycles through a series of blank raster colors.

#### **System Information**

The **System Information** window includes details such as Software Version, File manager, LED Controller, I/O Board Controller, Configuration Manager, and the Event Log. View the System Information to determine the operating status of the Aura Fire Alarm Control Panel. To view system information on the Aura Fire Alarm Control Panel:

- 1. Press the panel GUI during the Fire System Normal condition.
- 2. Press System Information. Press More to display subsequent System Information windows.

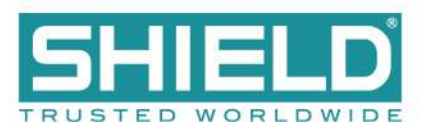

#### **Event Log**

View the Event Log to determine the status of initiating devices, signaling line circuits, and notification appliances. To view the Event Log of the Aura Fire Alarm Control Panel:

- 1. Press the panel GUI during the Fire System Normal condition.
- 2. Press View Event Log on the User Controls window.
- 3. Press More Details to display additional information about the posted event message.

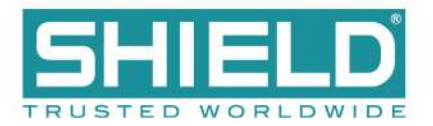

# **Programming the Panel**

The Aura Fire Alarm Control Panel can be configured in the following ways:

- Panel GUI using access level 3
- Loop Explorer 2 via computer (USB Type B) or USB flash drive (USB Type A).

Most features can be programmed using the panel GUI. However, some advanced features can only be programmed using the Loop Explorer 2 utility.

#### Loop Explorer 2

Many of the Aura Fire Alarm Control Panel features and settings can be configured using the program Loop Explorer 2 (LE2). Licenses can be obtained through your sales representative. The following features are configurable via LE2.

- SLC configuration, including SLC Detector sensitivity, SLC device input action, and SLC device delay.
- Zone settings (Alarm Verification, Pre-Signal, Positive Alarm Sequence)
- Network settings
- Common or Zonal Mode setting
- Panel Module settings
- Panel NACs
- Ring Mode options
- Maintenance date keeping
- Unique device labels (i.e., ALK-V can be renamed "APT 101 Bedroom 1")
- Unique panel labels (i.e., Node 1 can be renamed "Building 10")

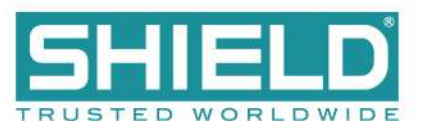

# **OVERVIEW**

The Aura Fire Alarm Control Panel provides connections for addressable devices in 2 to 16 loop model configurations. All model configurations support SLC loads up to 400 mA per loop. Networked models can support over 200,000 addressable devices and 65,000 programmable inputs and outputs. A 16 loop model of the panel can support up to 2032 addressable points and 512 additional programmable inputs and outputs.

This manual describes 2 to 16 loop models of the Aura Fire Alarm Control Panel. In order for the product to comply with the requirements in the **Standard for Control Units and Accessories for Fire Alarm Systems**, **UL 864 10th Edition**, certain programming features or options must be limited to specific values or not used at all as indicated below. Refer to Equipment List for the specific models described in this table.

| Program Feature or Option                     | Configurable Range                               | Range Permitted in UL 864                                                                                             |
|-----------------------------------------------|--------------------------------------------------|----------------------------------------------------------------------------------------------------|
| AC Fail Delay                                 | 0 - 1800 minutes in GUI<br>0 - 99 minutes in LE2 | 60 - 180 minutes                                                                                                    |
| 5.25A Power Supply<br>DIP Switches SW1 / SW2  | OFF / OFF<br>OFF / ON<br>ON / OFF<br>ON / ON     | ON / ON<br>OFF / OFF                                                                                                  |
| 10.25A Power Supply<br>DIP Switches SW1 / SW2 | OFF / OFF<br>OFF / ON<br>ON / OFF<br>ON / ON     | OFF / ON                                                                                                    |
| Enable / Disable Buzzer                       | Enable / Disable<br><i>Not settable in LE2</i>   | Enable                                                                                                    |
| Enable / Disable Ground<br>Trouble            | Enable / Disable<br><i>Not settable in LE2</i>   | Enable                                                                                                    |
| Set Buzzer Silence Access Level               | 1 or 2                                           | 2                                                                                                    |
| First and Second Global Delay                 | 0 - 10 minutes                                   | 0 minutes                                                                                                    |
| Duct Detector Relay Delay                     | 0 - 10 minutes                                   | 0 minutes                                                                                                    |
| Contact Module Delay<br>(All models)          | 0 - 180 seconds                                  | 0 seconds                                                                                                    |
| Dual Relay Module Delay                       | 0 - 10 minutes                                   | 0 minutes                                                                                                    |
| Resound Alarm in Same Zone                    | Yes / No                                         | This must be set to YES to comply with UL requirements, with limited exceptions as defined in UL 864, Section 46.3.2. |
| Alarm Verification                            | 0-55 seconds                                     | 30-55 seconds                                                                                                    |
| Pre-Signal                                    | Enable / Disable                                 | Enable / Disable                                                                                                    |
| Positive Alarm Sequence (PAS)                 | Enable / Disable                                 | Enable / Disable<br><b>NOTE!</b> PAS can be enabled and disabled in the User<br>Access Level 2 menu.                  |

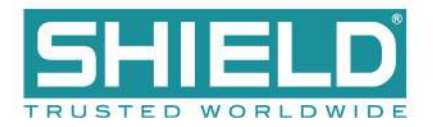

# Required Modules for Minimum Operation and Basic Function

Modules can be added, configured, and replaced without altering field wiring connections. This modularity allows each Aura Fire Alarm Control Panel to be customized for a specific operation. Required modules for minimum operation of an addressable Aura Fire Alarm Control Panel include:

- System A Panel Module
- System B Panel Module
- Dual Loop Panel Module

Minimum operation describes the Aura Fire Alarm Control Panel as an operating fire control panel. All modules are field replaceable.

#### System A Panel Module (AUL-9069)

System A Panel Module provides essential functions on the Aura Fire Alarm Control Panel. These functions include:

| Functions        | Description                                                                                                    |
|------------------|----------------------------------------------------------------------------------------------------|
| NAC 1 and NAC 2  | Class A or two Class B. Default Class B.                                                                                              |
| NAC 3 and NAC 4  | Class A or two Class B. Default Class B.                                                                                              |
| PSU monitor      | Battery disconnected, power failure, battery low, PSU ground trouble, charger trouble.                                                |
| Power fail input | A connection of <2K to 0V will indicate a power fail                                                                                  |
| Ground trouble   | A connection of 30K or less between a back board terminal (except volt-free terminals) and the ground will be indicated by a trouble. |

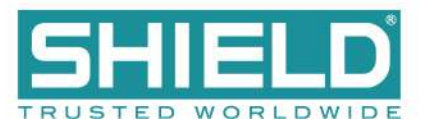

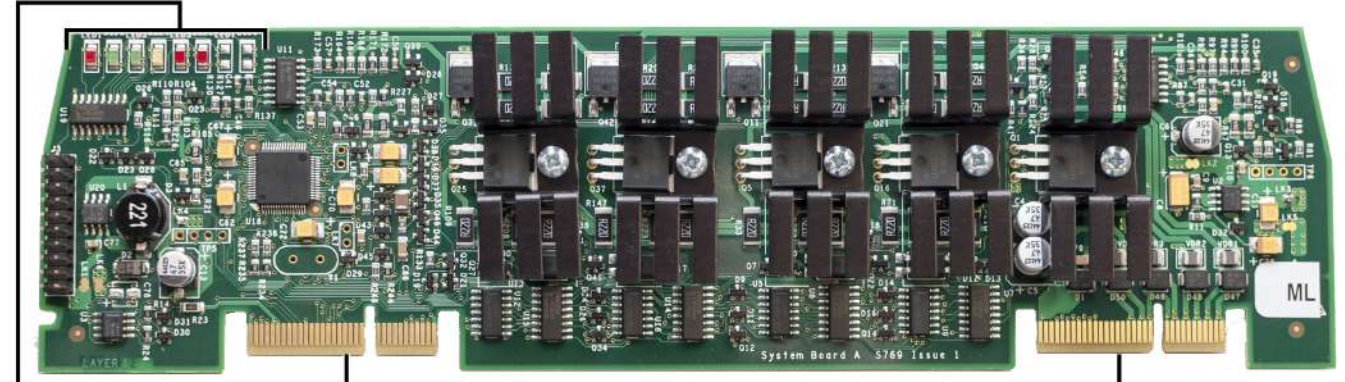

LED 1 - LED 6 PROVIDE STATUS INFORMATION EDGE CONNECTOR FOR TERMINATION AT SLOT A OF THE MAIN BACK BOARD

EDGE CONNECTOR FOR TERMINATION AT SLOT A OF THE MAIN BACK BOARD

System A Panel Module fits into slot A of the Back Board and contains power supply monitoring, trouble monitoring, and four NAC circuits.

| LED Label | Name              | Color  | Description                                                            |
|-----------|-------------------|--------|------------------------------------------------------------------------|
| LED 1     | Heartbeat         | Red    | Identifies functional status of System A Panel Module.                 |
| LED 2     | Rx Comms          | Green  | A blinking green light indicates that the module is receiving data.    |
| LED 3     | Tx Comms          | Green  | A blinking green light indicates that the module is transmitting data. |
| LED 4     | Trouble           | Yellow | A flashing yellow identifies an error condition.                       |
| LED 5     | Input Active LED  | Red    | Indicates that an input is active.                                     |
| LED 6     | Output Active LED | Red    | Indicates that an output is active.                                    |

### System B Panel Module (AUL-9070)

System B Panel Module monitors and controls essential input and output functions on the Aura Fire Alarm Control Panel. The System B Panel Module includes the following input and output functions:

| Input and Output Functions | Description                                                                              |
|----------------------------|------------------------------------------------------------------------------------------|
| AUX 24 Output 1            | 24V DC output                                                                            |
| AUX 24 Output 2            | 24V DC output                                                                            |
| Fire Routing Output 2      | 0V output in standby, switches to $24V$ when activated, requires End-of-Line (EOL) diode |
| Fire Routing Input         | Supervised input, requires 3.3K Ohm EOL resistor                                         |
| Trouble Routing Output     | 24V output in standby, switches to 0V when activated, requires 3.3K Ohm EOL resistor     |

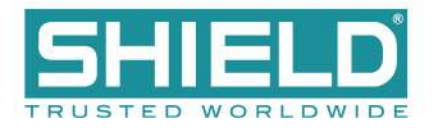

| Input and Output Functions | Description                                                                         |
|----------------------------|-------------------------------------------------------------------------------------|
| Trouble Routing Input      | Supervised input, requires 3.3K Ohm EOL resistor                                    |
| Prog Routing Output        | Volt-free output measures 3.3K Ohms in standby, switches to 680 Ohms when activated |
| Prog Routing Input 1       | Supervised input, requires 3.3K Ohm EOL resistor                                    |
| Prog Routing Input 2       | Supervised input, requires 3.3K Ohm EOL resistor                                    |
| Fire Relay                 | Volt-free contact rated at 30V DC, 1A, Resistive                                    |
| Trouble Relay              | Volt-free contact rated at 30V DC, 1A, Resistive                                    |
| Superv Relay               | Volt-free contact rated at 30V DC, 1A, Resistive                                    |
| Programmable Relay 1       | Volt-free contact rated at 30V DC, 1A, Resistive                                    |
| Programmable Relay 2       | Volt-free contact rated at 30V DC, 1A, Resistive                                    |

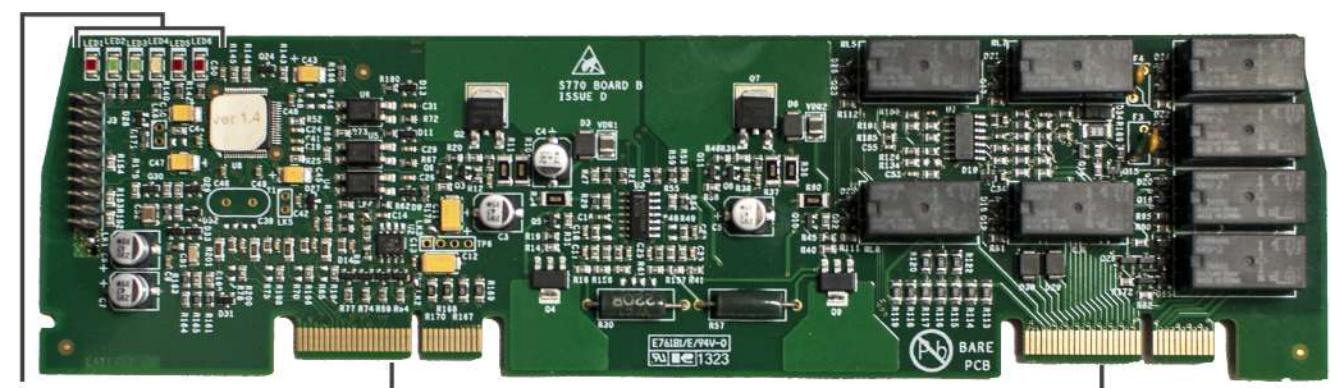

LED 1 - LED 6 PROVIDE STATUS INFORMATION EDGE CONNECTOR FOR TERMINATION AT SLOT B OF THE MAIN BACK BOARD EDGE CONNECTOR FOR TERMINATION AT SLOT B OF THE MAIN BACK BOARD

The System B Panel Module fits into slot B of the Main Back Board and controls the fire, trouble, and programmable relays, auxiliary 24 volt, fire routing, trouble routing, and programmable inputs and outputs. This figure illustrates System B Panel Module of the Aura Fire Alarm Control Panel.

| LED Label | Name              | Color  | Description                                                            |
|-----------|-------------------|--------|------------------------------------------------------------------------|
| LED 1     | Heartbeat         | Red    | Identifies functional status of System B Panel Module.                 |
| LED 2     | Rx Comms          | Green  | A blinking green light indicates that the module is receiving data.    |
| LED 3     | Tx Comms          | Green  | A blinking green light indicates that the module is transmitting data. |
| LED 4     | Trouble           | Yellow | A blinking yellow light indicates that an error condition.             |
| LED 5     | Input Active LED  | Red    | Indicates that an input is active.                                     |
| LED 6     | Output Active LED | Red    | Indicates that an output is active.                                    |

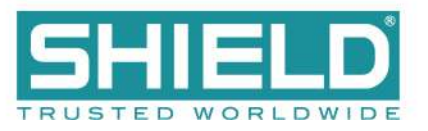

## Dual Loop Panel Module (AUL-9058)

The Dual Loop Panel Module monitors loop device status and provides status to the panel processor. It holds device configurations and operates in a standalone manner when catastrophic failures occur. The Dual Loop Panel Modules can be connected in any available slot (C-K) on the Main Back Board to provide this operating function.

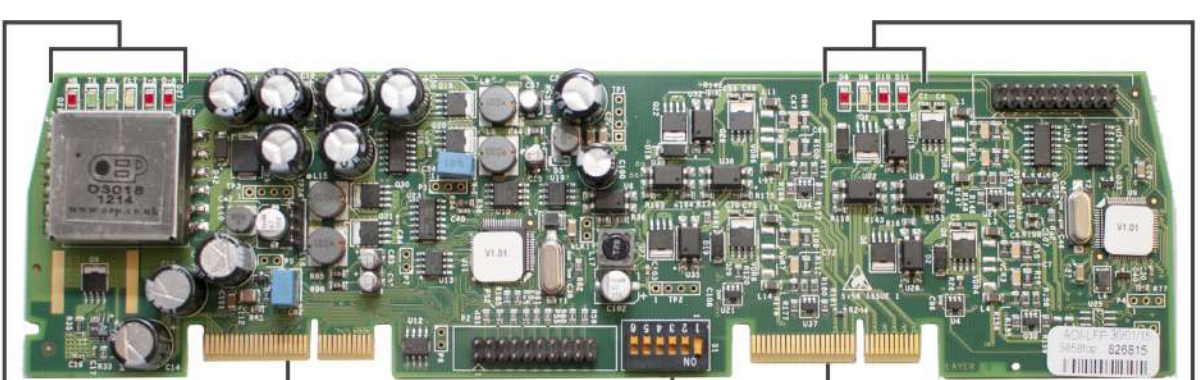

LED STATUS

EDGE CONNECTOR FOR TERMINATION AT SLOT C, D, E, AND F OF THE MAIN BACK BOARD AND SLOTS G, H, J, AND K OF THE EXTENSION BOARD

EDGE CONNECTOR FOR TERMINATION AT SLOT C, D, E, AND F OF THE MAIN BACK BOARD AND SLOTS G, H, J, AND K OF THE EXTENSION BOARD

LED D8 - LED D11 PROVIDE STATUS INFORMATION

SIX POSITION DIP SWITCH S1 FOR SETTING LOOP BUS ADDRESS

| LED<br>Label | Name                           | Color  | Description                                                                    |
|--------------|--------------------------------|--------|--------------------------------------------------------------------------------|
| LED 1        | Heartbeat                      | Red    | Identifies functional status of Dual Loop Panel Module.                        |
| LED 2        | Rx Comms                       | Green  | A blinking green light indicates that the module is receiving data.            |
| LED 3        | Tx Comms                       | Green  | A blinking green light indicates that the module is transmitting data.         |
| LED 4        | Trouble                        | Yellow | A blinking yellow light indicates that an error condition.                     |
| LED 5        | Input Active LED               | Red    | Factory diagnostic / Reserved for future use.                                  |
| LED 6        | Output Active LED              | Red    | Factory diagnostic / Reserved for future use.                                  |
| LED D8       | Heartbeat for Processor 2      | Red    | A blinking red light flashes red to identify functional status of Processor 2. |
| LED D9       | Trouble status for Processor 2 | Yellow | A blinking yellow light flashes to identify the trouble status of Processor 2. |
| LED D10      | Loop 1 State                   | Red    | Factory diagnostic / Reserved for future use.                                  |
| LED D11      | Loop 2 State                   | Red    | Factory diagnostic / Reserved for future use.                                  |

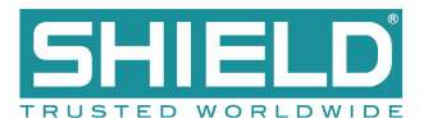

# **Notification Appliances**

Notification Appliances operate with the Aura Fire Alarm Control Panel in a special application or regulated mode. The panel supports the simultaneous operation of regulated and special application outputs between NACs.

The Aura Fire Alarm Control Panel does not support the simultaneous operation of regulated and special application outputs on the same NAC channel.

The panel supports special application outputs when operating:

- Gentex NAC devices
- System Sensor NAC devices
- Wheelock NAC devices
- Amseco NAC devices

Synchronization modules are not required and should not be used on special application outputs.

#### Synchronization

NAC synchronization can be performed across all NAC channels of an individual panel. NAC synchronization cannot be performed across multiple panels.

The Aura Fire Alarm Control Panel provides internal device synchronization between the outputs of NACs when operating NAC devices from Gentex, Amseco, System Sensor, or Wheelock without the use of an external synchronization module. External synchronization modules must not be used on the NAC outputs when operating in the synchronization mode.

While most systems only use one device manufacturer, the Aura panel can synchronize strobe devices from any two manufacturers simultaneously. Devices from different manufacturers cannot be combined on the same channel. Audible synchronization across manufacturers can only be accomplished between Gentex and System Sensor.

The maximum number of strobes that can be synchronized for each brand is

- Amseco 2.37A / 88mA = 27 appliances
- Gentex 2.5A / 78mA = 32 appliances
- System Sensor 1.32A / 66mA = 20 appliances
- Wheelock 2.5A / 60mA = 41 appliances

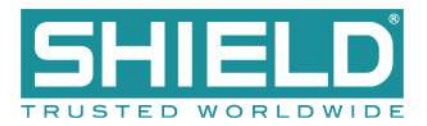

### **Configuring NAC Outputs**

Settings are provided in the panel GUI and Loop Explorer 2 for controlling the NAC outputs of the Aura Fire Alarm Control Panel. Selections are available in these utilities for providing outputs with synchronization or various forms of constant power. Settings are also provided to allow the Alarm Silence button to operate on the front panel in various modes.

Review the settings described below to configure each NAC output for operation.

| Output Options | General Alarm and Emergency are selected as default conditions. Alternative output options for this field include Auxiliary Output, Pre-Alarm Output, Supervisory Alarm, and Trouble. Do not select the General Alarm option if the NAC channel is to be controlled by cause-and-effect programming.                                                                                                    |
|----------------|----------------------------------------------------------------------------------------------------|
| Strobe         | Strobe Output is not selected for operation as a default condition. Selecting this field allows the user to define which synchronization protocol to be used.                                                                                                    |
| NAC AUX 24V DC | <ul> <li>When the Strobe option above is not selected, Off is selected as the default operating condition.</li> <li>Options for this output are continuous constant power, door holder, and resettable.</li> <li>Continuous constant power provides a voltage output comparable to AUX 24V.</li> <li>Door holder outputs lose power during fire alarm conditions and/or during AC power loss.</li> <li>Resettable causes power loss that lasts 4-5 seconds each time the panel is reset.</li> </ul> |
| Alarm Silence  | Each NAC is configurable in reaction to the Alarm Silence button on the front panel. Edit properties of the NAC channel in Loop Explorer 2. Select the box for Silencing if NAC silencing is required on this channel. If Internal Synchronization Protocols are in use, an option is also available to Silence the strobe. Failure to check the Strobe Silence box will cause horns to be silenced with continued operation of the strobe.                                                         |

For more details, refer to NAC Output Specifications.

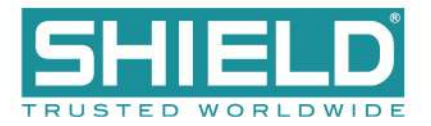

# **Optional Modules and Assemblies**

Optional modules of the Aura Fire Alarm Control Panel are available for zone alarm indications and networking. Modules providing these functions include the:

- Network Module
- Dual Loop Panel Module
- Printer
- Zone LED Module
- <u>16 Channel I/O Interface Card</u>
- <u>Aura Network Vision Annunciator</u>
- <u>Media Gateway™ Panel Module</u>
- 8 Channel Relay Panel Module

#### Aura Network Module (AUL-9023)

The Aura Network Module provides supervised, enhanced high-speed communication for networking up to a maximum of 127 fire control panels. The network provided by this module can support combinations of Aura Fire Alarm Control Panels and Aura Vision Annunciators.

Aura Fire Alarm Control Panels can receive events from other panels in the network. The Class X networking used in conjunction with the Network Module provides tolerance against open and short circuit trouble conditions.

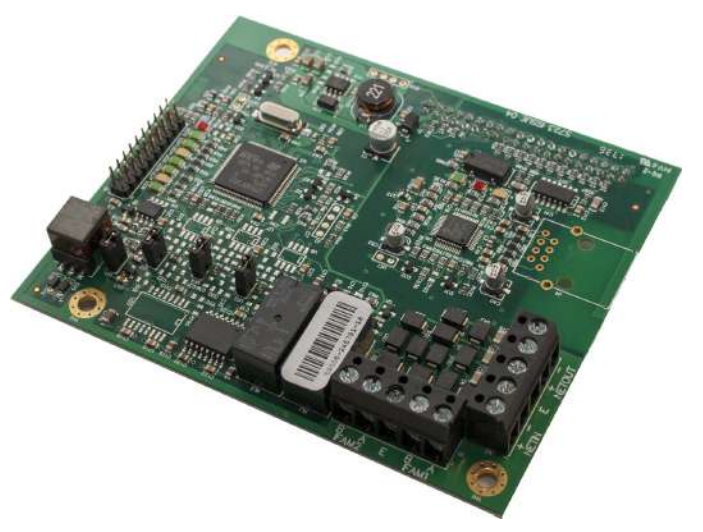

The Aura Network Module can be configured to operate in a "bridge mode", which enables the Aura Fire Alarm Control Panel to operate on a network with Omega and OmegaX panels. The Omega and OmegaX network can support up to 64 fire control panels, and has other limitations, such as more limited text-field lengths, zones, C&E relationships, etc.

For more information about the Aura Network Module, refer to the **Aura Network Module Information Guide** (MAN-1436).

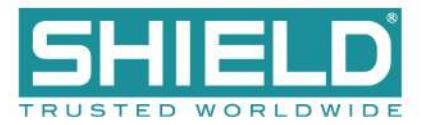

### Printer (AUL-9068)

The Aura Printer is an optional feature for printing fire system events as they occur. The printer is located on the fascia, below the Zone LEDs (if present). It is a thermal printer and never requires replacement ink. Printing is performed on heat-sensitive paper rolls. A trouble message is reported when the paper runs out. The printer includes a front loading feature for replacing paper rolls. Refer to Equipment List for the part number and description of the paper roll replacement.

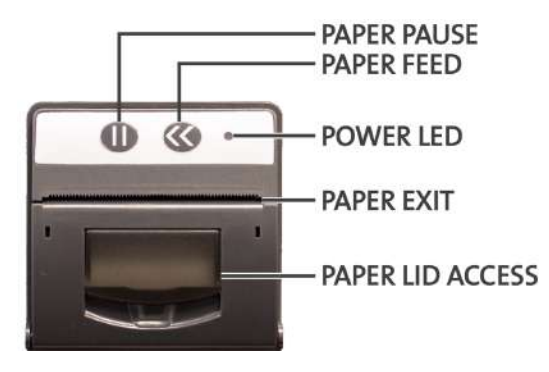

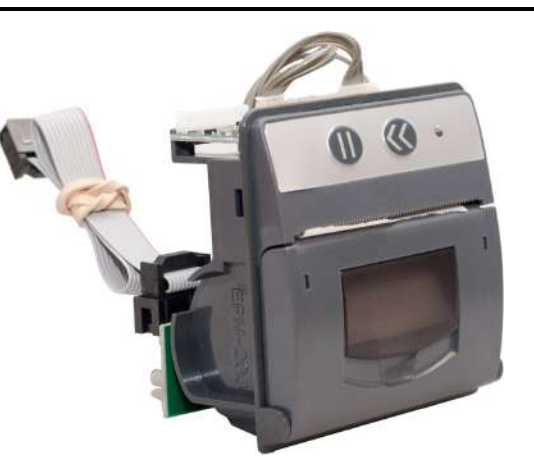

To load paper rolls in the printer:

- 1. Lift the latch on the face of the printer to access the paper chamber.
- 2. Load the paper in the paper chamber with the paper edge exiting from the top and with the shiny-side facing the top of the fire control panel.
- When the LED indicator is on and the printer is not in standby, you can press the << button on the face of the printer to test feed the paper.

When using a printer with a Aura Fire Alarm Control Panel fitted with a Plex-Door, the paper may adhere to the door because of the static generated when removing the protective film. To combat this, wipe the surface of the door with a slightly damp, soapy cloth before the first use.

### Zone LED Module (AUL-9071)

The Zone LED module contains 48 LEDs and is connected to the LCD Main Processor Board of the Aura Fire Alarm Control Panel. A maximum of three Zone LED modules can be connected to provide the fascia with 144 Zone LED indicators. The following figure illustrates the component-side of the Zone LED Module:

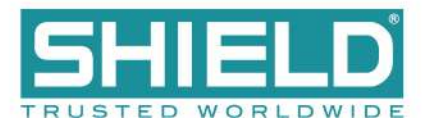

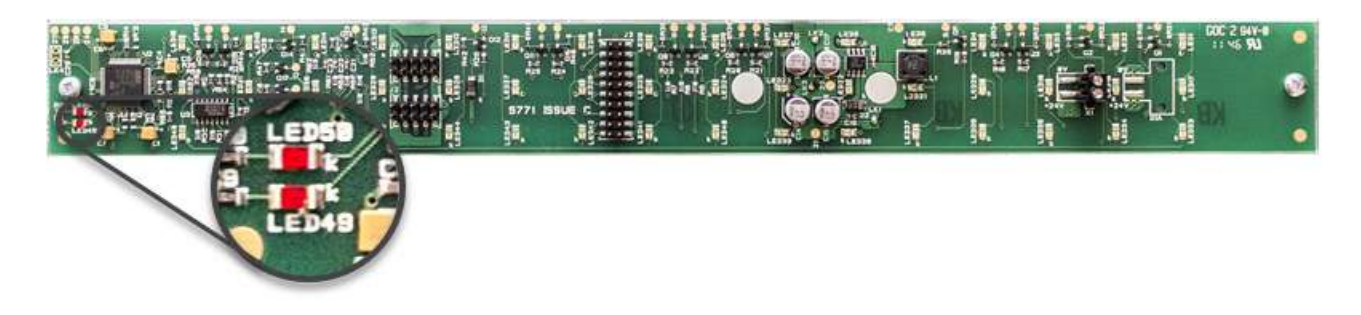

The component side of the Zone LED module is visible when the cabinet door is open. Zone LED indicators are not present on the component-side of the Zone LED module. The opposite side of the image shown contains Zone LED indicators.

| LED Number | Description                                                       |
|------------|-------------------------------------------------------------------|
| LED 49     | Flashes red to identify receiving data.                           |
| LED 50     | Flashes red to identify functional status of the Zone LED module. |

### 16 Channel I/O Interface Card (AUL-9072)

The 16 Channel I/O Interface enhances the versatility of the alarm system by providing additional input and output capabilities to the Aura Fire Alarm Control Panel. Inputs and outputs can be selected for up to 16 individual channels. All inputs and outputs are configured in the same way as devices connected to addressable loops of the panel. The 16 Channel I/O Interface can be configured to contribute or act upon cause and effect logic.

#### **Use Case Examples**

The 16 Channel I/O Interface can be used to interface the Aura panel to a NAC extender or Voice Evacuation system, by providing

- inputs to the Aura panel for dry contact closures such as General Trouble, AC Power Trouble, or Battery Trouble from these devices.
- outputs from the panel to control various NAC or Voice Evacuation outputs.

The 16 Channel I/O Interface can be used to interface the Aura panel to a secondary panel or releasing panel, by providing

- inputs to the Aura panel for dry contact closures such as Fire, Supervisory, and Trouble from these panels, and various stages of release from the releasing panel.
- outputs from the panel to activate NAC outputs on these panels.

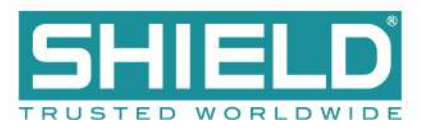

#### Restrictions

Inputs are intended for use as control signals from other life safety equipment. Inputs of this device are not supervised, and therefore cannot be used directly as initiating circuits for life safety applications within a UL listed system. Outputs are intended for use as control signals to other life safety equipment. Outputs of this device are not supervised, and cannot be directly connected to notification or releasing-type appliances in a UL listed system.

In a UL listed system, the 16 Channel I/O Interface:

- must be housed in a separately-listed enclosure.
- must be located in the same room as the Aura panel.
- must be located in the same room as the equipment being interfaced.
- must be wired in conduit (or equivalently protected against mechanical injury) and within 20 feet of equipment being interfaced.
- must not be used to control the release of extinguishants.

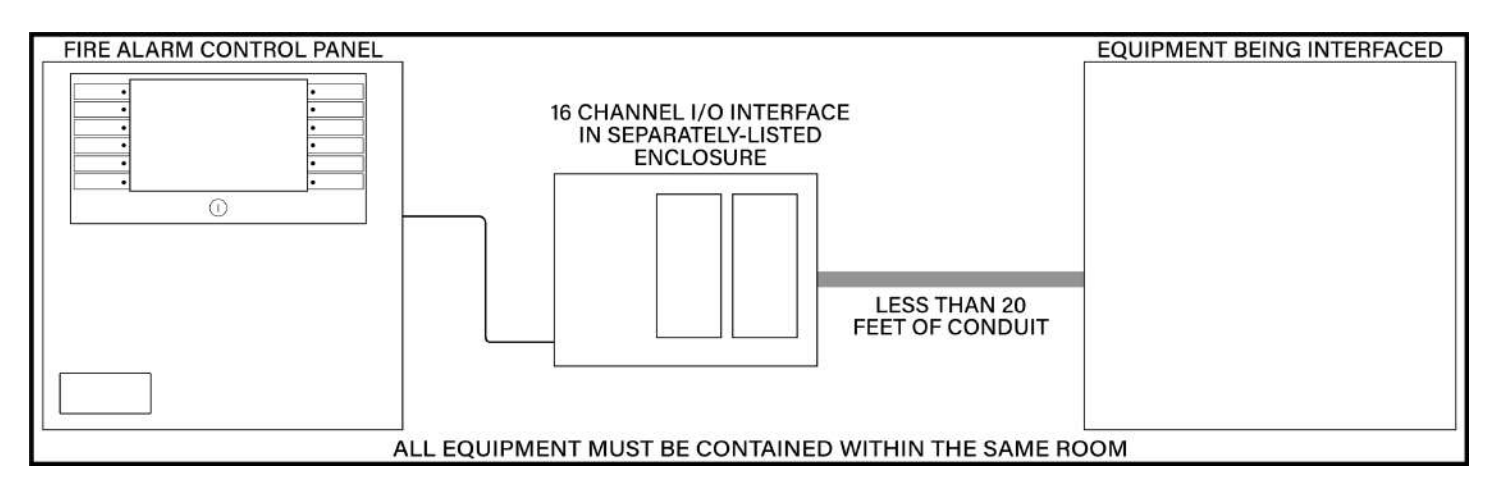

For more information about the 16 Channel I/O Interface, refer to the 16 Channel I/O Interface Information Guide (MAN-1438).

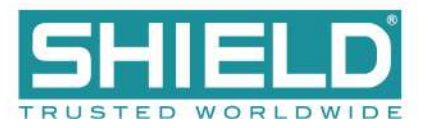

#### Aura Network Vision Annunciator (AUL-9087)

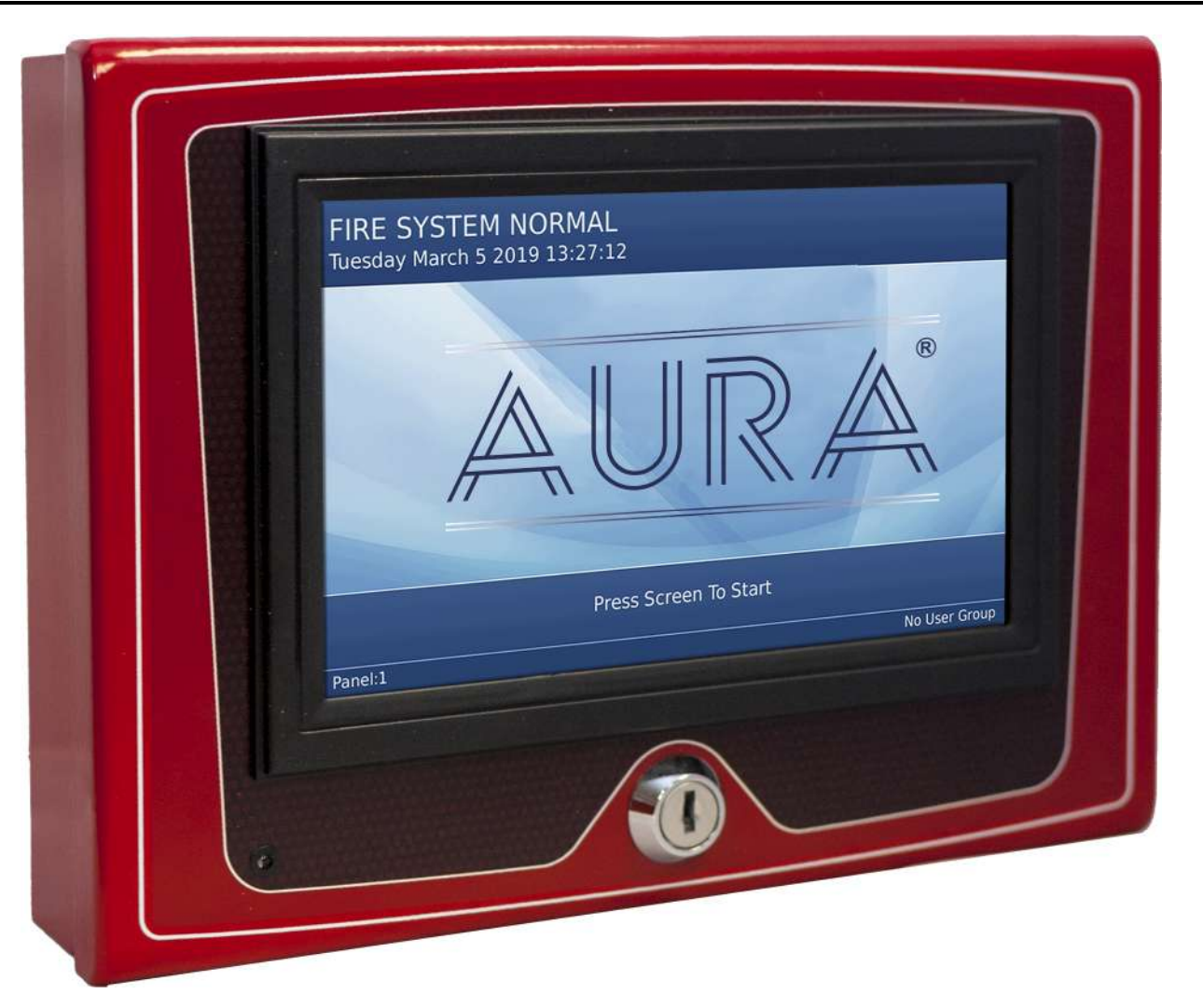

#### Aura Network Vision Annunciator

#### AUL-91000R (Red), AUL-91000G (Gray), AUL-91000B (Black)

The Aura Network Vision Annunciator is a display and control unit which duplicates the indications and primary controls of Aura Fire Alarm Control Panels connected to the same network. The Annunciator connects via the network interface, and any number of repeaters can be connected up to the maximum number of nodes allowed by the network.

Aura Network Vision Annunciators can be configured to replicate fire control panel functionality or to operate as simple, display-only devices for applications where access to fire alarm controls are inappropriate. The Annunciator can be configured to display events from any combination of nodes on the network.

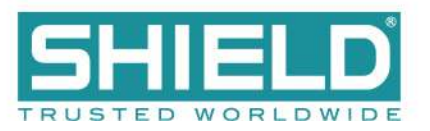

For more information about the Aura Network Vision Annunciator, refer to the **Aura Network Vision Annunciator Information Guide (MAN-1434)**.

### Media Gateway<sup>™</sup> Panel Module (AUL-9088)

The Media Gateway<sup>™</sup> is a communication panel module for the Aura Fire Alarm Control Panel. It provides connectivity to a remote monitoring center via Sur-Gard Fibro or dial-up. SIA is the recommended format for usage, but Contact ID is also supported. Transmission can be made through one or two telephone lines, and/or IP through Ethernet. Standard reporting codes have been pre-defined, although the user may customize these codes through the Loop Explorer 2 programming application.

For more information about the Media Gateway Panel Module, refer to the Media Gateway Panel Module Information Guide (MAN-1439).

### 8 Channel Relay Panel Module (AUL-9091)

The 8 Channel Relay Panel Modules have 8 voltage-free, unsupervised changeover relay contacts, each of which can be individually programmed.

All outputs are configurable in the same way as devices connected to the loops and all may be acted upon by cause and effect logic. These boards are typically used in applications which require more than the four standard relay outputs, such as signaling to other systems or plant control.

For more information about the 8 Channel Relay Panel Module, refer to the 8 Channel Relay Panel Module Information Guide (MAN-1440).

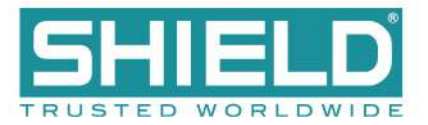

# **Batteries**

Batteries are used as a secondary power source for the Aura Fire Alarm Control Panel, in the event that the primary power source (AC) fails.

Required standby battery capacity is dependent on the required standby period and load of the Aura Fire Alarm Control Panel system. Determine the current consumption of the fire alarm system for alarm and standby conditions. Use these maximum current values to determine the minimum required battery capacity of the fire alarm system.

Perform the installation only after calculations have been completed and a suitable battery capacity determined. Refer to Calculations or Loop Explorer 2 to determine the minimum required standby battery capacity of the system.

### **Standby Battery Type**

The Aura Fire Alarm Control Panel is a 24 volt system designed to use Valve Regulated Lead Acid (VRLA) batteries as a secondary (backup) power source. VRLA batteries are not commonly available in 24V, so two 12V batteries are typically used, wired in series.

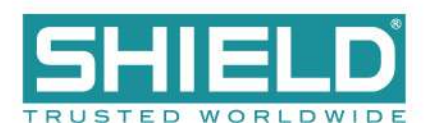

# FASCIA

This section describes the features (standard and optional) of the Aura Fire Alarm Control Panel that are located on the fascia.

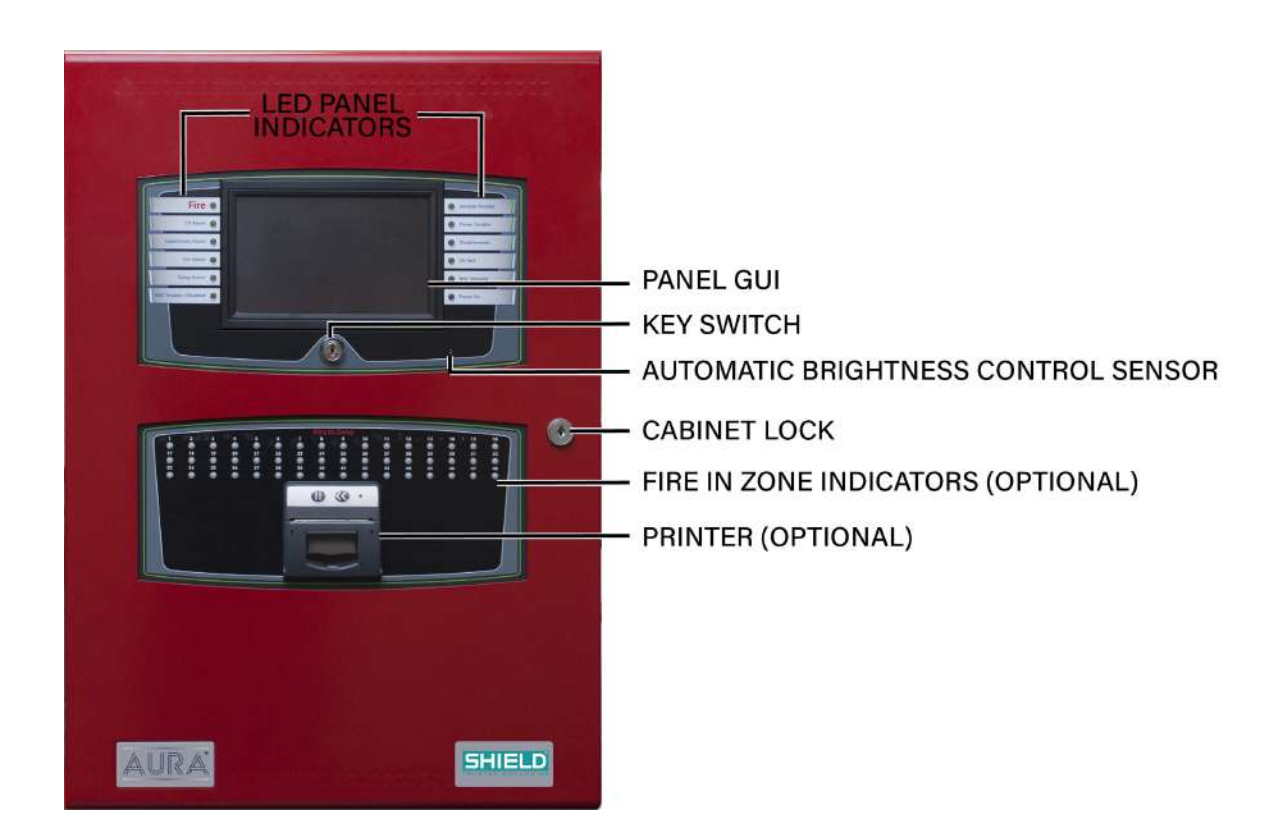

LED Panel Indicators Refer to LED Status Indicators below for details.

| Panel GUI                             | The 7 inch, full-color, high-resolution panel GUI provides a resistive touchscreen that allows operation when users are wearing gloves.                                                                                                 |
|---------------------------------------|----------------------------------------------------------------------------------------------------|
| Key Switch                            | The key switch on the Aura Fire Alarm Control Panel provides level 2 access to the panel, which allows the user to silence alarms and reset the system. These functions can also be accessed by using a 6-digit access level 2 code.    |
| Cabinet Lock                          | This provides access to panel electronics. Some models of the Aura Fire Alarm Control Panel place all user controls behind glass. In these models, the cabinet lock provides access to all controls, including access level 2 controls. |
| Fire In Zone<br>Indicators (Optional) | Refer to Fire In Zone Indicators below for details.                                                                                                    |
| Printer (Optional)                    | The Aura Printer is an optional feature located on the lower portion of the fascia. It is a thermal printer that never requires replacement ink and uses thermal paper rolls accessible from the fascia.                                |

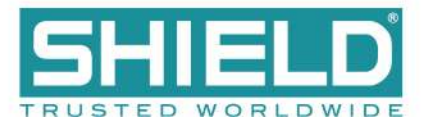

# **LED Status Indicators**

### Panel LEDs

For complete information about each event type, refer to Events and Status.

| Fire                   | A fire alarm or fire drill condition exists.                                                               |  |  |  |
|------------------------|----------------------------------------------------------------------------------------------------|--|--|--|
| CO Alarm               | O A CO alarm condition exists.                                                                             |  |  |  |
| Supervisory Alarm      | A supervisory condition exists.                                                                            |  |  |  |
| Pre-Alarm              | O A pre-alarm condition exists.                                                                            |  |  |  |
| Delay Active           | Output(s) are delayed from activating.                                                                     |  |  |  |
| NAC Trouble / Disabled | A trouble exists on one of the NACs OR Connections at this location are faulty or disabled.                |  |  |  |
| General Trouble        | A General Trouble condition exists. Other LEDs may be illuminated that identify the nature of the trouble. |  |  |  |
| O Power Trouble        | A power-related trouble condition exists.                                                                  |  |  |  |
| Oisablements           | One or more devices are intentionally disabled.                                                            |  |  |  |
| On Test                | Some or all of the fire system is in a test mode.                                                          |  |  |  |
| O NAC Silenced         | The NAC silence feature is activated.                                                                      |  |  |  |
| AC Power On            | AC power is on. In the FIRE SYSTEM NORMAL status, this LED is illuminated and all other LEDs are off.      |  |  |  |

#### **Fire In Zone Indicators**

Fire In Zone indicators are an optional feature provided on the fascia of the Aura Fire Alarm Control Panel in single, double, or triple bank configurations. The following figure illustrates a single bank of 48 Fire In Zone indicators:

|    |    |    |    |    |    |    | Fire I | n Zone | (  |    |    |    |    |    | <  |
|----|----|----|----|----|----|----|--------|--------|----|----|----|----|----|----|----|
|    | 2  | 3  | 4  | 5  | 6  | ő  | 8      | 9      | 10 | 11 | 12 | 13 | 14 | 15 | 16 |
| 17 | 18 | 19 | 20 | 21 | 22 | 23 | 24     | 25     | 26 | 27 | 28 | 29 | 30 | 31 | 32 |
| 33 | 34 | 35 | 36 | 37 | 38 | 39 | 40     | 41     | 42 | 43 | 44 | 45 | 46 | 47 | 48 |

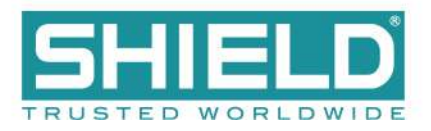

Single bank configurations contain 48 Fire In Zone indicators. Two bank configurations contain 96 Fire In Zone indicators, and three bank configurations contain 144 Fire In Zone indicators.

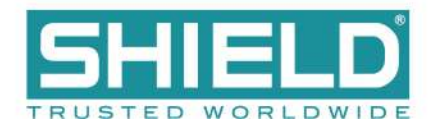

# MAIN BACK BOARD (AUL-9022)

The Main Back Board of the Aura Fire Alarm Control Panel provides slots for required and optional panel modules, as well as for field wiring and power supply terminations.

Minimum functions of the Aura Fire Alarm Control Panel are provided when Slot A of the Main Back Board contains System A Panel Module, Slot B contains System B Panel Module, and Slots C, D, E, or F contain a Dual Loop Panel Module. Two addressable loops are provided by the Dual Loop Panel Module in this configuration. The following figure illustrates the Main Back Board and the Power Supply of the cabinet box:

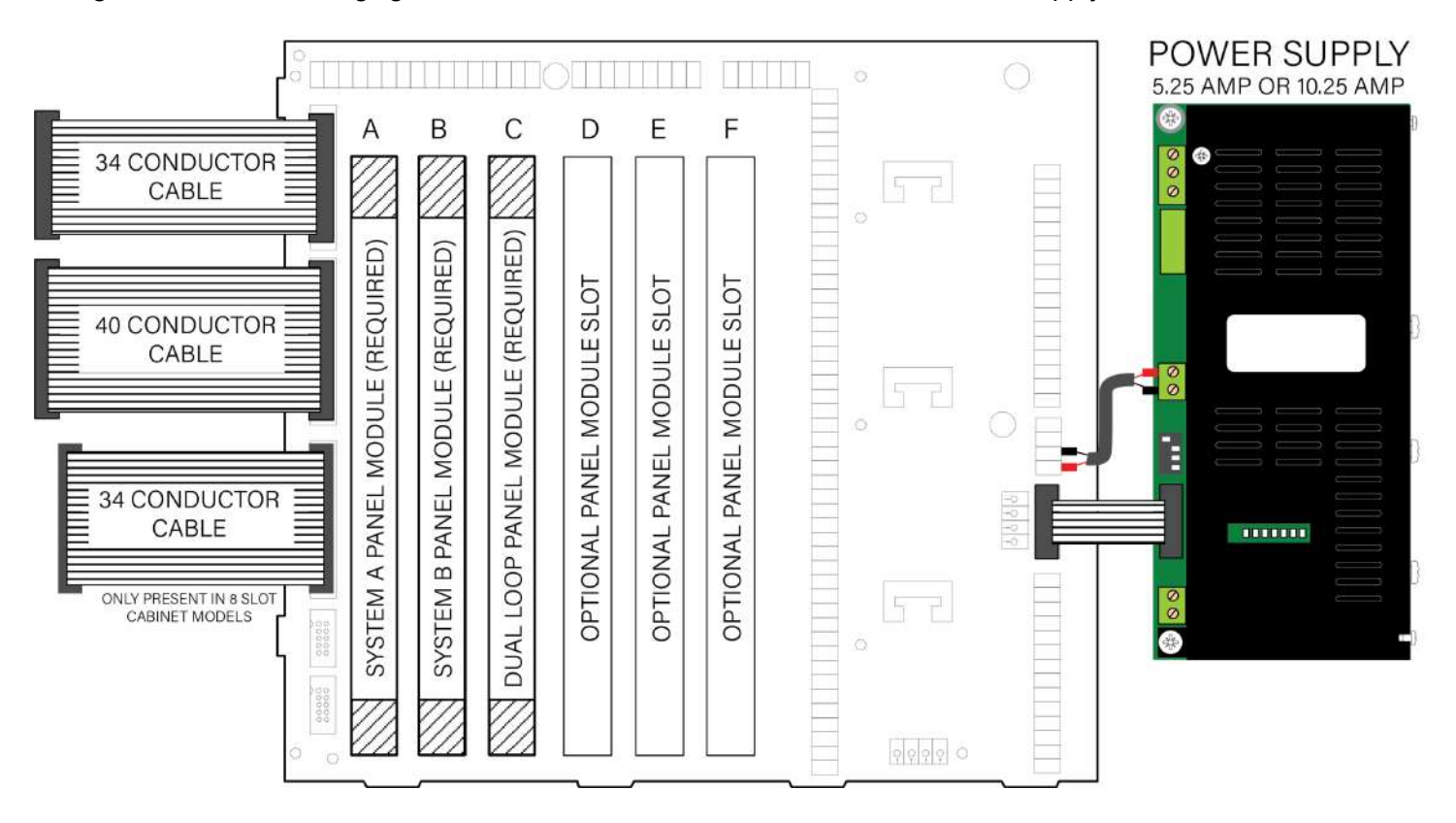

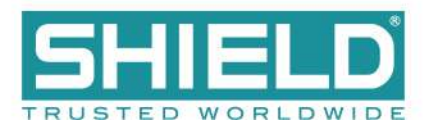

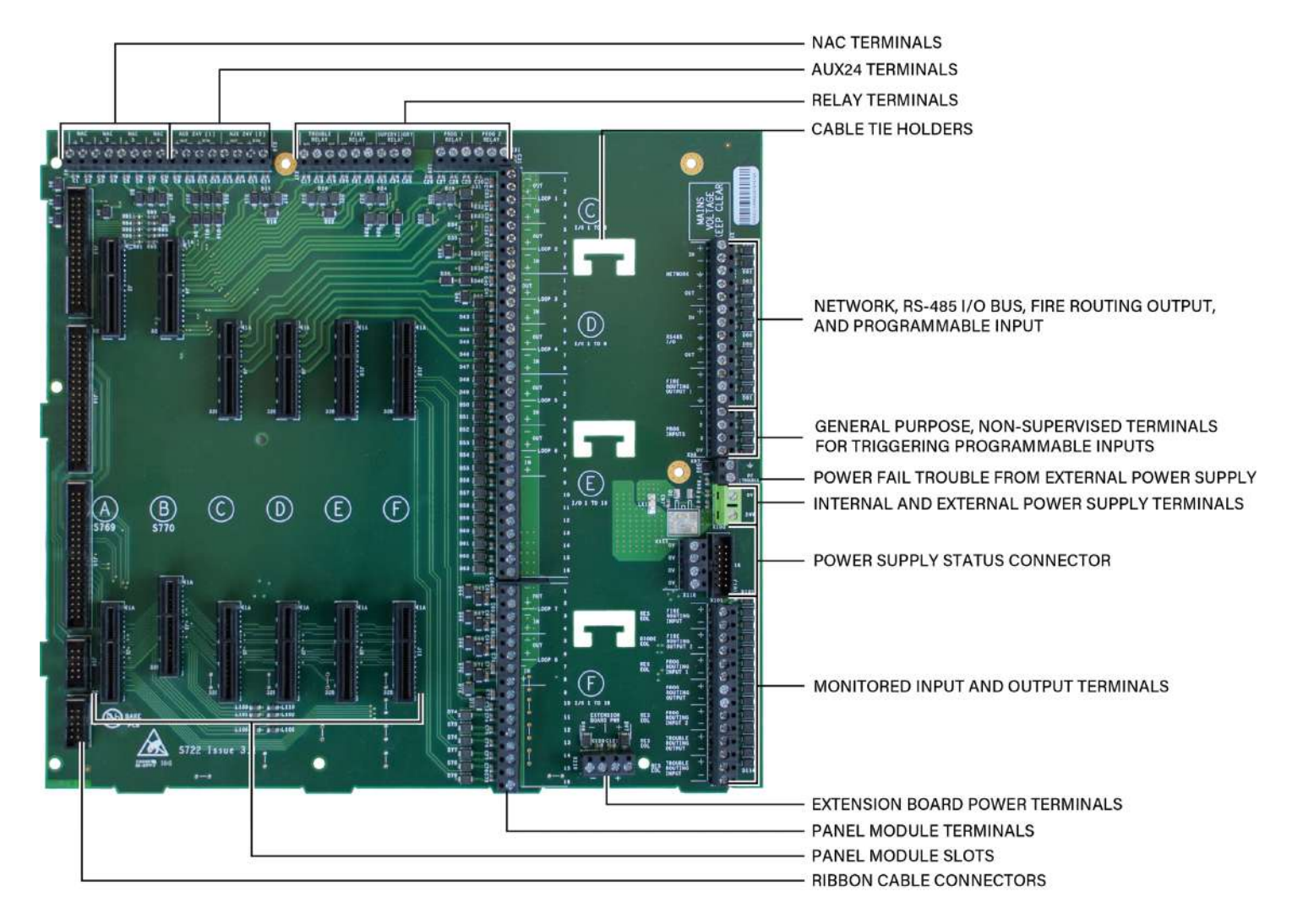

The Main Back Board contains connector slots A through F. Operation of the Aura Fire Alarm Control Panel requires that one Dual Loop Panel Module is connected in slots C, D, E, or F to meet minimum operating requirements.

The Dual Loop Panel Module can be connected in slots C, D, E, or F of the Main Back Board. Slot C of the Main Back Board is the factory location for the Dual Loop Panel Module connection.

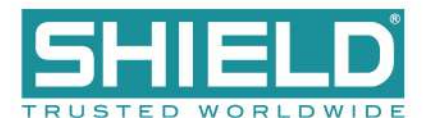

# NAC and AUX 24V Terminals

NAC terminals 1 to 4 provide 24 VDC @ 2.5 A. In the default state, these circuits can be connected as four Class B supervised outputs. However, they can be configured as two Class A or two Class B and one Class A output. Power limited circuits should be routed separately from non-power limited circuits. The following figure illustrates the NAC and AUX 24V terminals of the Main Back Board:

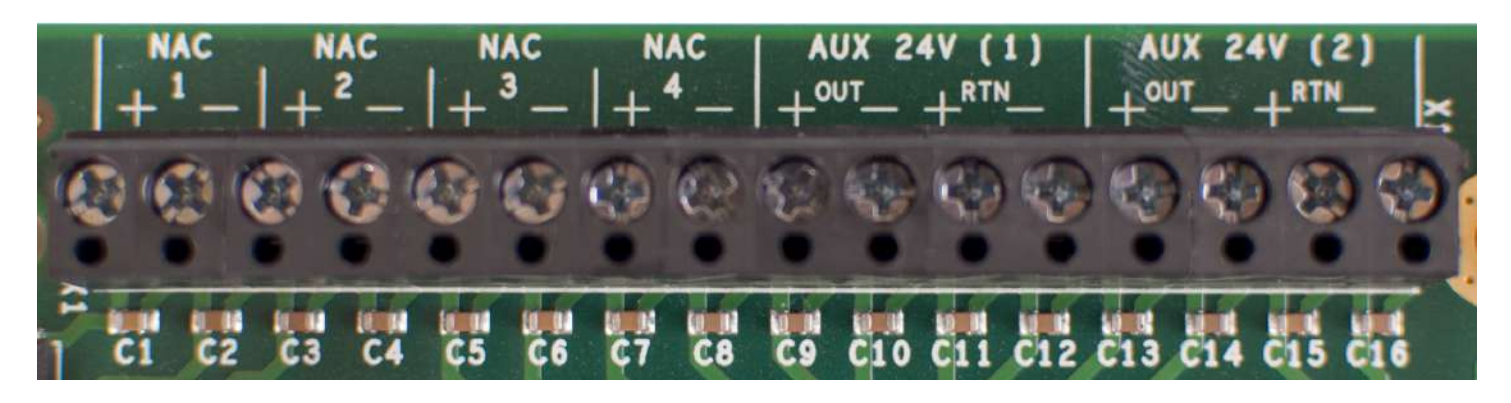

| Field Terminals                            | Designation | Supervision                                                    | Power Limited |
|--------------------------------------------|-------------|----------------------------------------------------------------|---------------|
| (+) and (-)                                | NAC 1       | using EOL diode                                                | Yes           |
| (+) and (-)                                | NAC 2       | using EOL diode                                                | Yes           |
| (+) and (-)                                | NAC 3       | using EOL diode                                                | Yes           |
| (+) and (-)                                | NAC 4       | using EOL diode                                                | Yes           |
| OUT ( + ) and ( - )<br>RTN ( + ) and ( - ) | AUX 24V (1) | Supervision by connecting the end of the cable back to the RTN | Yes           |
| OUT ( + ) and ( - )<br>RTN ( + ) and ( - ) | AUX 24V (2) | Supervision by connecting the end of the cable back to the RTN | Yes           |

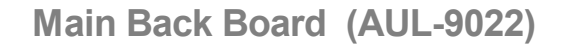

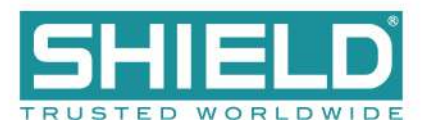

# Terminals

The default designation is as shown below, however all 5 relays are user-configurable.

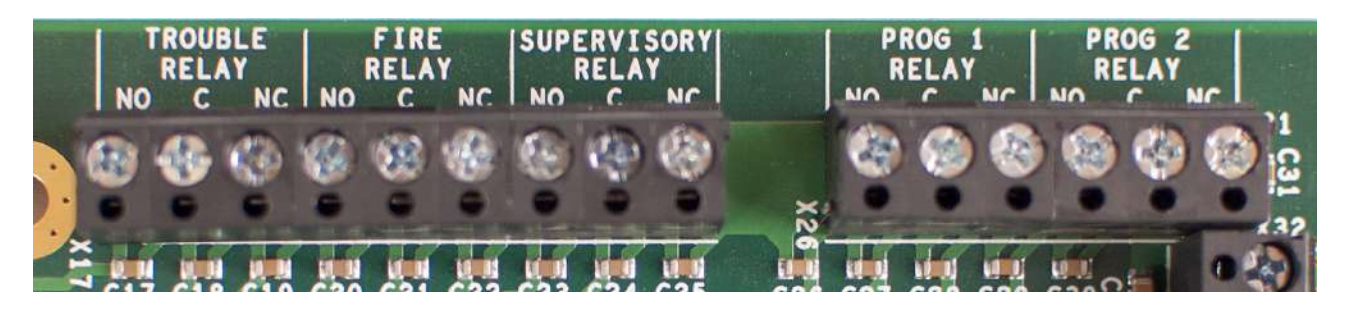

| Field Terminals | Default Operation | Default Setting |
|-----------------|-------------------|-----------------|
| NO, C, and NC   | TROUBLE RELAY     | Trouble         |
| NO, C, and NC   | FIRE RELAY        | Fire            |
| NO, C, and NC   | SUPERV RELAY      | Supervisory     |
| NO, C, and NC   | PROG 1 RELAY      | Transparent     |
| NO, C, and NC   | PROG 2 RELAY      | Transparent     |
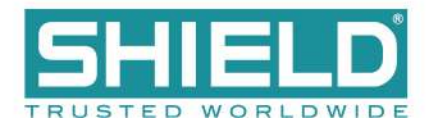

## **Panel Module Slots**

The following figure illustrates the Panel Module Slots of the Main Back Board:

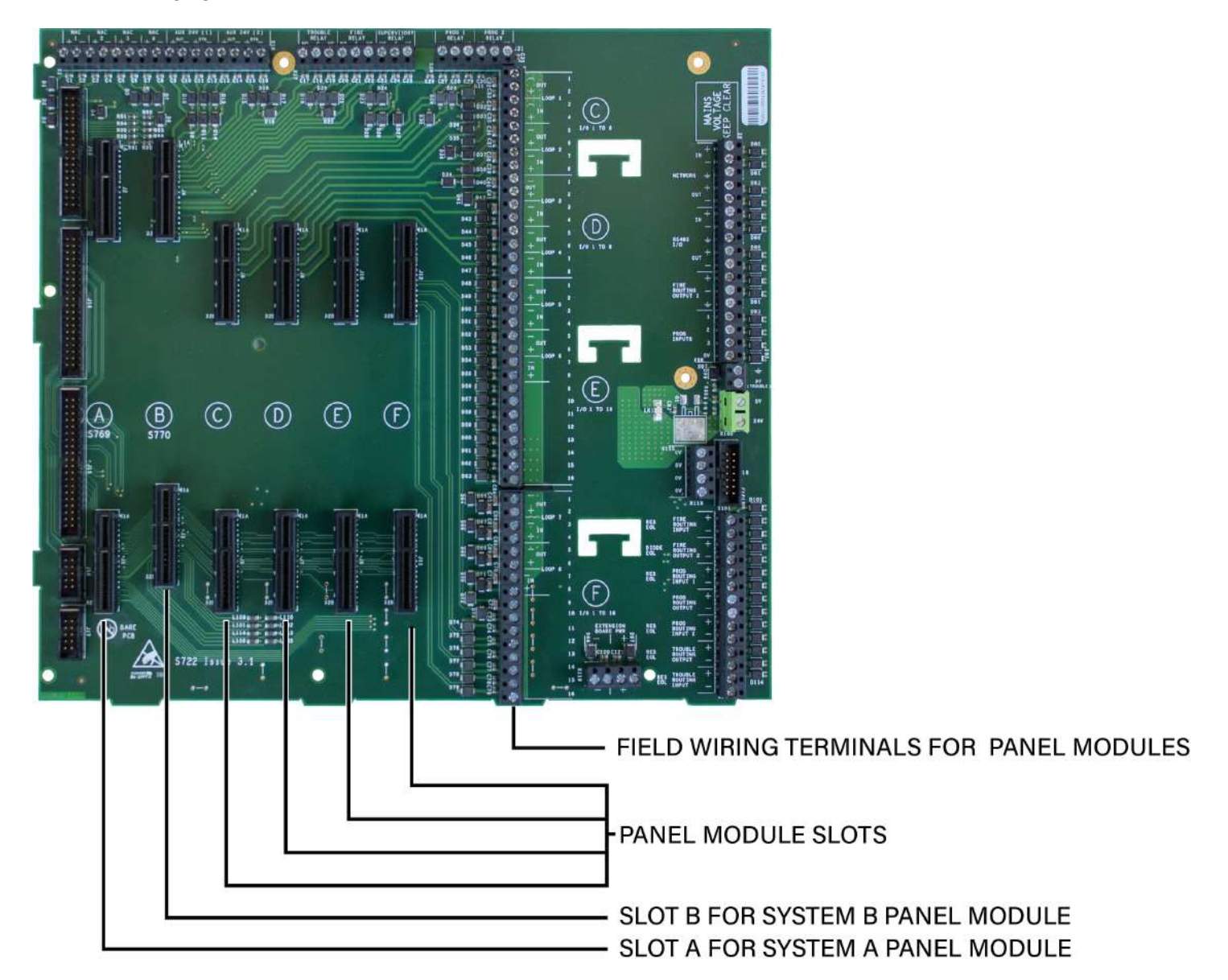

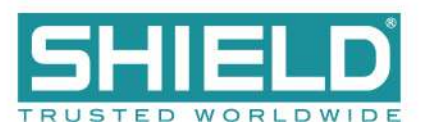

# **Field Terminal Assignments**

Panel module slot positions on the Main Back Board correspond to specific field terminal locations on the Main Back Board.

| Slot | Field Terminal Location                                        |
|------|----------------------------------------------------------------|
| С    | Addressable Loops 1 and 2                                      |
| D    | Addressable Loops 3 and 4                                      |
| E    | Addressable Loops 5 and 6 or 8 Channel Relay.                  |
| F    | Addressable Loops 7 and 8 or 8 Channel Relay, or Media Gateway |

Slots A and B do not contain corresponding lettering on field terminals of the Main Back Board. These slots are dedicated system boards that operate primary functions. System A Panel Module must connect to slot position A on the Main Back Board and System B Panel Module must connect to slot position B on the Main Back Board.

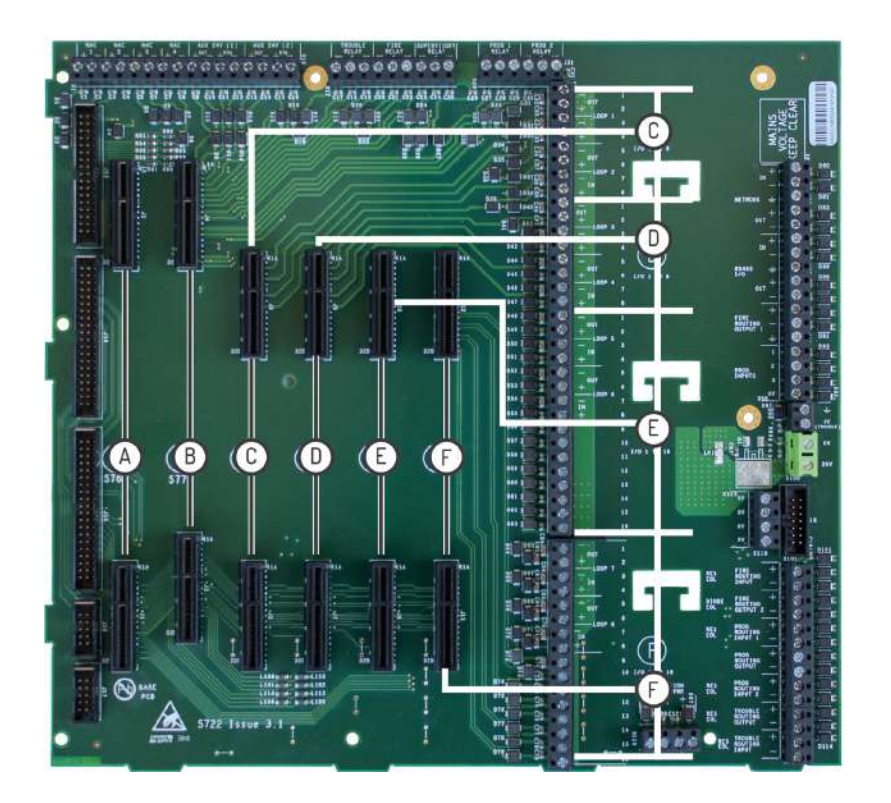

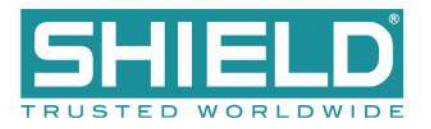

### **Panel Module Slots**

#### **Board Slot C**

The following figure illustrates the Board Slot C terminals of loops 1 and 2:

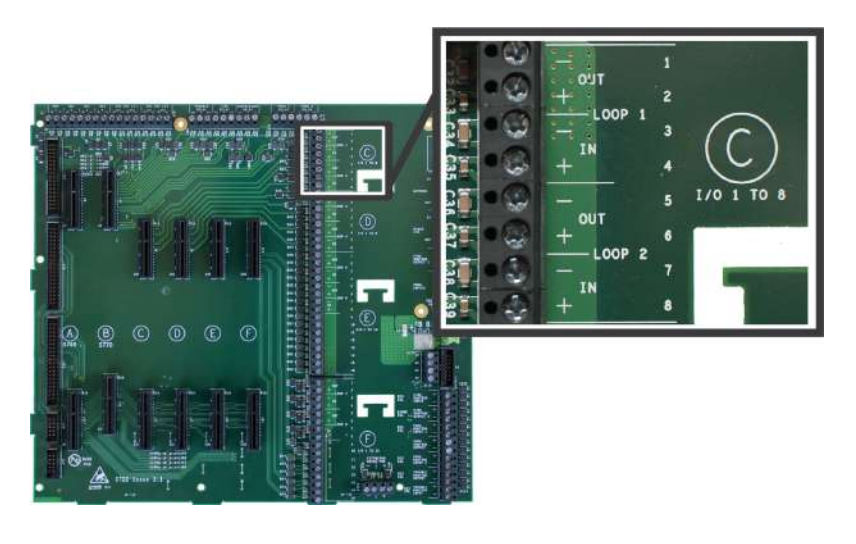

| Field Terminals | Board Location | Function          |
|-----------------|----------------|-------------------|
| 1-4 and 5-8     | Slot C         | Loop 1 and Loop 2 |

### **Board Slot D**

The following figure illustrates the Board Slot D terminals of loops 3 and 4:

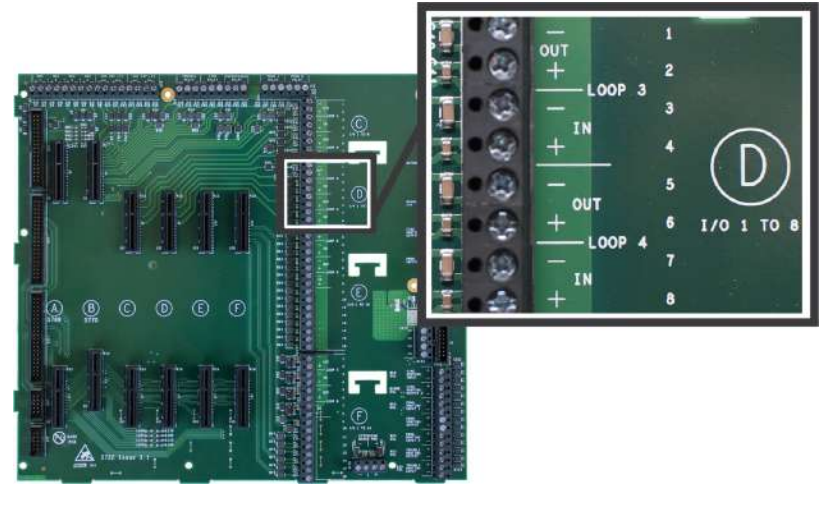

| Field Terminals | Board Location | Function          |
|-----------------|----------------|-------------------|
| 1-4 and 5-8     | Slot D         | Loop 3 and Loop 4 |

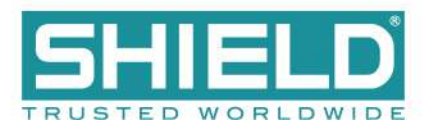

### **Board Slot E**

The following figure illustrates the Board Slot E terminals of loops 5 and 6:

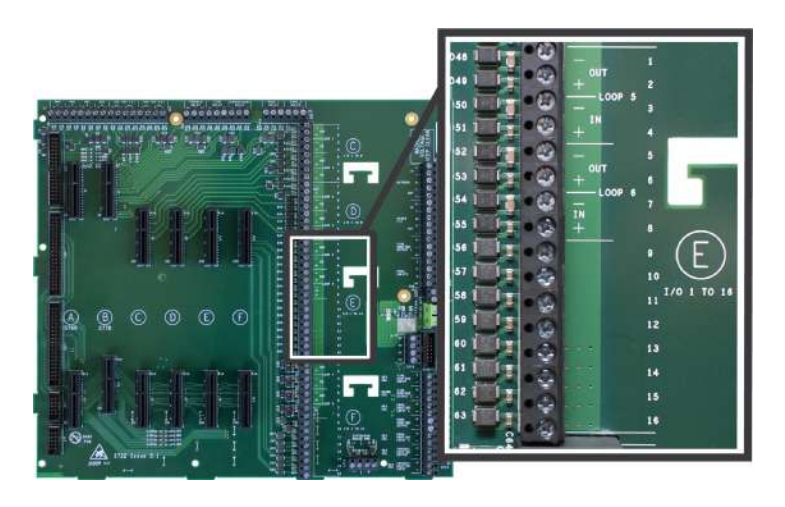

| Field Terminals     | Board Location | Function          |
|---------------------|----------------|-------------------|
| 1-4 , 5-8, and 9-16 | Slot E         | Loop 5 and Loop 6 |

### **Board Slot F**

The following figure illustrates the Board Slot F terminals of Loops 7 and 8:

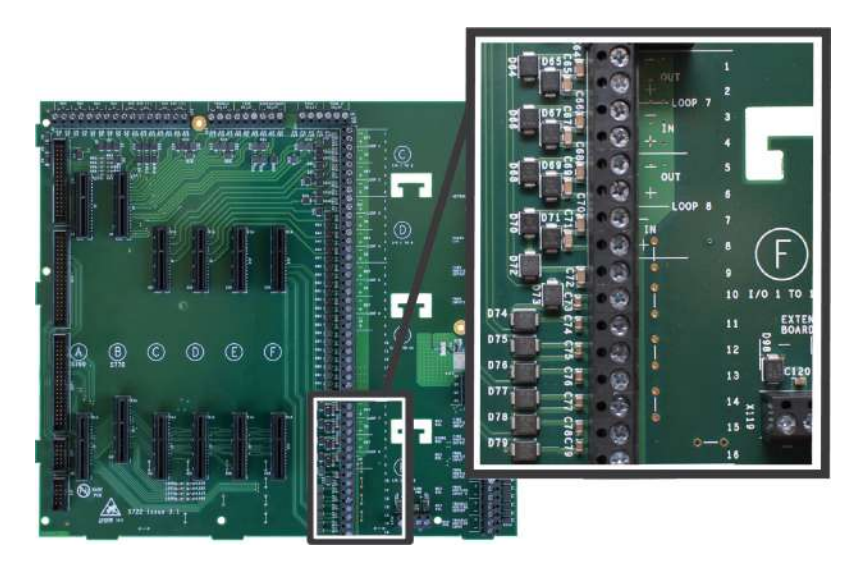

If you have, or plan to obtain, a Media Gateway Panel Module, it must be installed into Board Slot F.

| Field Terminals    | Board Location | Function          |
|--------------------|----------------|-------------------|
| 1-4, 5-8, and 9-16 | Slot F         | Loop 7 and Loop 8 |

Main Back Board (AUL-9022)

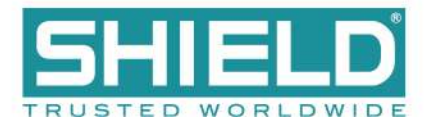

### **Extension Board Power Terminals**

This figure illustrates Extension Board Power Terminals of the Main Back Board. These terminals are non-power limited.

| Field Terminals | Description                                           |
|-----------------|-------------------------------------------------------|
| (-)             | Two terminals for providing 0 VDC return-power ( - ). |
| (+)             | Two terminals for providing 24 VDC power (+).         |

These terminals are used for factory wiring purposes only.

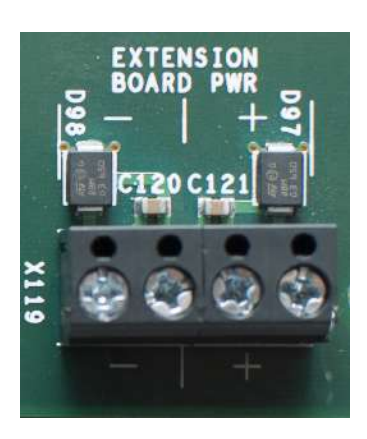

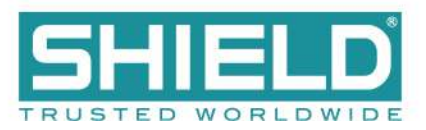

## Network, RS-485 I/O, Fire Routing Output 1, and Prog Input

The following figure illustrates Network, RS-485 I/O, Fire Routing Output 1, and Prog Input of the Main Back Board:

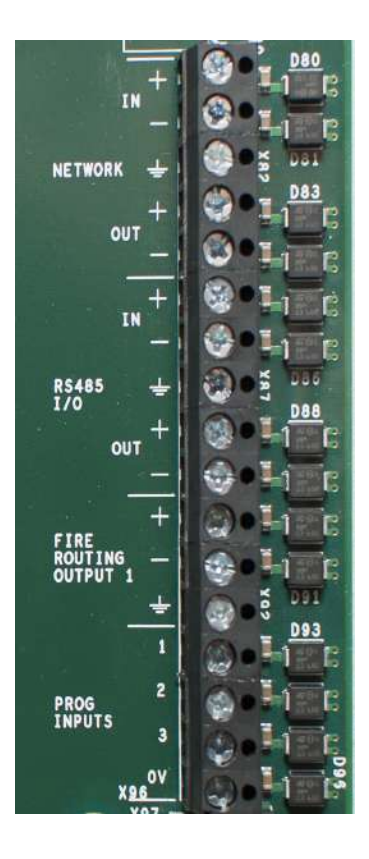

| Field Terminals       | Description                                                               |
|-----------------------|---------------------------------------------------------------------------|
| NETWORK               | Provides Class X connections for intra-panel and annunciator networking.  |
| RS-485 I/O            | Provides ancillary RS-485 connections for external modules.               |
| FIRE ROUTING OUTPUT 1 | Not used. Reserved for future use.                                        |
| PROG<br>INPUTS        | Provides three programmable inputs that operate on active low thresholds. |

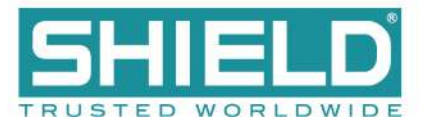

### **Power Supply Terminals**

Power Supply Terminals of the Main Back Board are used for factory wiring purposes only.

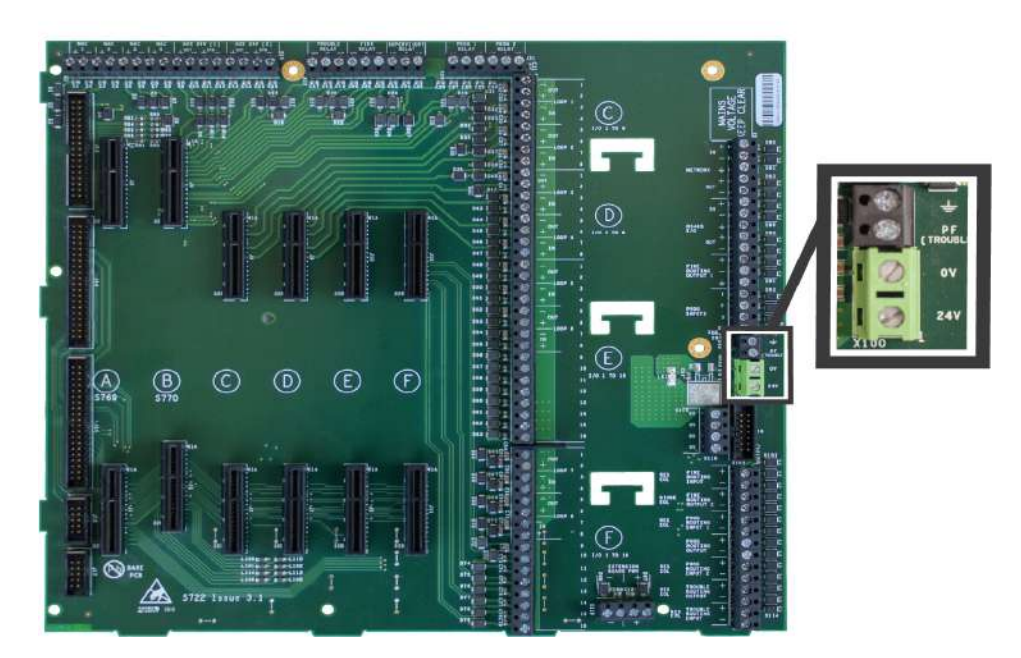

| Field Terminals | Description                                                            | Power Limited     |
|-----------------|------------------------------------------------------------------------|-------------------|
| Ť               | Ground terminal connection                                             | N/A               |
| TRBL            | Power trouble input. Active when connected to negative terminal ( - ). | Yes               |
| (-)             | Negative terminal connection from the 24V DC power supply              | Non-power limited |
| (+)             | Positive terminal connection from the 24V DC power supply              | Non-power limited |

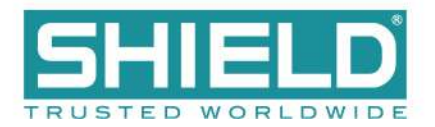

## **0V Terminals**

This figure illustrates 0V terminals of the Main Back Board. These terminals provide general purpose 0V and are non-power limited.

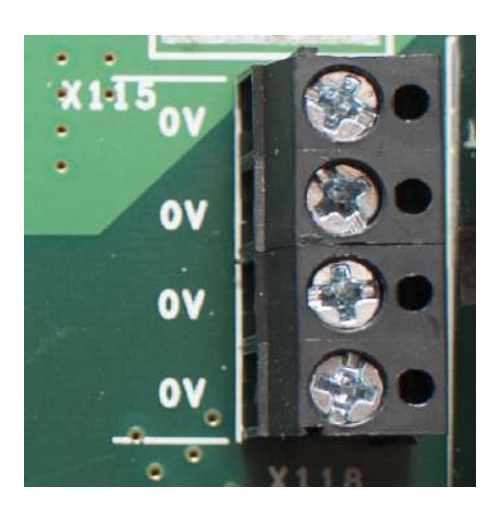

## Power Supply Trouble Signaling Connector

The following figure illustrates the Power Supply Trouble Signaling Connector of the Main Back Board. This terminal provides power and trouble signaling from the power supply.

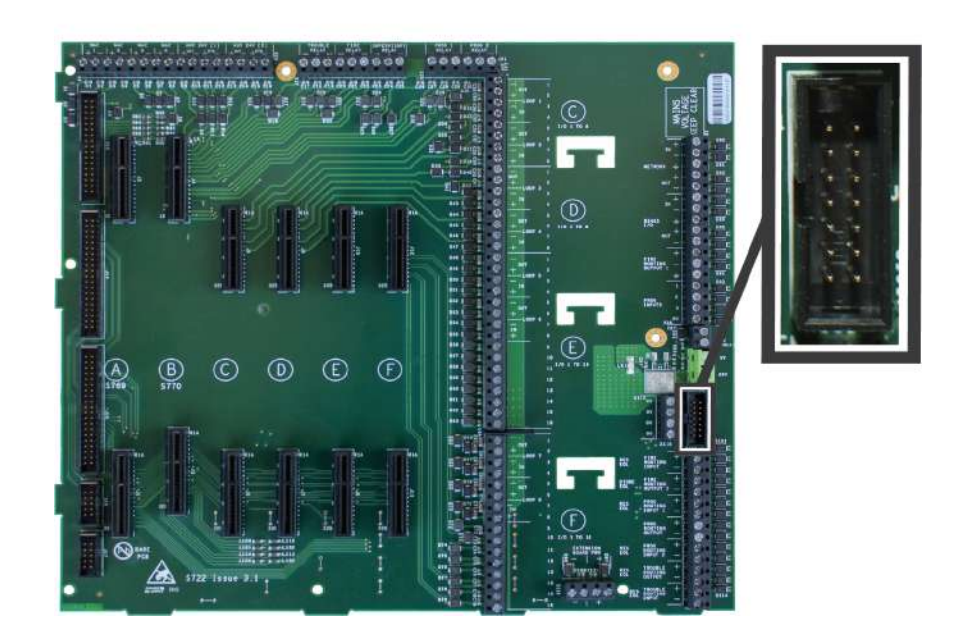

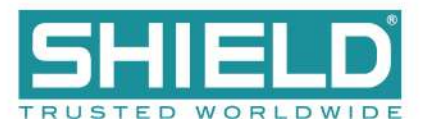

## **Supervised Input and Output Terminals**

Fire and Trouble routing outputs provide supervised, 24V DC voltage with reversing outputs. Refer to <u>Main Back Board Specifications</u> for detailed information about these terminals.

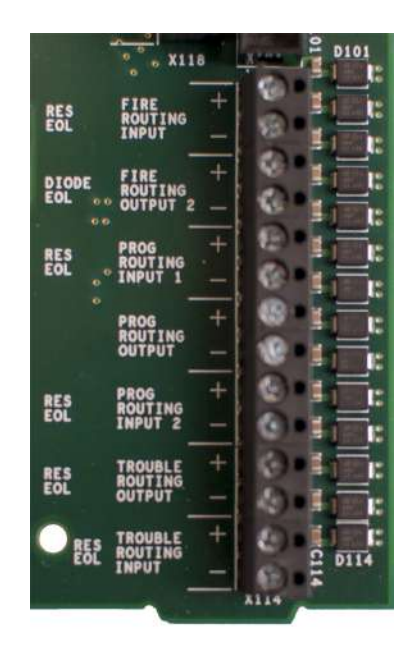

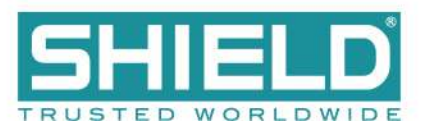

# **EXTENSION BOARD (AUL-9086)**

Eight slot cabinet models include an extension board. This provides connections for 4 additional modules to be used with the Aura Fire Alarm Control Panel. In this type of configuration, the extension board is installed to the right of the Main Back Board on the backplate.

**WARNING!** Separate high and low voltage wiring in the enclosure with a minimum gap of 0.25". AC power lines should be routed through a dedicated conduit.

Refer to the following illustration when wiring the Extension Board.

Extension Board (AUL-9086)

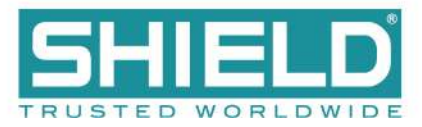

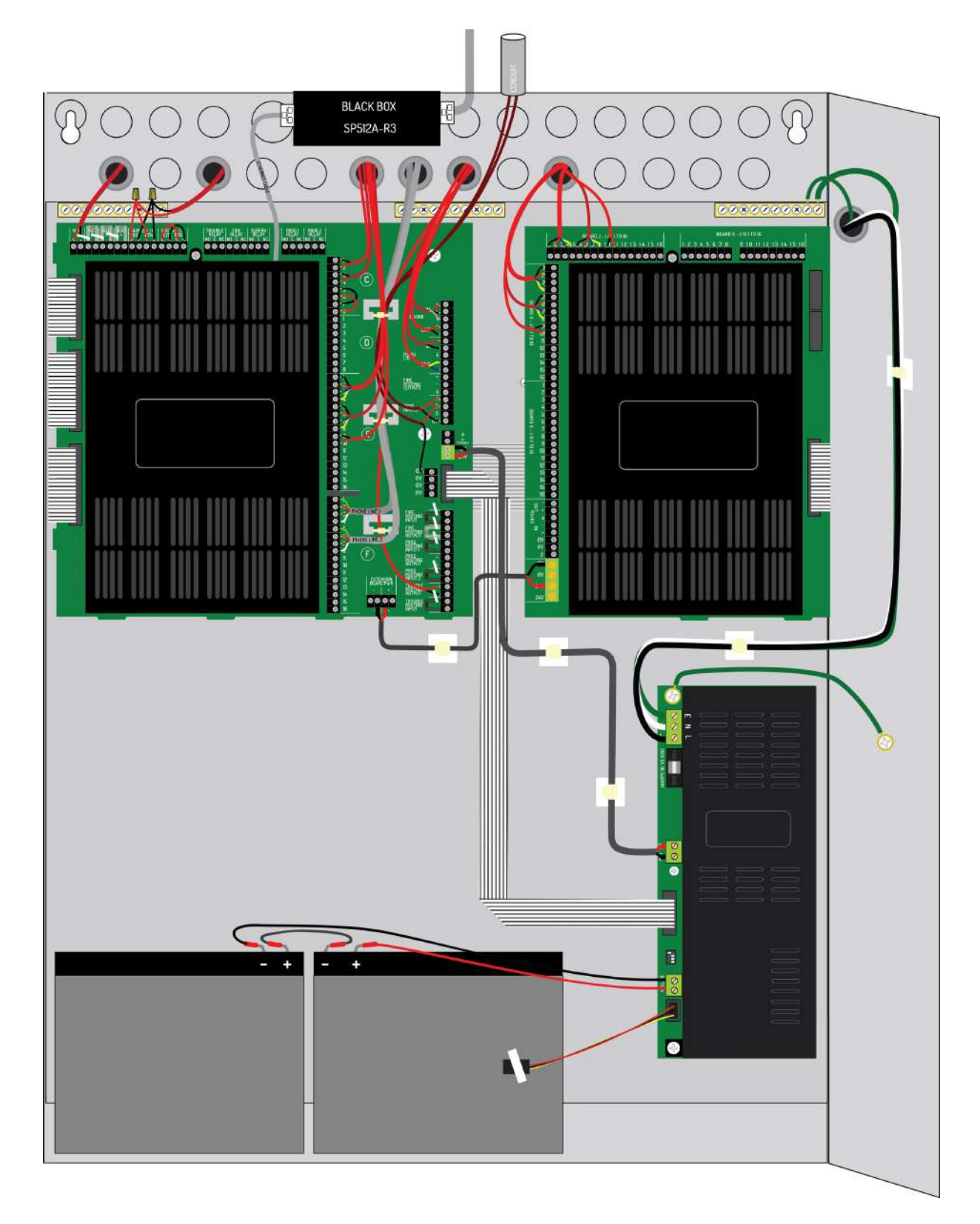

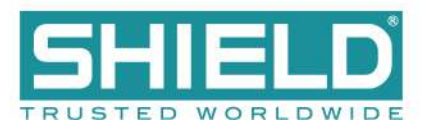

# **Extension Board Features**

The following figure illustrates the Extension Board features:

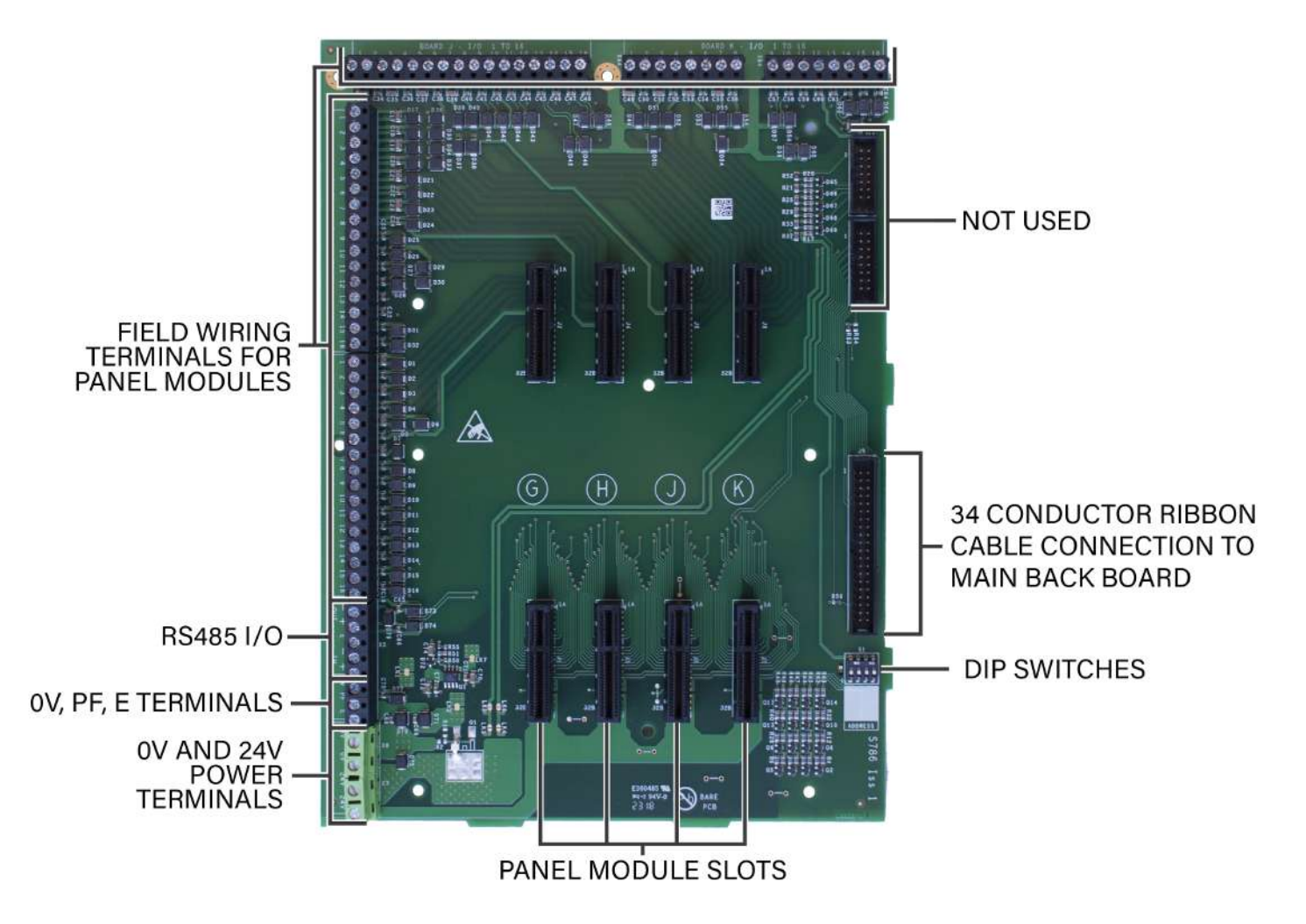

The extension board is connected to the Main Back Board through the Extension Board Power Terminals and a 34 Conductor ribbon cable. The DIP switches should be set as shown.

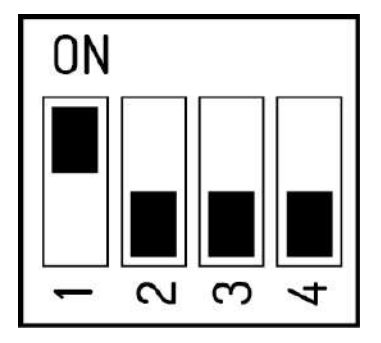

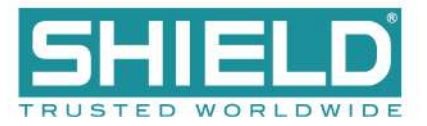

### **Panel Module Slots and Terminals**

Panel module slots and field terminals of the Aura Fire Alarm Control Panel contain corresponding lettering to identify position on the Extension Board. Slots G, H, J, and K correspond to terminals G, H, J, and K of the Extension Board.

| Location                      | Field Wiring Terminals | Function                                                             |
|-------------------------------|------------------------|----------------------------------------------------------------------|
| Slot G                        | 1-4 , 5-8, and 9-16    | Loop 9 and Loop 10                                                   |
| Slot H                        | 1-4 , 5-8, and 9-16    | Loop 11 and Loop 12                                                  |
| Slot J                        | 1-4, 5-8, and 9-16     | Loop 13 and Loop 14                                                  |
| Slot K                        | 1-4, 5-8, and 9-16     | Loop 15 and Loop 16                                                  |
| RS-485 I/O                    | N/A                    | Not currently used. For future use.                                  |
| 0V, PF, E                     | N/A                    | Not currently used. For future use.                                  |
| 24V and 0V Power<br>Terminals | N/A                    | Used to power the board through a connection to the Main Back Board. |

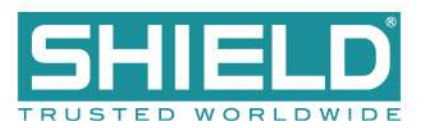

# LCD MAIN PROCESSOR BOARD (AUL-9021)

The LCD Main Processor Board provides the touch display, central processing, and memory for the Aura Fire Alarm Control Panel. The LCD Main Processor Board mounts to the fascia of the Aura Fire Alarm Control Panel and includes hardware features such as connectors, ports, switches, LED indicators, and the internal buzzer.

The LCD Main Processor Board, optional Zone LED module(s), and optional Aura Printer are mounted on the fascia of the Aura Fire Alarm Control Panel. The LCD Main Processor Board can operate a maximum of three Zone LED modules. One Zone LED module provides 48 LED indicators, two provides 96 LED indicators, and three Zone LED modules provide 144 LED indicators.

Zone LED modules connect to the LCD Main Processor Board through a 10 conductor cable. Subsequent Zone LED modules are connected in sequence through additional 10 conductor cables.

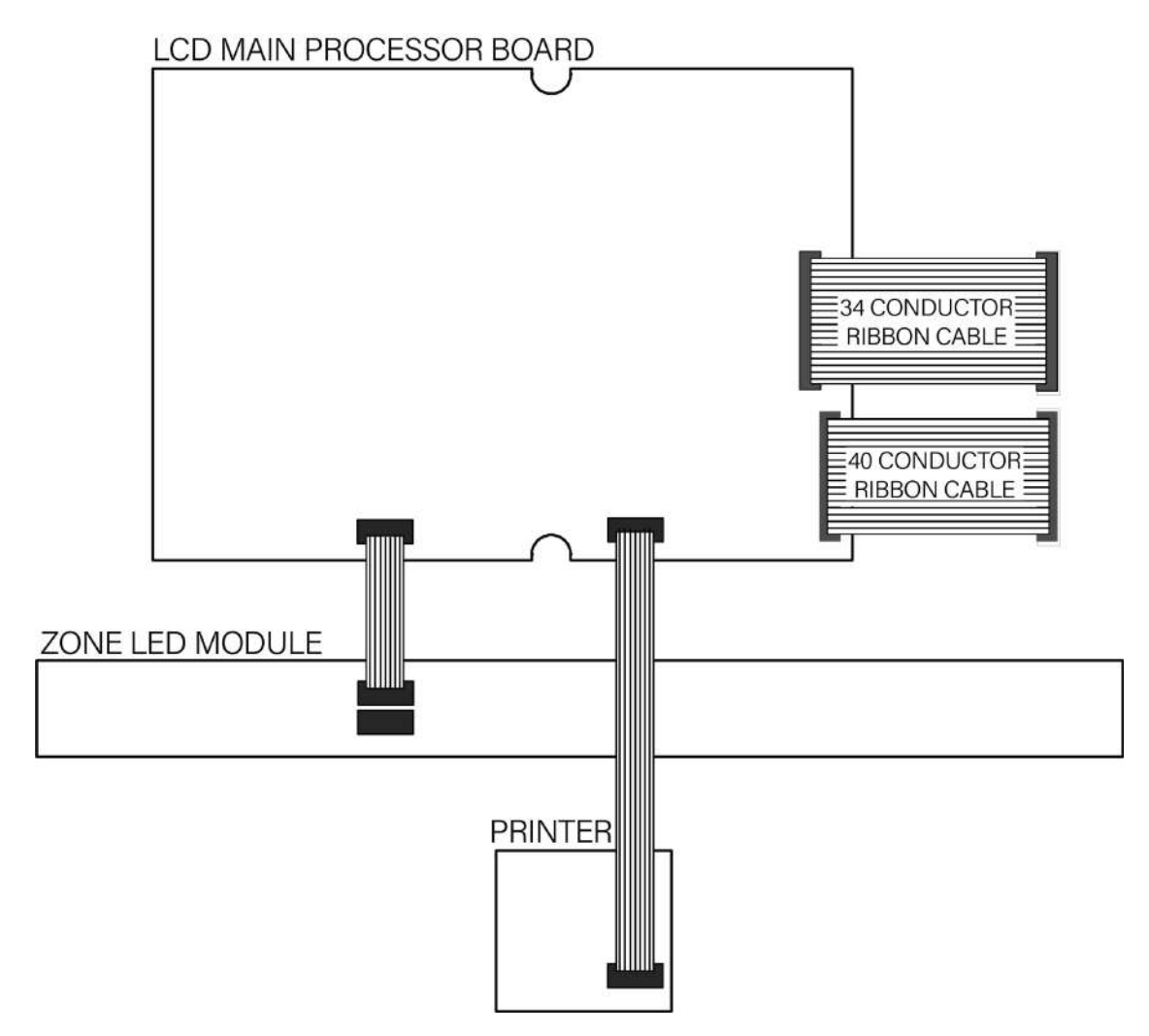

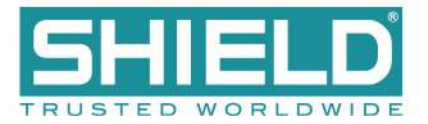

## **Connectors and Ports**

The following figure illustrates connectors and ports of the LCD Main Processor Board:

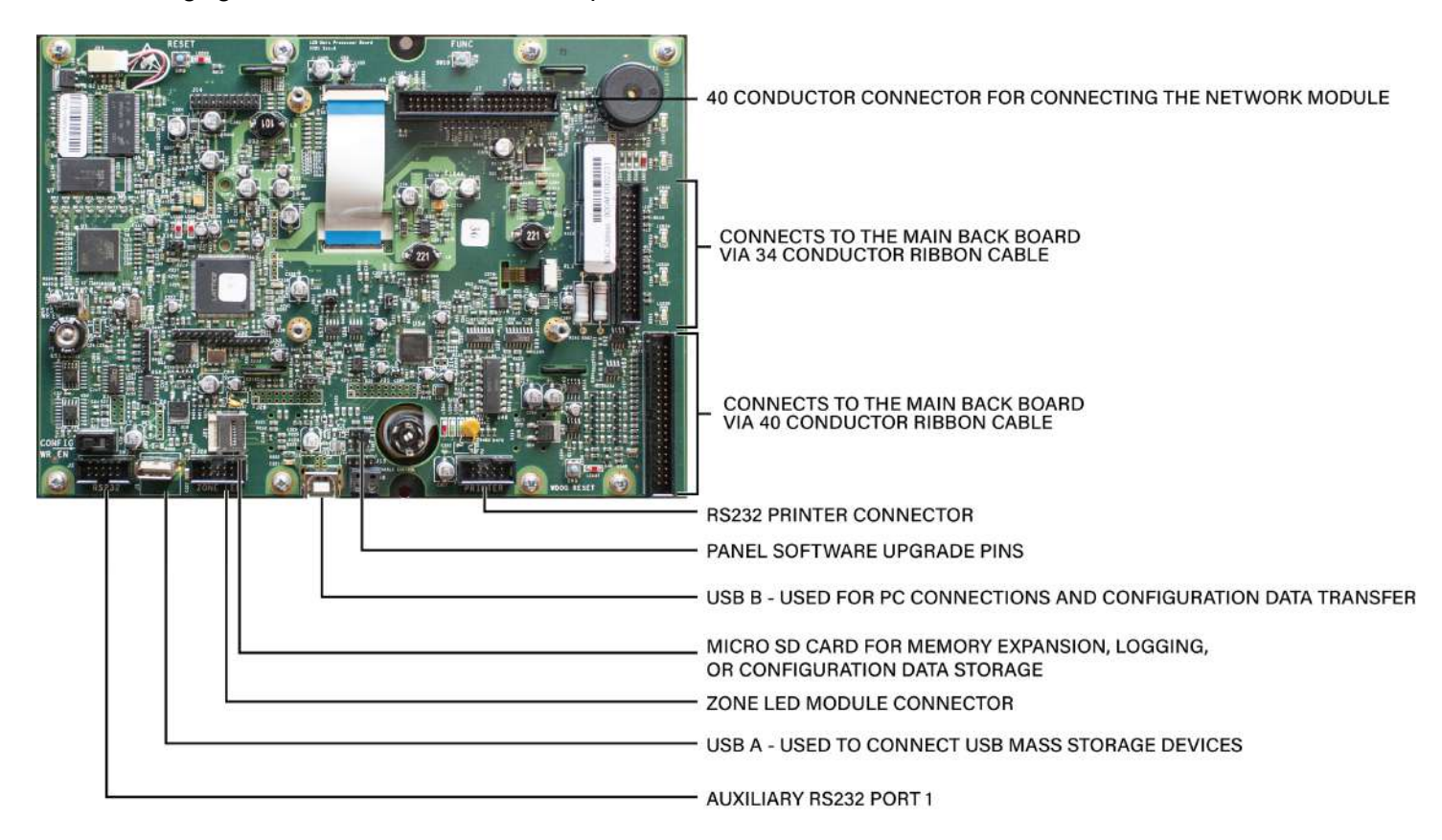

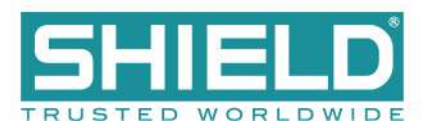

# Switches, LED Indicators, and Internal Buzzer

The following figure illustrates switches, LED indicators, and the internal buzzer of the LCD Main Processor Board:

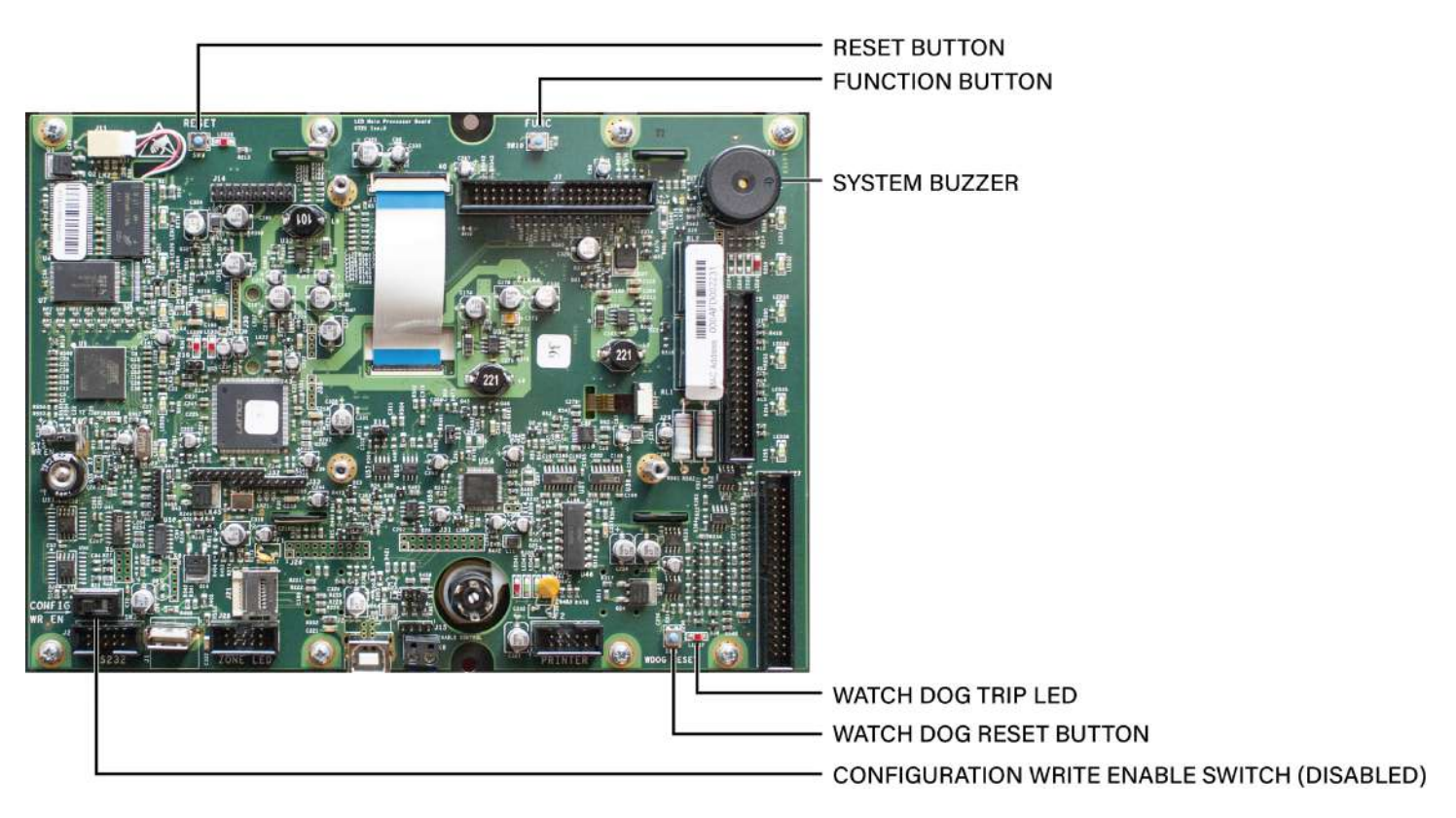

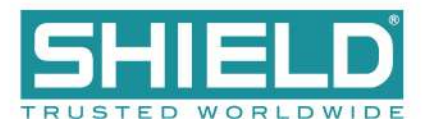

# **POWER SUPPLIES**

Models of the Aura Fire Alarm Control Panel can include the 5.25 Amp or the 10.25 Amp power supply. 5.25 Amp power supplies are capable of charging batteries with capacities ranging from 7 to 60 Ah. 10.25 Amp power supplies are capable of charging batteries with capacities ranging from 12 to 100 Ah. Both power supplies provide an output voltage of 24V and accepts an input voltage of 230 VAC.

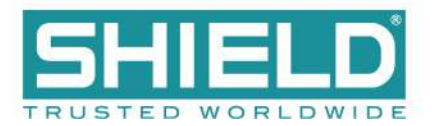

# Features

Features of the power supplies include:

| Features                  | Description                                                                                                    |
|---------------------------|----------------------------------------------------------------------------------------------------|
| Deep Discharge Prevention | Prevents deep-discharge of the standby batteries by disconnecting the load when the standby battery-voltage drops below 19 +/- 1V DC. A deep-<br>discharge can cause permanent damage to standby batteries. Preventing this condition allows standby batteries to recharge for continued operation after extended power outages. |
| Battery Backup            | Provides battery power to the load when the AC input of the power supply falls below the rated level. The voltage at the load remains within the specified range during these switching-transitions.                                                                                                    |
| Battery Boost             | Boosts standby battery voltage to maintain a constant 22 VDC when the voltage drops below the 22 VDC level.                                                                                                    |
| Short-Circuit Protection  | Provides a shut down on the load side of the power supply when the load-<br>current exceeds the maximum level.                                                                                                    |
| Automatic Retry           | Restores output to the load when operating conditions return to nominal levels. This feature restores voltage levels at the load following conditions such as over-current and AC restore.                                                                                                    |
| Battery Impedance         | Provides a trouble warning when the impedance of the battery reaches a level that could prevent proper system operation.                                                                                                    |
| Battery Supervision       | Battery presence and low battery voltage supervision                                                                                                    |
| Ground Trouble Detection  | Ground Trouble Detection                                                                                                    |
| General Trouble Relay     | All troubles are reported over the common trouble contacts.                                                                                                    |

### **DIP Switches**

DIP switches are located on the edge of the power supply.

### 5.25 Amp Power Supply

The following figure illustrates the location of DIP switches on the 5.25 Amp Power Supply:

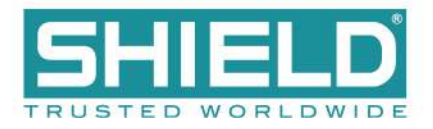

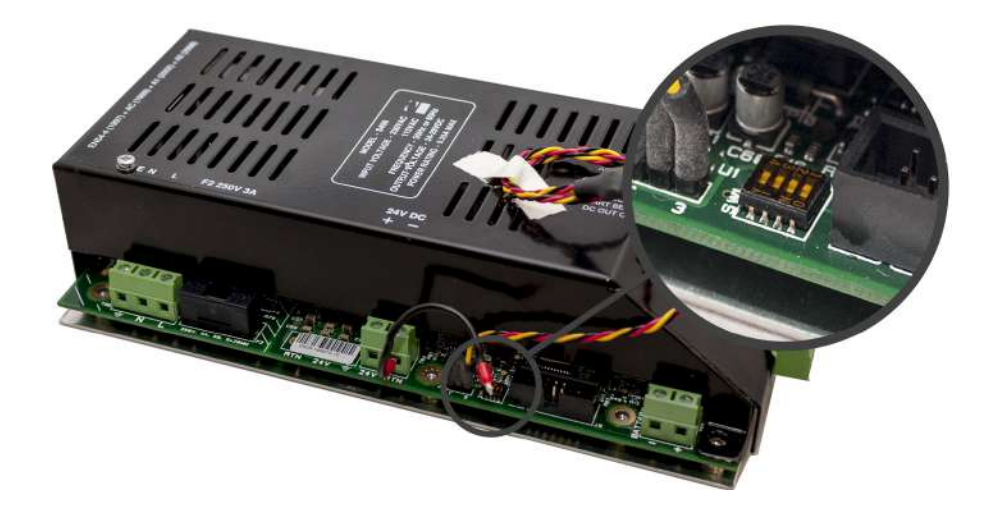

The tables below describe DIP switch settings 1 through 4 of the 5.25 Amp Power Supply. For UL compliance, DIP switches should be set to the defaults, as shown.

| SW1&2 together define the Battery Load Test (also known as Battery Impedance | Test) |
|------------------------------------------------------------------------------|-------|
|------------------------------------------------------------------------------|-------|

| Switch 1      | Switch 2      | Description                                                                                                    |
|---------------|---------------|----------------------------------------------------------------------------------------------------|
| Off (DEFAULT) | Off (DEFAULT) | Recommended for standard operation. Load test the battery every 59 minutes. Measured voltage drop > 900mV fails the test.                                                                                     |
| Off           | On            | NOT USED. Load test the battery every 59 minutes. Measured voltage drop > 1100mV fails the test.                                                                                                    |
| On            | Off           | Disable trouble reporting of disconnected<br>standby batteries. Load test the battery every<br>minute. Measured voltage drop > 900mV fails<br>the test. This setting also masks BATTERY_<br>MISSING troubles. |
| On            | On            | Disable trouble reporting of standby battery impedance. No load test performed.                                                                                                    |

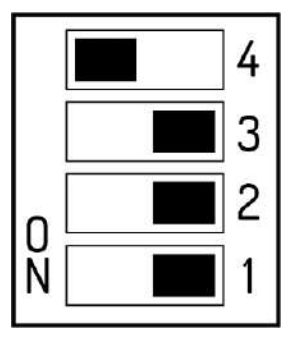

Switch setting 3 is not used on the 5.25 Amp Power Supply and should be set to OFF.

SW4 defines Battery Manufacturer.

| Switch 4                                                                                            | Description                                             |  |  |
|----------------------------------------------------------------------------------------------------|---------------------------------------------------------|--|--|
| On (DEFAULT)                                                                                        | Sets standby batteries for the Powersonic manufacturer. |  |  |
| Off                                                                                                 | Sets standby batteries for the Yuasa manufacturer.      |  |  |
| Other manufacturer batteries can be used. Consult the manufacturer's datasheet for proper settings. |                                                         |  |  |

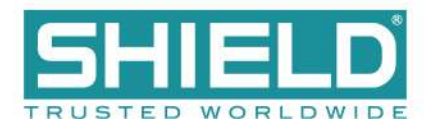

### 10.25 Amp Power Supply

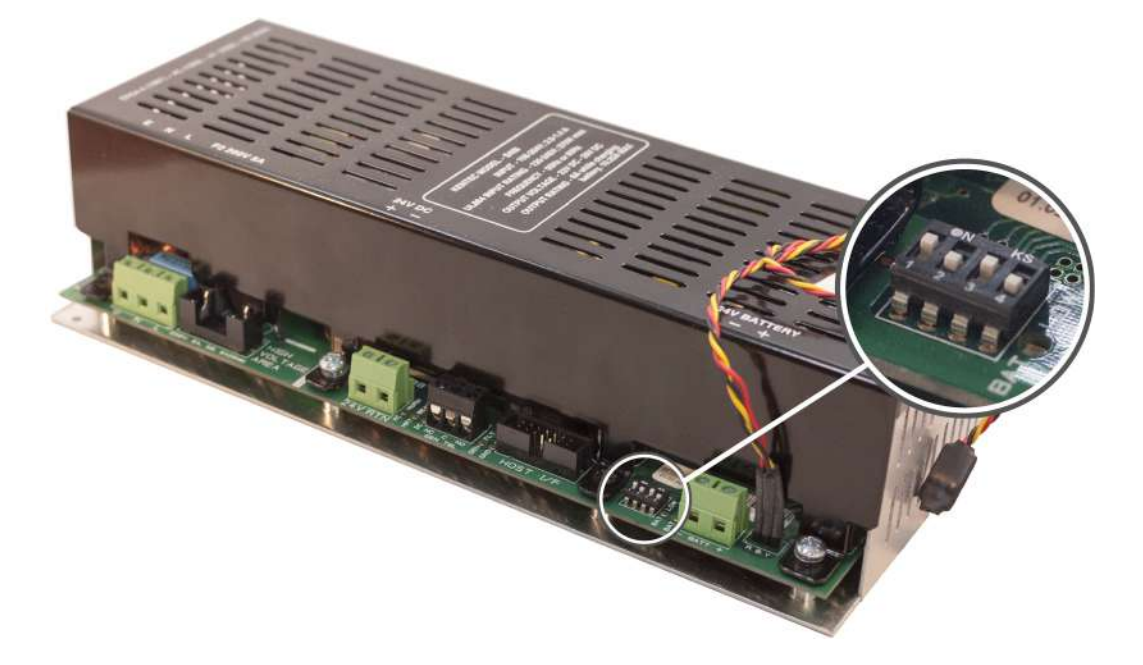

The tables below describes DIP switch settings 1 through 4 of the 10.25 Amp Power Supply.

For UL compliance, DIP Switches 1 and 2 must be set to the default, as shown.

| Switch 1: Operating Mode   |                                                                                                    |
|----------------------------|----------------------------------------------------------------------------------------------------|
| On                         | Special Application Mode                                                                                                    |
| Off (DEFAULT)              | Recommended for standard operation.                                                                                                    |
| Switch 2: Ground Trouble   | Detection                                                                                                    |
| On (DEFAULT)               | Static: Setting required for interfacing to legacy products. Ground is pulled to a static voltage between 24V and RTN (1/2 of 24V-OUT). |
| Off                        | Dynamic: Ground is pulled to a dynamic voltage, varying from 6-18V over a 6 second period.                                              |
| Switch 3: Battery Size     |                                                                                                    |
| On                         | Sets standby battery capacity $\leq$ 18 Ah.                                                                                             |
| Off                        | Sets standby battery capacity > 18 Ah.                                                                                                  |
| Switch 4: Battery Manufact | urer                                                                                                    |
| On                         | Sets standby batteries for the Powersonic manufacturer.                                                                                 |
| Off                        | Sets standby batteries for the Yuasa manufacturer.                                                                                      |

- Disabling Battery Indication Set DIP switch 1 to the ON position, DIP switch 3 to the ON position and DIP switch 4 to the OFF position to disable the "BATTERY DISCONNECTED" warning indication.
- Disabling the Impedance Test Set DIP switch 1 to the ON position and DIP switch 3 to the OFF position to disable the battery impedance test and trouble reporting.

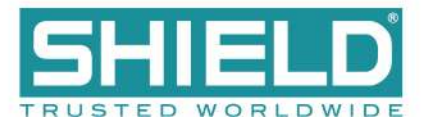

#### Special Application Mode Table

| SW1 | SW2 | SW3 | SW4 | Battery<br>Mfr.         | Battery<br>Size | Ground<br>Trouble<br>Detection | Impedance<br>Test<br>Intervals | Battery Missing<br>Trouble |
|-----|-----|-----|-----|-------------------------|-----------------|--------------------------------|--------------------------------|----------------------------|
| ON  | ON  | ON  | ON  | RESERVED FOR FUTURE USE |                 |                                |                                |                            |
| ON  | ON  | OFF | ON  | PowerSonic              | > 18 Ah         | Static                         | Disabled                       | Reported                   |
| ON  | ON  | ON  | OFF | Yuasa                   | < 18 Ah         | Static                         | 1 min                          | Masked                     |
| ON  | ON  | OFF | OFF | Yuasa                   | > 18 Ah         | Static                         | Disabled                       | Reported                   |

Light shading of the table indicates "production" or "demo" use. Dark shading of the table indicates a "normal, but impedance test disabled" use.

### **Status Indicators**

| LED Indicator                          | Condition                                                                                                    |
|----------------------------------------|----------------------------------------------------------------------------------------------------|
| AC NORMAL                              | The AC power is connected.                                                                                                    |
| EARTH FLT                              | The 24V DC supply is connected to the ground.                                                                                                    |
| CHARGER FAULT w/ abnormal<br>HEARTBEAT | An internal fault has been detected in the power supply module. The HEARTBEAT<br>indicator blinks different patterns to indicate the fault.<br>1-1 AC Power is on and 24V output is not in regulation.<br>1-2 The battery voltage is too high.<br>1-3 The battery charge current is too high.<br>1-4 The battery charge current is low while the charger output current control is<br>MAXed. |
| BATTERY LOW (no CHARGER<br>FAULT)      | The unit is operating from battery and the battery voltage is below 21 V OR The unit is operating from AC power and the battery voltage is below 24 V.                                                                                                    |
| BATTERY LOW and CHARGER<br>FAULT       | The battery impedance exceeds the acceptable limit. Install new batteries.                                                                                                    |
| BATTERY DISCON                         | Standby batteries are disconnected.                                                                                                    |
| HEARTBEAT                              | The power supply is functioning.                                                                                                    |
| DC OUT ON                              | The 24V DC supply is supplying power to the load.                                                                                                    |

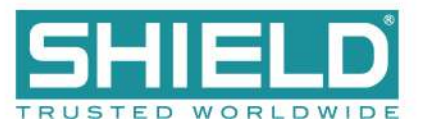

## **EVENTS AND STATUS**

This section describes events and the status of the panel GUI while operating the Aura Fire Alarm Control Panel. The following events are described:

- Fire
- CO
- Trouble
- Supervisory
- Disablement
- Other Events

These event types correspond to the tabs displayed at the top of the Panel GUI. The event tabs will numerically indicate active events on the panel; the event type with the highest active event priority will automatically be displayed. Any event type can be accessed by pressing the associated tab.

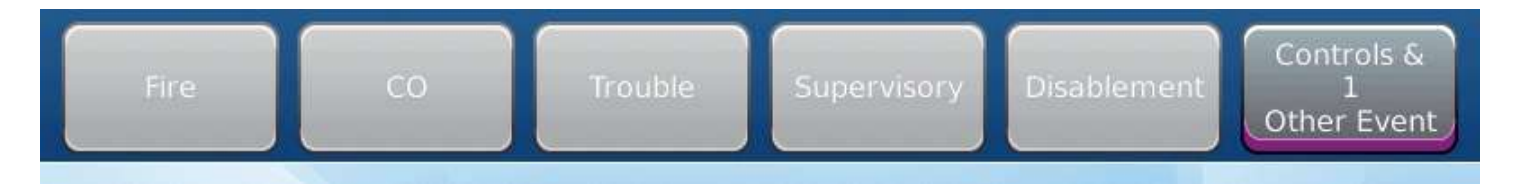

### Fire

In the event of a fire,

- the Fire indicator on the front of the panel flashes red
- the applicable indicator on the Zone LED Board flashes (if connected)
- the panel GUI displays details about the Fire event
- fire warning notification appliances activate as programmed
- panel outputs programmed to operate in the event of a fire, such as the Fire Relay and the Fire Routing Output 2, will activate
- the panel buzzer activates

With Access Level 2 or higher, the following functions are available:

• Silence Alarms: Press Activate Controls> Silence Alarms to silence notifications. The notifications can be reactivated by pressing the **Re-Sound Alarm** button.

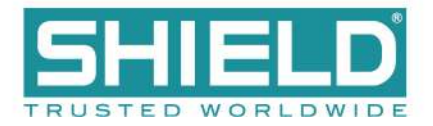

- Buzzer Silence: Press Buzzer Silence to silence the panel buzzer.
- Reset System: Press Reset System.

### CO

In the event of a CO Alarm, the following things happen:

- the **CO Alarm** indicator on the front of the panel illuminates yellow
- the applicable indicator on the Zone LED Board flashes (if connected)
- the panel GUI displays details about the CO Alarm
- CO warning notification appliances activate as programmed
- the panel buzzer activates

With Access Level 2 or higher, the following functions are available:

- Silence Alarms: Press Activate Controls> Silence Alarms to silence notification appliances. They can be reactivated by pressing the **Re-Sound Alarm** button.
- Buzzer Silence: Press Buzzer Silence to silence the panel buzzer.
- Reset System: Press Reset System.

### Trouble

If there is a trouble on the system, the following things will happen:

• the General Trouble indicator on the front of the panel flashes yellow

There may be other trouble LED indications which identify the nature of the trouble.

- panel outputs programmed to operate in the event of a trouble, such as the Trouble Relay and Trouble Routing outputs, will activate
- the panel GUI displays details about the Trouble
- the panel buzzer activates

Troubles will typically reset automatically once the condition has cleared. With Access Level 2 or higher, the following functions are available:

- Silence Alarms: Press Activate Controls> Silence Alarms to silence notification appliances. They can be reactivated by pressing the **Re-Sound Alarm** button.
- Buzzer Silence: Press Buzzer Silence to silence the panel buzzer.
- Reset System: Press Reset System.

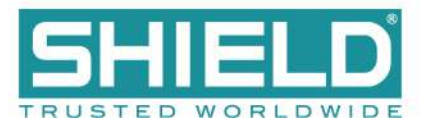

### Supervisory

If there is a Supervisory Alarm on the system:

- the Supervisory Alarm indicator on the front of the panel illuminates yellow
- panel outputs programmed to operate in the case of a Supervisory event, such as the Supervisory Relay, will activate
- the panel buzzer activates
- the panel GUI displays details about the Supervisory Alarm

Supervisory Alarms will typically reset automatically once the condition has cleared (device may be programmed latching or non-latching). With Access Level 2 or higher, the following functions are available:

- Silence Alarms: Press Activate Controls> Silence Alarms to silence notification appliances. They can be reactivated by pressing the **Re-Sound Alarm** button.
- Buzzer Silence: Press Buzzer Silence to silence the panel buzzer.
- Reset System: Press Reset System.

### Disablement

If there is a Disablement on the system:

- the Disablements indicator on the front of the panel illuminates yellow
- the panel buzzer activates
- the panel GUI displays details about the Disablement

If one or more disablements are active, the panel generates a trouble. Refer to the <u>Trouble</u> section above. Disablements will reset automatically once the device or zone has been re-enabled. With Access Level 2 or higher, the following functions are available:

- Silence Alarms: Press Activate Controls> Silence Alarms to silence notification appliances. They can be reactivated by pressing the **Re-Sound Alarm** button.
- Buzzer Silence: Press Buzzer Silence to silence the panel buzzer.
- Reset System: Press Reset System.

## Other Events

Other event statuses are displayed in the Controls & Other Events tab.

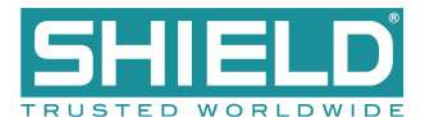

## MAINTENANCE AND REPAIR

This section provides procedures to maintain and repair the Aura Fire Alarm Control Panel over the operating life of the product. Refer to Equipment List for component part numbers described in this section.

**IMPORTANT!** The Aura Fire Alarm Control Panel maintenance and repair must be performed by qualified service personnel.

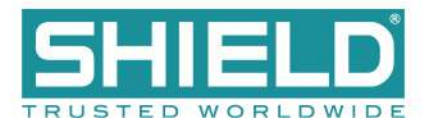

## **Batteries**

Load test the batteries and inspect their connections to the power supply as part of annual system maintenance.

**WARNING!** Battery terminals and leads are not power-limited. Shorts can cause a fire or an explosion. Use extreme caution while connecting standby batteries.

### **Replacing Battery Leads**

When replacing leads, disconnect them from the battery before disconnecting them from the power supply.

### **Replacing Standby Batteries**

Typical battery life is 5 years. Specify replacement batteries that are Valve Regulated Lead Acid (VRLA) types.

### **Removing the Standby Batteries**

To remove the existing standby batteries:

- 1. Disconnect the jumper between Battery 1 and Battery 2.
- 2. Disconnect the black lead from the positive terminal of Battery 1.
- 3. Disconnect the red lead from the negative terminal of Battery 2.
- 4. Remove Battery 1 and Battery 2 from the bottom of the Aura Fire Alarm Control Panel cabinet.
- 5. Recycle Battery 1 and Battery 2 according to the manufacturer procedures provided in the battery packaging.

### Installing the Standby Batteries

Refer to Connecting Standby Batteries for information describing the standby battery installation process.

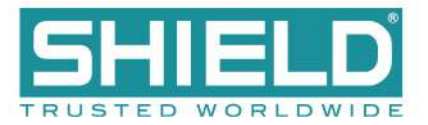

## Fuses

The Aura Fire Alarm Control Panel contains fuses to protect it against overloads. During the life of the product it may be necessary to replace one or both of the fuses. Replace fuses only after addressing the cause which resulted in the fuse failure.

## Battery Lead Fuse on 5.25A Power Supply

Failure of the battery lead fuse will result in a **Battery Missing** trouble. Verify that the fuse is the problem by disconnecting the fused-lead from the battery, and measuring the resistance of the lead from end-to-end with an ohm meter. The resistance should measure less than 1 ohm. If it measures higher, replace the fuse with a UL listed slow blow fuse. After replacing the fuse, measure the resistance again. If it still measures higher than 1 ohm, replace the lead. Refer to the Equipment List for fuse part numbers.

Once the replacement is complete, reconnect the lead to the battery terminal and verify the **Battery Missing** trouble has cleared.

Refer to Equipment List for parts supporting the assembly and connection of the fuse.

## **Replacing the Power Supply Fuse**

Failure of the power supply fuse will result in a **Power Failed** trouble. Verify that the internal fuse is the problem by checking that the proper AC voltage is present across the L & N terminals on the AC-in terminal block of the power supply.

**WARNING!** This is high voltage area. An electrical shock hazard exists. Use extreme care.

If the terminals have proper AC voltage and the green AC NORM indicator on the power supply is not lit, disconnect AC power at the source and replace the fuse.

Replace the power supply fuse by removing it from the fuse housing contained on the circuit board of the power supply. Install the replacement fuse in the fuse housing and then test the power supply to determine that it operates. The following figure illustrates the fuse of the power supply:

### **Removing the Power Supply Fuse**

1. Turn off the AC power feed to the fire control panel. It is not necessary to disconnect the batteries.

WARNING! This is a high voltage circuit area. An electrical shock hazard exists in this area when the fire control

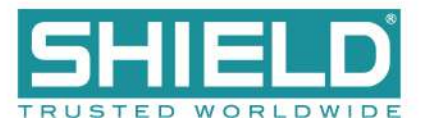

panel is operating. Do not remove the fuse while powering the fire control panel. Remove AC power at the source before attempting to remove the fuse of the power supply.

- 2. Locate the housing containing the fuse.
- 3. Remove the upper-half of the fuse housing with long nose pliers.
- 4. Remove the fuse from the upper-half of the fuse housing.

#### Installing the Replacement Power Supply Fuse

**WARNING!** This is a high voltage circuit area. An electrical shock hazard exists in this area when the fire control panel is operating. Do not replace the fuse while powering the fire control panel. Remove AC power at the source before attempting to replace the fuse of the power supply.

1. Insert and center the replacement fuse in the upper housing.

For the 5.25A power supply, use only a UL listed 250V, 3A, slow blow, 5x20mm fuse.

For the 10.25A power supply, use only a UL listed 250V, 5A, slow blow, 5x20mm fuse.

2. Press the upper housing on the lower housing until the halves snap together. The following figure illustrates the closed fuse housing:

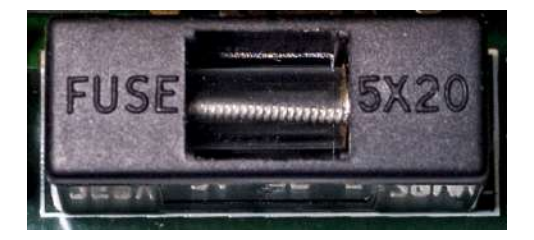

- 3. Restore AC power.
- 4. Monitor the AC NORMAL and DC OUT ON LED indicators on the power supply of the Aura Fire Alarm Control Panel to determine that trouble conditions are not reported following fuse replacement.

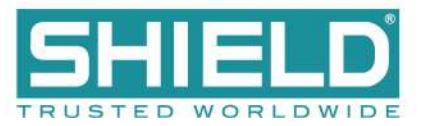

# **Replacing Internal Components**

It may be necessary to remove and replace internal components during the operating life of the panel. The fascia contains the LCD Main Processor Board, optional Zone LED module, and optional printer. The backplate contains the Main Back Board, the power supply, and grounding terminals. Refer to Removing Cabinet Components for instructions on removing and replacing internal components. Ensure that AC power is off before replacing internal components.

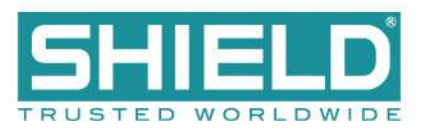

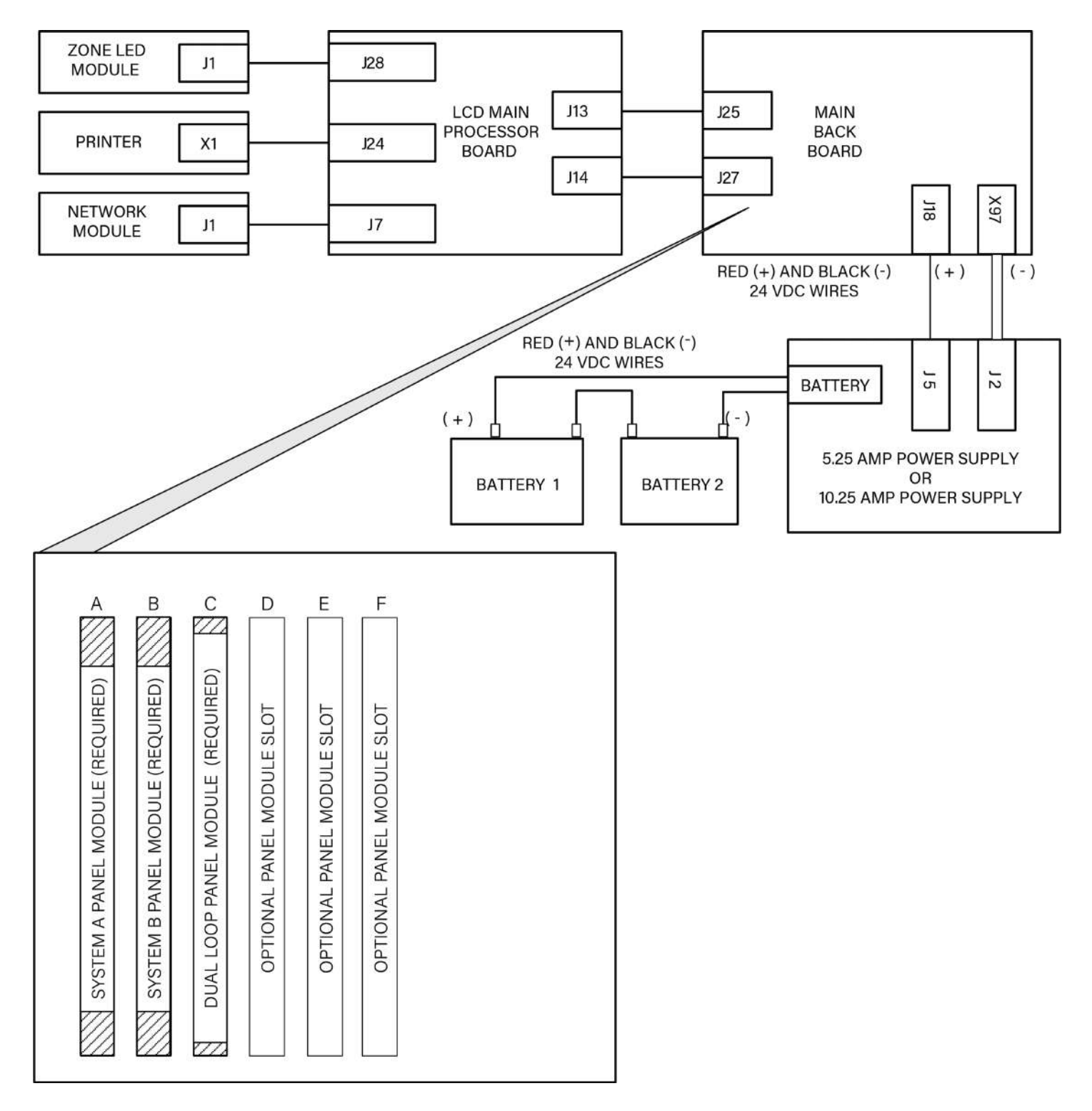

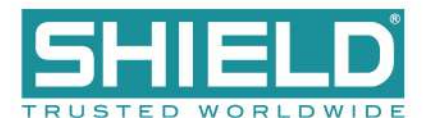

# **APPENDIX A: SPECIFICATIONS**

This appendix provides electrical and environmental specifications for the Aura Fire Alarm Control Panel. Current levels provided in the tables of this appendix are maximum ratings unless otherwise indicated.

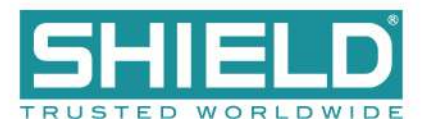

# **Operating Constraints**

Installation of the Aura Fire Alarm Control Panel must include the operating constraints of the system to maintain continuous signal monitoring and reporting. Operating constraints are based on the current-driving capability of the panel while maintaining external loading caused by devices and cabling.

External loading must be selected within the limits of the Aura Fire Alarm Control Panel to provide continuous operation. External loading is caused by individual or multiple combinations of Signaling Line Circuits, Notification Appliance Circuits, and Initiating Devices. It is also caused by the size and length of cabling connections. Refer to Calculations to determine the appropriate size and length of cabling.

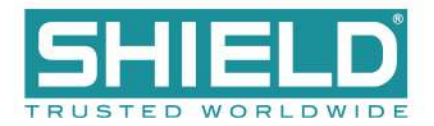

## Electrical

## **AC Input Ratings**

| Terminal | Description | Power Supply | Power                             |
|----------|-------------|--------------|-----------------------------------|
| L        | AC line     | 5.25 A       | 0 .915 Amps Max @ 230 V, 50/60 Hz |
|          |             | 10.25 A      | 1.25 Amps Max @ 230 V, 50/60 Hz   |
| N        | AC neutral  |              |                                   |
| Ţ        | Ground      |              |                                   |

AC line and AC neutral terminals are supervised for open and short circuits, provided standby batteries are functional.

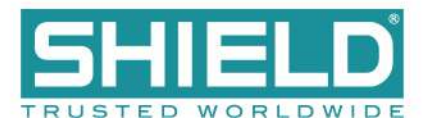

# **Power Supply**

### **Fuses**

| Power Supply | Description                                  |
|--------------|----------------------------------------------|
| 5.25 A       | AC Input, 3 A, 250 VAC, slow blow, 5 x 20 mm |
| 10.25 A      | AC Input, 5 A, 250 VAC, slow blow, 5 x 20 mm |

## 24 VDC Output Ratings

| Designation             | Description                                                                        |
|-------------------------|------------------------------------------------------------------------------------|
| Output voltage          | 22V DC minimum, 26.4V DC maximum                                                   |
| Ripple Voltage          | 1 V Maximum                                                                        |
| Maximum Standby Current | Rated maximum output current which can be supplied continuously in normal standby. |
| 5.25A Power Supply      | 1.9 A                                                                              |
| 10.25A Power Supply     | 3.4 A                                                                              |
| Maximum Alarm Current   | Rated maximum output current which can be supplied in alarm.                       |
| 5.25A Power Supply      | 4 A                                                                                |
| 10.25A Power Supply     | 8 A                                                                                |

### **Standby Battery Ratings**

| Designation | Description                                                                          |
|-------------|--------------------------------------------------------------------------------------|
| AH max      | Maximum battery capacity in amp hours for 5.25 A and 10.25 A Power Supplies          |
| 5.25 A      | 60 AH maximum                                                                        |
| 10.25 A     | 100 AH maximum                                                                       |
| Ri max      | Maximum series resistance in battery charging circuit before a trouble is indicated. |
| 5.25 A      | 1 Ohm                                                                                |
| 10.25 A     | 0.4 Ohm                                                                              |

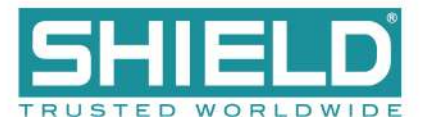

### **Ground Trouble Indication**

A ground trouble indication occurs on the Aura Fire Alarm Control Panel when 30K Ohms or less exists between the ground and either DC RTN or +24 VDC of the power supply.

### **System Power**

When AC power is present, the system operates entirely from AC power (primary). During an AC power failure, the entire system load is transferred to the standby batteries (secondary).

#### **Standby and Alarm Current**

Standby and Alarm Currents of the Aura Fire Alarm Control Panel with two loops are provided below. Two loop operation includes System A Panel Module, System B Panel Module, and the Dual Loop Panel Module. Two loop operation represents the minimum board configuration of the Aura Fire Alarm Control Panel. The data excludes all external loads. Primary loads assume a fully charged battery.

#### 5.25 A Power Supply

| Standby Load<br>(mA) | Alarm Load (mA)  | Description                                                                        |
|----------------------|------------------|------------------------------------------------------------------------------------|
| 162 mA @ 230 VAC     | 177 mA @ 230 VAC | Line current for standby and alarm when battery charge current is less than 30 mA. |
| 560 mA @ 24 VDC      | 650 mA @ 24 VDC  | Battery current for standby and alarm when AC power failure condition is present.  |

#### 10.25 A Power Supply

| Standby (mA)     | Alarm (mA)       | Description                                                                        |
|------------------|------------------|------------------------------------------------------------------------------------|
| 176 mA @ 230 VAC | 181 mA @ 230 VAC | Line current for standby and alarm when battery charge current is less than 30 mA. |
| 550 mA @ 24 VDC  | 620 mA @ 24 VDC  | Battery current for standby and alarm when AC power failure condition is present.  |

The data provided above for standby and alarm current includes loads of a two loop fire control panel alone and excludes current loads from external devices or equipment.

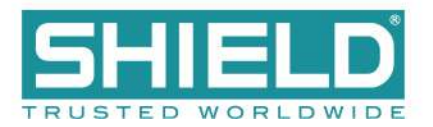

## Battery

## **Rechargeable Standby Battery Circuit**

| Designation                    | Description                                                                                                    |
|--------------------------------|----------------------------------------------------------------------------------------------------|
| Standby Battery Type           | Two 12 VDC, rechargeable, valve-regulated, lead-acid batteries wired in series                                                       |
| Charger Type                   | Temperature compensated, current limited float charger                                                                               |
| Low Battery Disconnect Voltage | 19 V (+/- 1 volt)                                                                                                    |
| Standby Battery Capacity       | Installation-dependent. Refer to Determining the Standby Battery Capacity to determine the amp hour rating of the standby batteries. |
| Standby Battery Charge Voltage | 27.6 V nominal, temperature-compensated and current-limited                                                                          |
| Charge Current                 | Maximum charging current of standby batteries.                                                                                       |
| 5.25 Amp Power Supply          | 1.25 A                                                                                                    |
| 10.25 Amp Power Supply         | 2.25 A                                                                                                    |

### **Standby Battery Loads**

Standby battery loads are generated by measuring the series battery current of the power supply following a power failure condition. Standby and alarm current of the Aura Fire Alarm Control Panel can include all or part of the following loads:

| Loads                                                                                     | Standby Current   | Alarm Current                  |  |  |
|-------------------------------------------------------------------------------------------|-------------------|--------------------------------|--|--|
| 5.25 A Power Supply                                                                       | 78 mA             | 78 mA                          |  |  |
| 10.25 A Power Supply                                                                      | 80 mA             | 80 mA                          |  |  |
| Dual Loop Panel Module                                                                    | 115 mA            | 115 mA                         |  |  |
| NAC Outputs                                                                               | 0 mA (per output) | 2500 mA (per output)           |  |  |
| Aura Fire Alarm Control Panel *                                                           | 350 mA max        | 450 mA max                     |  |  |
|                                                                                           | 335 mA typical    | 435 mA typical                 |  |  |
| Zone LED Module                                                                           | 5 mA              | 5 mA + 3 mA per LED            |  |  |
| Aura Network Module                                                                       | 80 mA             | 80 mA                          |  |  |
| Aura Printer                                                                              | 0 mA              | 1500 mA (only during printing) |  |  |
| * LCD Main Processor Board, Main Back Board, System A Panel Module, System B Panel Module |                   |                                |  |  |
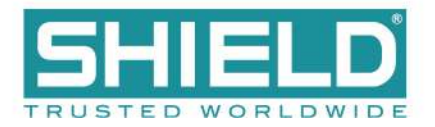

## Cabling

Specify cabling that meets or exceeds NFPA 72 and UL 864 guidelines.

#### **Cable Maximum Parameters for Network**

| Property                   | Ratings                                |
|----------------------------|----------------------------------------|
| Resistance                 | 100 $\Omega$ total for both conductors |
| Core to Core Capacitance   | 300 nF                                 |
| Core to Screen Capacitance | 450 nF                                 |
| Inductance Per Core        | 600 µH                                 |

#### **RS-485 Serial Data and Terminal Capacity**

| Property                  | Description                                                 |
|---------------------------|-------------------------------------------------------------|
| Serial Data Connection    | up to 3900 feet of 18/2 FPLR                                |
| Maximum Terminal Capacity | 14 AWG                                                      |
| Cable Maximum Parameters  | $25\Omega$ per conductor, 600 $\mu H$ per conductor, 300 nF |

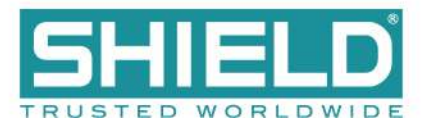

## **SLC Loop Ratings**

The following ratings represent Shield Protocol SLC loops of the Aura Fire Alarm Control Panel.

| Connection                | Rating           |
|---------------------------|------------------|
| LOOP ( - OUT ), ( + OUT ) | 27 V DC @ 400 mA |
| LOOP ( - IN ), ( + IN )   | 27 V DC @ 400 mA |

Maximum Cable Capacitance: 1 µF

Maximum Wiring Voltage Loss: 6.4 V

Refer to <u>SLC Loop Cabling</u> for maximum allowable cable length calculations.

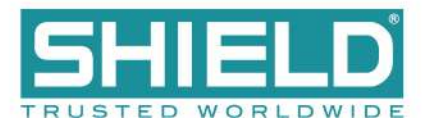

## **Main Back Board**

#### **NAC Outputs**

| NAC Outputs | Terminal |
|-------------|----------|
| NAC 1       | (+), (-) |
| NAC 2       | (+), (-) |
| NAC 3       | (+), (-) |
| NAC 4       | (+), (-) |

NAC 1 and 2 can be configured to provide one Class A circuit (NAC 1&NAC 2) or two Class B circuits (NAC 1 and NAC 2).

NAC 3 and 4 can be configured to provide one Class A circuit (NAC 3&NAC 4) or two Class B circuits (NAC 3 and NAC 4).

Each NAC circuit, whether Class A or Class B, has the following ratings:

| AUX Power Output Range        | Channels configured to power non-NAC devices are rated special application 20V - 26.4V at 2A max, power-limited. Refer to <u>NAC Power Output Modes</u> for compatible devices. |
|-------------------------------|----------------------------------------------------------------------------------------------------|
| Quiescent Current Consumption | 30 mA                                                                                                    |
| Maximum Current Consumption   | 50 mA (exclude current draw on outputs)                                                                                                    |
| Current per NAC Output        | 2.5 A per channel, power-limited                                                                                                    |
| Fuse (Electronic)             | Average Current Limit: 1 to 2.5 A, programmable<br>Peak Current Limit: 3.0 A, fixed per channel                                                                                 |
| Supervision                   | Reverse-polarity                                                                                                    |
| End-of-Line Device            | Diode                                                                                                    |
| Short Circuit Threshold       | 130 Ohms +/- 20%                                                                                                    |
| Maximum Line Impedance        | 4V loss (load-dependent)                                                                                                    |

#### **Regulated NAC Outputs**

NAC outputs operate in a regulated mode when conforming to specific levels of continuous or pulsed DC. NAC outputs meet requirements for regulated levels when the output current does not exceed the constraints described below.

| Regulated Non-Pulsing | Currents cannot exceed 2.5A from any single NAC output:    |
|-----------------------|------------------------------------------------------------|
| Output Current        | Combined currents of all four NAC outputs cannot exceed 5A |

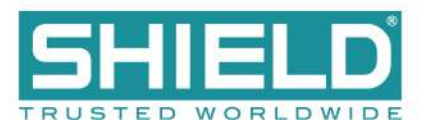

|                                     | System must not exceed maximum power supply output rating.                                             |  |
|-------------------------------------|----------------------------------------------------------------------------------------------------|--|
|                                     | 5.25A Power Supply - Regulated pulsing DC output = Max 500mA total across all NACs                     |  |
| Regulated Pulsing Output<br>Current | 10.25A Power Supply - Regulated pulsing DC output = Max 600mA from any NAC output, Max 2.4 A per Board |  |
|                                     | System must not exceed maximum power supply output rating.                                             |  |

Refer to Specifications for operating NAC outputs in the regulated mode.

#### **Special Application NAC Outputs**

NAC outputs can operate in a special application mode. NACs configured for special application have specific loading limitations, as detailed below.

| Manufacturer     | Maximum No. of<br>Devices per Channel | Maximum Current<br>Draw per Channel | Power<br>Supply | Maximum Current Draw Across<br>All NACs <sup>1</sup> |
|------------------|---------------------------------------|-------------------------------------|-----------------|------------------------------------------------------|
| Amseco           | 27                                    | 244                                 | 5.25A           | 2.5A                                                 |
| Amseco 27        | 2.40                                  | 10.25A                              | 5A              |                                                      |
| Gentex 32        | 20                                    | 2.5A                                | 5.25A           | 2.5A                                                 |
|                  | 52                                    |                                     | 10.25A          | 5A                                                   |
| System Sensor 20 | 20                                    | 1 224                               | 500'S           | 2.1A                                                 |
|                  | 1.32A                                 | 10.25A                              | 5A              |                                                      |
| Wheelock         | 41                                    | 2.5A                                | 5.25A           | 2.5A                                                 |
|                  |                                       |                                     | 10.25A          | 5A                                                   |

<sup>1</sup> When System Sensor is used in combination with any other manufacturer, the 2.1A limit applies across all NACs.

Refer to Specifications for operating NAC outputs in the special application mode.

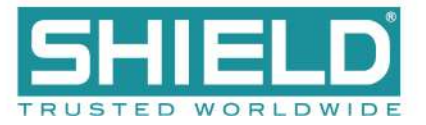

#### **AUX 24V**

| Terminal                           | Rating                           |
|------------------------------------|----------------------------------|
| AUX 24V (1)<br>OUT ( + ) and ( - ) | Regulated 24 VDC @ 900 mA        |
| AUX 24V (1)<br>RTN ( + ) and ( - ) | Supervision only. Not an output. |
| AUX 24V (2)<br>OUT ( + ) and ( - ) | Regulated 24 VDC @ 900 mA        |
| AUX 24V (2)<br>RTN ( + ) and ( - ) | Supervision only. Not an output. |

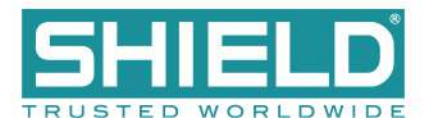

#### **Relay Ratings**

| Terminals           | Connection                                                 | Ratings                                                                                                    |
|---------------------|------------------------------------------------------------|----------------------------------------------------------------------------------------------------|
| (NO), (C), and (NC) | TROUBLE RELAY                                              | <ul> <li>Volt-free, Form C contacts</li> <li>30V DC @ 1 A maximum, Resistive</li> <li>Programmable</li> <li>ACTIVE during complete power loss</li> <li>Not supervised</li> </ul>   |
| (NO), (C), and (NC) | FIRE RELAY<br>SUPERV RELAY<br>PROG 1 RELAY<br>PROG 2 RELAY | <ul> <li>Volt-free, Form C contacts</li> <li>30V DC @ 1 A maximum, Resistive</li> <li>Programmable</li> <li>INACTIVE during complete power loss</li> <li>Not supervised</li> </ul> |

### Network (RS-485)

| Terminal         | Rating                                  |  |
|------------------|-----------------------------------------|--|
| Ţ                | Ground for cable shield (if applicable) |  |
| ( + ), ( - ) IN  | Data 3.3 V, current-limited             |  |
| ( + ), ( - ) OUT | Data 3.3 V, current-limited             |  |

#### RS-485 I/O

| Terminal         | Rating                                  |
|------------------|-----------------------------------------|
| 1<br>=           | Ground for cable shield (if applicable) |
| ( + ), ( - ) IN  | Reserved for future use.                |
| ( + ), ( - ) OUT | Data 3.3 V, current-limited             |

The RS-485 I/O utilizes standard RS-485 signaling in multi-drop mode with 120 Ohm terminations.

#### **Fire Routing Output 1**

Reserved for future use.

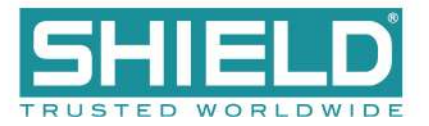

#### **Prog Inputs**

| Terminals | Rating                                        |
|-----------|-----------------------------------------------|
|           | Supervision: None                             |
| 1, 2, 3   | Open Circuit Voltage: 24 VDC                  |
|           | Activation: Short to 0V terminal (< 100 ohms) |
|           | Activation current: 3.3 mA typical            |

#### **Fire Routing Input**

Supervised input to receive confirmation signal from fire routing equipment. Reprogrammable for any input event type.

| Terminals | Rating                                |
|-----------|---------------------------------------|
| (+),(-)   | Supervision: Class B                  |
|           | Open Circuit Voltage: 10V             |
|           | End-of-Line device: 3.3K Ohm resistor |
|           | Activation device: 680 Ohm resistor   |

### Fire Routing Output 2

Reprogrammable for any output event type.

| Terminals   | Rating                           |
|-------------|----------------------------------|
|             | Regulated 24V DC @ 60 mA         |
| $(\pm)$ $($ | Fuse: Self-resetting             |
| (+),(-)     | Supervision: Reverse-polarity DC |
|             | End-of-line device: Diode        |

### **Prog Routing Input 1**

Programmable for any input event type.

| Terminals | Rating                                |
|-----------|---------------------------------------|
| (+),(-)   | Supervision: Class B                  |
|           | Open Circuit Voltage: 10V             |
|           | End-of-Line device: 3.3K Ohm resistor |
|           | Activation device: 680 Ohm resistor   |

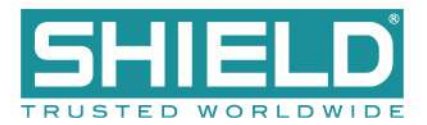

### **Prog Routing Output**

| Terminals | Rating                                                                    |
|-----------|---------------------------------------------------------------------------|
|           | 24V max.                                                                  |
| (+), (-)  | Impedance between (+) and (-) terminals measures 3.3K ohms when inactive. |
|           | Impedance between (+) and (-) terminals measures 680 ohms when active.    |

### **Prog Routing Input 2**

Programmable for any input event type.

| Terminals | Rating                                |
|-----------|---------------------------------------|
|           | Supervision: Class B                  |
| (+) $()$  | Open Circuit Voltage: 10V             |
| (+), (-)  | End-of-Line device: 3.3K Ohm resistor |
|           | Activation device: 680 Ohm resistor   |

### **Trouble Routing Output**

Reprogrammable for any output event type.

| Terminals       | Rating                                       |
|-----------------|----------------------------------------------|
|                 | Regulated 24V DC @ 60 mA                     |
| $(\pm)$ $($ $)$ | Fuse: Self-resetting                         |
| (+),(-)         | Supervision: Load > 5 mA                     |
|                 | End-of-line device: 3.3K ohms if load < 5 mA |

### Trouble Routing Input

Reprogrammable for any input event type.

| Terminals | Rating                                |
|-----------|---------------------------------------|
|           | Supervision: Class B                  |
| (+) ( )   | Open Circuit Voltage: 10V             |
| (+), (-)  | End-of-Line device: 3.3K Ohm resistor |
|           | Activation device: 680 Ohm resistor   |

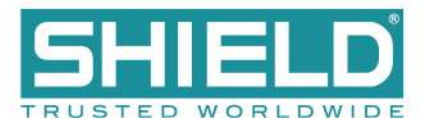

# **System Information**

| Property          | Description                                                           |
|-------------------|-----------------------------------------------------------------------|
| Software Zones    | 2000 zone capacity                                                    |
| Software Groups   | 5000 group capacity                                                   |
| Event Log         | 10,000 event capacity, 1 second resolution. Filterable and printable. |
| Cause and Effects | 5000                                                                  |

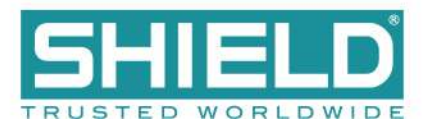

## Mechanical

### **Fascia Components**

| Property            | Description                                                                          |
|---------------------|--------------------------------------------------------------------------------------|
| Display             | Full color 800 x 480 LCD with resistive touch screen and automatic backlight dimming |
| Aura Printer        | 40 column, front loading thermal (optional)                                          |
| Zone LED Indicators | Up to 3 banks of 48 (144) (optional)                                                 |

### **Operating Environment**

Dry indoor use only.

| Temperature Range | 23°F (-5°C) - 120°F (49°C) |
|-------------------|----------------------------|
| Relative Humidity | Up to 95%, non-condensing  |

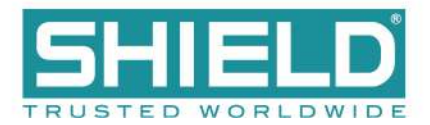

## **Cabinet Housing**

| Housing      | Description                                                                                                    |
|--------------|----------------------------------------------------------------------------------------------------|
| Dimensions   | 4 Slot Standard Cabinet - 420mm (W) x 590mm (H) x 153mm (D), approximately 16.5in (W) x 23.2in (H) x 6in (D)                                                                                                    |
|              | 8 Slot Standard Cabinet - 540mm (W) x 720mm (H) x 160mm (D), approximately 21.3in (W) x 28.3in (H) x 6.3in (D)                                                                                                    |
|              | 4 Slot Deep Cabinet - 420mm (W) x 590mm (H) x 203mm (D), approximately 16.5in (W) x 23.2in (H) x 8in (D)                                                                                                    |
|              | 8 Slot Deep Cabinet - 540mm (W) x 720mm (H) x 212mm (D), approximately 21.3in (W) x 28.3in (H) x 8.3in (D)                                                                                                    |
|              | Standard and Deep Cabinet Models                                                                                                    |
| Construction | <ul> <li>These models include:</li> <li>Mild sheet steel enclosure, 1.2 mm</li> <li>Removable equipment chassis</li> <li>All epoxy powder coated</li> <li>Knockouts top and back, one on each side</li> <li>Hinged lid with single locks</li> <li>Hinged bridge plates containing fascia indications</li> </ul> |
|              | Optional printer                                                                                                    |
| Finish       | Epoxy powder coated                                                                                                    |
| Color        | Lid & Box - Red or Gray                                                                                                    |
| 00101        | Control Plate - RAL7016                                                                                                    |
| Cable Entry  | Standard and Deep Cabinet Models - 28 knockouts top, 19 knockouts back, 1 knockout each side                                                                                                    |
| Mounting     | Minimum size #12, Maximum size #14. 40mm (1.5in.) length                                                                                                    |

This following figures illustrate the Aura Fire Alarm Control Panel cabinet housing options. All cabinets can be ordered with an optional second aperture to accommodate a printer or Fire In Zone LED indicators.

### 4 Slot Standard Enclosure

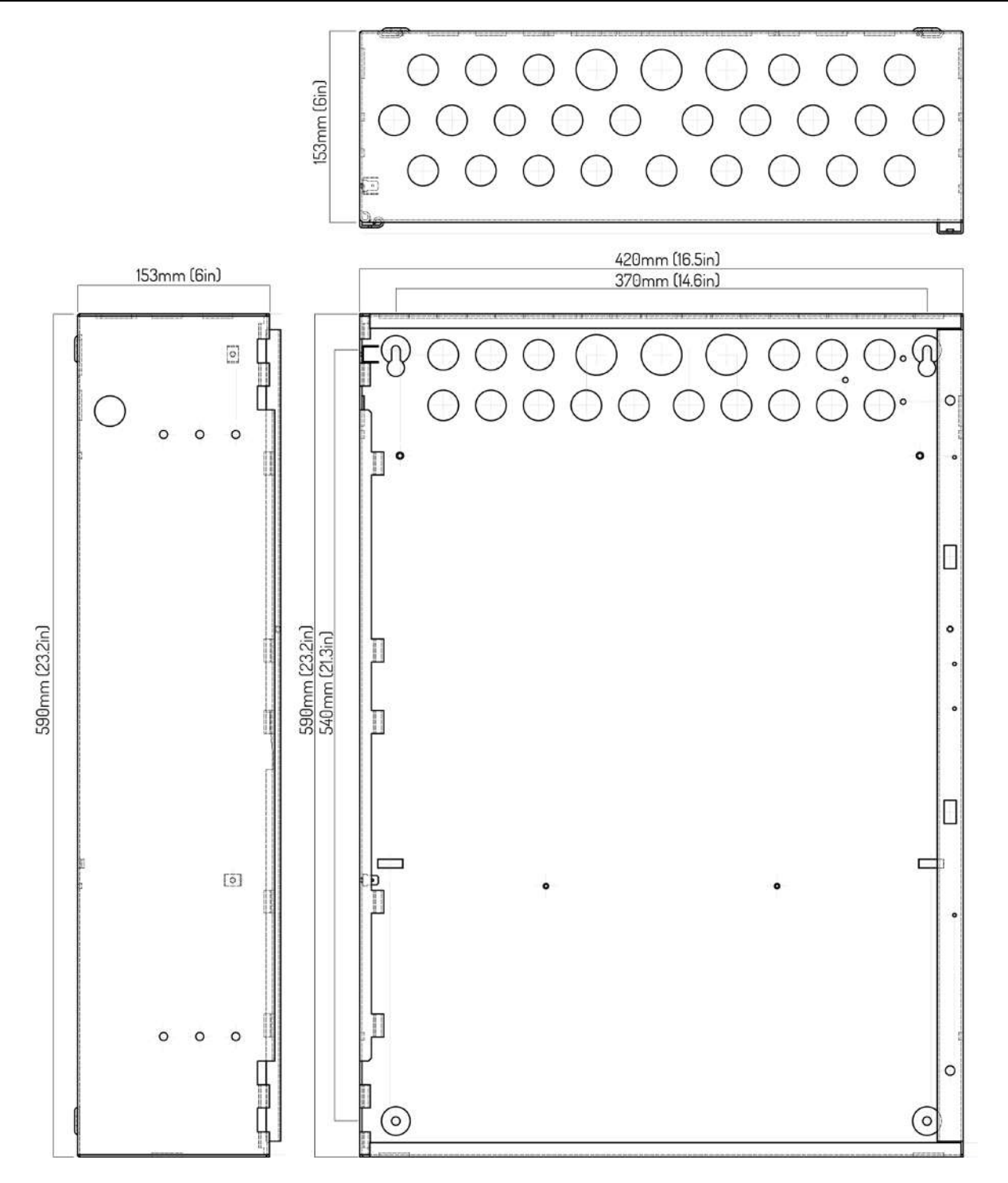

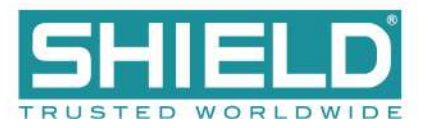

#### 8 Slot Standard Enclosure

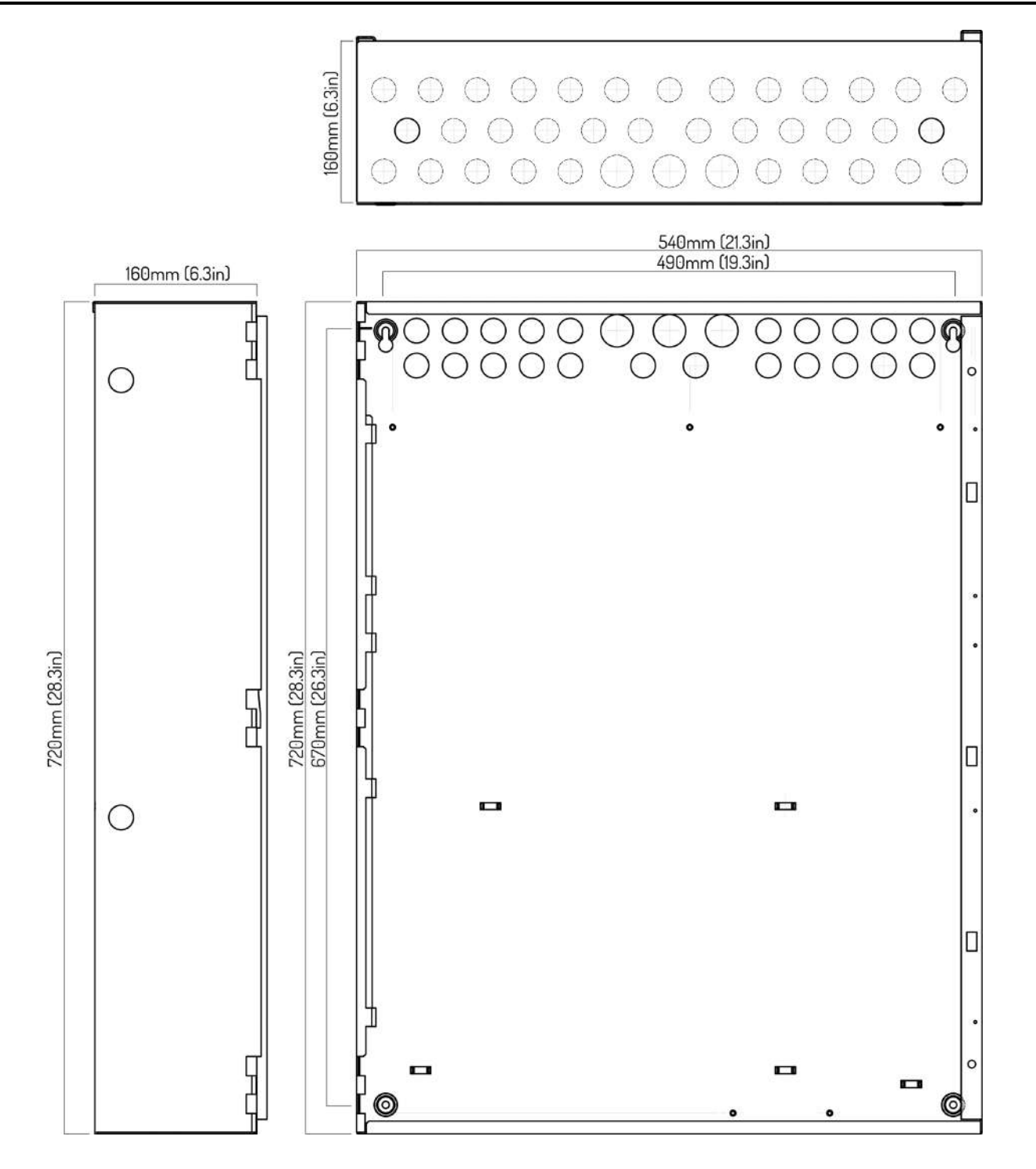

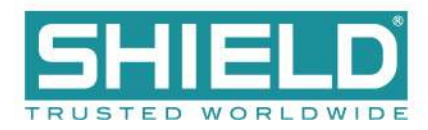

#### **4 Slot Deep Enclosure**

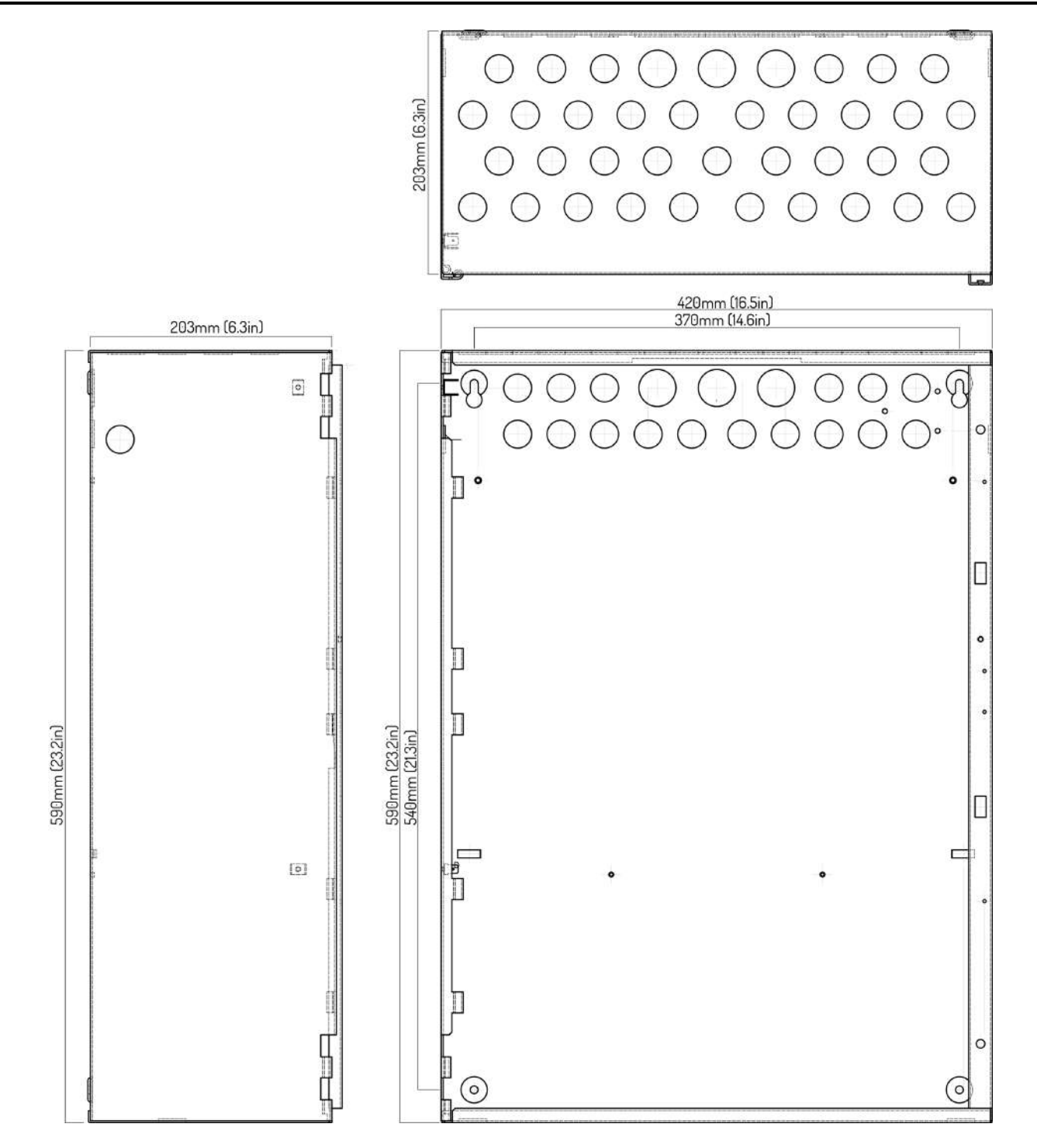

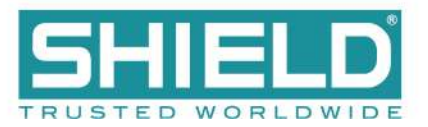

#### **8 Slot Deep Enclosure**

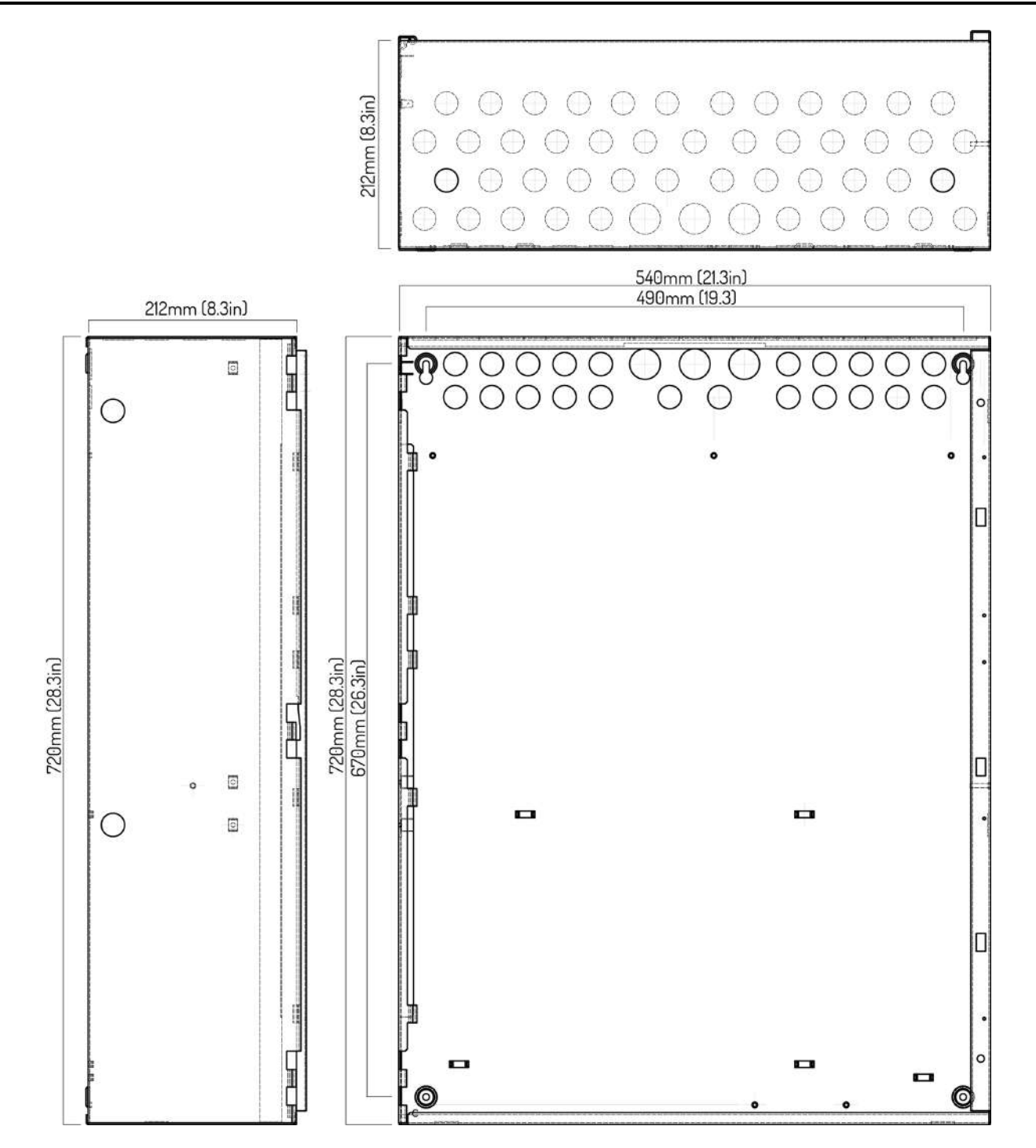

**Appendix B: Equipment List** 

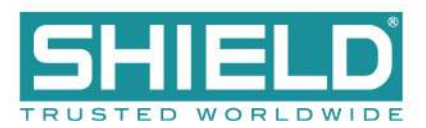

## **APPENDIX B: EQUIPMENT LIST**

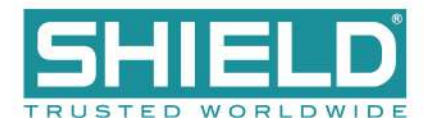

### **Panel Model Numbers**

The following models are available for the Aura Fire Alarm Control Panel.

| Part Number | Description                                                                                          |
|-------------|----------------------------------------------------------------------------------------------------|
| AUL-85512R  | Aura, 4 slot, Standard Enclosure, English, 5.25A 230V, 2 Loop, Red, No Printer, No LEDs, UL listed   |
| AUL-85512G  | Aura, 4 slot, Standard Enclosure, English, 5.25A 230V, 2 Loop, Gray, No Printer, No LEDs, UL listed  |
| AUL-85512B  | Aura, 4 slot, Standard Enclosure, English, 5.25A 230V, 2 Loop, Black, No Printer, No LEDs, UL listed |
| AUL-85522R  | Aura, 4 slot, Standard Enclosure, English, 5.25A 230V, 2 Loop, Red, No Printer, 48 LEDs, UL listed   |
| AUL-85522G  | Aura, 4 slot, Standard Enclosure, English, 5.25A 230V, 2 Loop, Gray, No Printer, 48 LEDs, UL listed  |
| AUL-85522B  | Aura, 4 slot, Standard Enclosure, English, 5.25A 230V, 2 Loop, Black, No Printer, 48 LEDs, UL listed |
| AUL-85524R  | Aura, 4 slot, Standard Enclosure, English, 5.25A 230V, 2 Loop, Red, Printer, 48 LEDs, UL listed      |
| AUL-85524G  | Aura, 4 slot, Standard Enclosure, English, 5.25A 230V, 2 Loop, Gray, Printer, 48 LEDs, UL listed     |
| AUL-85524B  | Aura, 4 slot, Standard Enclosure, English, 5.25A 230V, 2 Loop, Black, Printer, 48 LEDs, UL listed    |
| AUL-85112R  | Aura, 4 slot, Standard Enclosure, English, 10.25A, 2 Loop, Red, No Printer, No LEDs, UL listed       |
| AUL-85112G  | Aura, 4 slot, Standard Enclosure, English, 10.25A, 2 Loop, Gray, No Printer, No LEDs, UL listed      |
| AUL-85112B  | Aura, 4 slot, Standard Enclosure, English, 10.25A, 2 Loop, Black, No Printer, No LEDs, UL listed     |
| AUL-85122R  | Aura, 4 slot, Standard Enclosure, English, 10.25A, 2 Loop, Red, No Printer, 48 LEDs, UL listed       |
| AUL-85122G  | Aura, 4 slot, Standard Enclosure, English, 10.25A, 2 Loop, Gray, No Printer, 48 LEDs, UL listed      |
| AUL-85122B  | Aura, 4 slot, Standard Enclosure, English, 10.25A, 2 Loop, Black, No Printer, 48 LEDs, UL listed     |
| AUL-85124R  | Aura, 4 slot, Standard Enclosure, English, 10.25A, 2 Loop, Red, Printer, 48 LEDs, UL listed          |
| AUL-85124G  | Aura, 4 slot, Standard Enclosure, English, 10.25A, 2 Loop, Gray, Printer, 48 LEDs, UL listed         |
| AUL-85124B  | Aura, 4 slot, Standard Enclosure, English, 10.25A, 2 Loop, Black, Printer, 48 LEDs, UL listed        |
| AUL-95112R  | Aura, 4 slot, Deep Enclosure, English, 10.25A, 2 Loop, Red, No Printer, No LEDs, UL listed           |
| AUL-95112G  | Aura, 4 slot, Deep Enclosure, English, 10.25A, 2 Loop, Gray, No Printer, No LEDs, UL listed          |
| AUL-95112B  | Aura, 4 slot, Deep Enclosure, English, 10.25A, 2 Loop, Black, No Printer, No LEDs, UL listed         |
| AUL-95122R  | Aura, 4 slot, Deep Enclosure, English, 10.25A, 2 Loop, Red, No Printer, 48 LEDs, UL listed           |
| AUL-95122G  | Aura, 4 slot, Deep Enclosure, English, 10.25A, 2 Loop, Gray, No Printer, 48 LEDs, UL listed          |
| AUL-95122B  | Aura, 4 slot, Deep Enclosure, English, 10.25A, 2 Loop, Black, No Printer, 48 LEDs, UL listed         |
| AUL-95124R  | Aura, 4 slot, Deep Enclosure, English, 10.25A, 2 Loop, Red, Printer, 48 LEDs, UL listed              |
| AUL-95124G  | Aura, 4 slot, Deep Enclosure, English, 10.25A, 2 Loop, Gray, Printer, 48 LEDs, UL listed             |
| AUL-95124B  | Aura, 4 slot, Deep Enclosure, English, 10.25A, 2 Loop, Black, Printer, 48 LEDs, UL listed            |
| AUL-96112R  | Aura, 8 slot, Deep Enclosure, English, 10.25A, 2 Loop, Red, No Printer, No LEDs, UL listed           |
| AUL-96112G  | Aura, 8 slot, Deep Enclosure, English, 10.25A, 2 Loop, Gray, No Printer, No LEDs, UL listed          |
| AUL-96112B  | Aura, 8 slot, Deep Enclosure, English, 10.25A, 2 Loop, Black, No Printer, No LEDs, UL listed         |
| AUL-96122R  | Aura, 8 slot, Deep Enclosure, English, 10.25A, 2 Loop, Red, No Printer, 48 LEDs, UL listed           |
| AUL-96122G  | Aura, 8 slot, Deep Enclosure, English, 10.25A, 2 Loop, Gray, No Printer, 48 LEDs, UL listed          |
| AUL-96122B  | Aura, 8 slot, Deep Enclosure, English, 10.25A, 2 Loop, Black, No Printer, 48 LEDs, UL listed         |

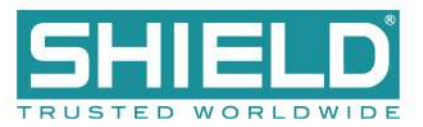

| Part Number | Description                                                                               |
|-------------|-------------------------------------------------------------------------------------------|
| AUL-96124R  | Aura, 8 slot, Deep Enclosure, English, 10.25A, 2 Loop, Red, Printer, 48 LEDs, UL listed   |
| AUL-96124G  | Aura, 8 slot, Deep Enclosure, English, 10.25A, 2 Loop, Gray, Printer, 48 LEDs, UL listed  |
| AUL-96124B  | Aura, 8 slot, Deep Enclosure, English, 10.25A, 2 Loop, Black, Printer, 48 LEDs, UL listed |
| AUL-91000R  | Aura Network Vision Annunciator – Surface Mount, Red                                      |
| AUL-91000G  | Aura Network Vision Annunciator – Surface Mount, Gray                                     |
| AUL-91000B  | Aura Network Vision Annunciator – Surface Mount, Black                                    |

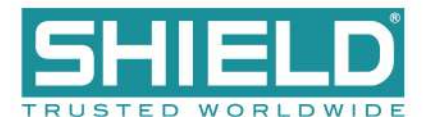

## **Replacement Parts**

The following replacement parts are provided for the Aura Fire Alarm Control Panel.

| Shield Part<br>Number | Description                           |
|-----------------------|---------------------------------------|
| AUL-9023              | UL network module (Ethernet and IFAM) |
| AUL-9058              | 2 Loop card                           |
| AUL-9072              | UL 16 Channel I/O card                |
| AUL-9091              | UL 8 Way Relay Module                 |
| AUL-9088              | Media Gateway Module                  |
| AUL-9068              | UL Printer                            |
| AUL-9021              | UL Front Panel Board                  |
| AUL-9022              | UL Back Board                         |
| AUL-9086              | UL Extension Board                    |
| AUL-9071              | UL Zone LED module                    |
| AUL-9069              | UL System A Board                     |
| AUL-9070              | UL System B Board                     |
| AUL-9087              | UL Vision Module Kit                  |
| AUL-9606              | 5.25 Amp Power Supply Kit (230V)      |
| AUL-9810              | 10.25 Amp Power Supply Kit            |

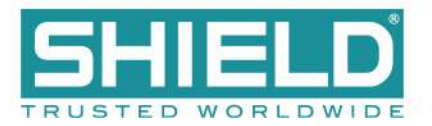

## Accessories

| Model Number | Devices                                          |
|--------------|--------------------------------------------------|
| SP512A-R3    | CAT5e Surge Protector, manufactured by Black Box |
| VF1155-00    | Multi-mode Fiber Converter TCF-142M-ST           |
| VF1156-00    | Multi-mode Fiber Converter TCF-142M-SC           |
| VF1157-00    | Single-mode Fiber Converter TCF-142S-ST          |
| VF1158-00    | Single-mode Fiber Converter TCF-142S-SC          |

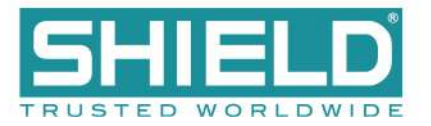

## **Loop Devices**

The following loop devices and accessories are authorized for use with the Aura Fire Alarm Control Panel:

| Part Number | Description                         |
|-------------|-------------------------------------|
| S-A4011     | Photo-Electric Smoke Detector       |
| S-A4012     | Ionization Smoke Detector           |
| S-A4013     | Heat Detector                       |
| S-A4014     | Multisensor Detector                |
| S-A4021     | Open Area Sounder (Red)             |
| S-A4022     | Open Area Sounder (White)           |
| S-A4023     | Sounder beacon base (amber)         |
| S-A4024     | Sounder beacon base (red)           |
| S-A4025     | UL Open Area Sounder /Beacon        |
| S-A4042     | Dual Priority Switch Monitor Module |
| S-A4043     | Switch Monitor Module               |
| S-A4044     | Priority Switch Monitor Module      |
| S-A4045     | Switch Monitor Input/Output Module  |
| S-A4046     | Sounder Control Module              |
| S-A4047     | Mini Priority Switch Monitor Module |
| S-A4048     | Mini Switch Monitor Module          |
| S-A4050     | Relay Output Module                 |
| S-A4051     | Isolator module                     |
| S-A4061     | Dual action pull station            |

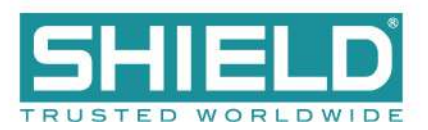

# **Special Application NAC Outputs**

#### **Amseco Compatible NAC Devices**

The following series of Amseco NAC devices are compatible for use on the special application outputs of NACs when these outputs are configured for Amseco synchronization protocol.

| Name of Series             | Environment    | Model         | Description    | Mount        |
|----------------------------|----------------|---------------|----------------|--------------|
| Select-A-Strobe/Chime      | Indoor         | CM24C         | Chime          | Ceiling      |
| Select-A-Strobe/Chime      | Indoor         | SCM24C        | Chime Strobe   | Ceiling      |
| Select-A-Horn              | Indoor/Outdoor | H-1224        | Horn           | Wall         |
| Select-A-Strobe/Horn       | Indoor         | SH-1224       | Horn Strobe    | Wall         |
| Select-A-Strobe/Horn       | Outdoor        | SH-1224WP     | Horn Strobe    | Wall         |
| Select-A-Strobe/Horn       | Indoor         | SH24C-177     | Horn Strobe    | Wall/Ceiling |
| Select-A-Strobe/Horn       | Indoor         | SH24C-3075110 | Horn Strobe    | Wall/Ceiling |
| Speaker/Strobe Square      | Indoor/Outdoor | SSS-2         | Speaker Strobe | Wall         |
| Speaker/Strobe Square      | Indoor/Outdoor | SSS-8         | Speaker Strobe | Wall         |
| Speaker/Strobe Round       | Indoor/Outdoor | SSR-2         | Speaker Strobe | Wall/Ceiling |
| Speaker/Strobe Round       | Indoor/Outdoor | SSR-8         | Speaker Strobe | Wall/Ceiling |
| Speaker/Strobe Round       | Indoor         | SSC-2         | Speaker Strobe | Wall/Ceiling |
| Speaker/Strobe Round       | Indoor         | SSC-8         | Speaker Strobe | Wall/Ceiling |
| Select-A-Strobe            | Indoor         | SL-1224       | Strobe         | Wall         |
| Select-A-Strobe            | Indoor/Outdoor | SL-1224-WP    | Strobe         | Wall         |
| Select-A-Strobe            | Indoor         | SL24C-3075110 | Strobe         | Wall/Ceiling |
| Select-A-Strobe            | Indoor         | SL24C-177     | Strobe         | Wall/Ceiling |
| Bell/Select-A-Strobe       | Indoor         | SB24          | Bell Strobe    | Wall/Ceiling |
| Select-A-Strobe/Chime      | Indoor         | SCM24W-153075 | Chime Strobe   | Wall         |
| Select-A-Strobe/Chime      | Indoor         | SCM24W-75110  | Chime Strobe   | Wall         |
| Select-A-Horn              | Indoor         | H24W          | Horn           | Wall/Ceiling |
| Select-A-Strobe/Horn       | Indoor         | SH24W-1530    | Horn Strobe    | Wall         |
| Select-A-Strobe/Horn       | Indoor         | SH24W-75110   | Horn Strobe    | Wall         |
| Indoor/Outdoor Horn/Strobe | Indoor/Outdoor | SHB24-75      | Horn Strobe    | Wall         |
| Speaker/Strobe             | Indoor         | SSC25-177     | Speaker Strobe | Wall/Ceiling |
| Select-A-Strobe/Speaker    | Indoor         | SSC25-3075110 | Speaker Strobe | Wall/Ceiling |

#### **Appendix B: Equipment List**

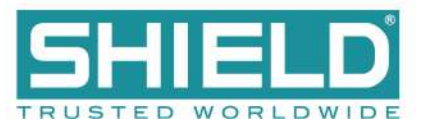

| Name of Series          | Environment    | Model         | Description    | Mount        |
|-------------------------|----------------|---------------|----------------|--------------|
| Speaker/Strobe          | Indoor         | SSC70-177     | Speaker Strobe | Wall/Ceiling |
| Select-A-Strobe/Speaker | Indoor         | SSC70-3075110 | Speaker Strobe | Wall/Ceiling |
| Select-A-Strobe/Speaker | Indoor         | SFH45-153075  | Speaker Strobe | Wall/Ceiling |
| Select-A-Strobe/Speaker | Indoor         | SFH47-75110   | Speaker Strobe | Wall/Ceiling |
| Select-A-Strobe         | Indoor         | SL24W-1530    | Strobe         | Wall         |
| Select-A-Strobe         | Indoor         | SL24W-75110   | Strobe         | Wall         |
| Indoor/Outdoor Strobe   | Indoor/Outdoor | SLB24-75      | Strobe         | Wall         |
| Select-A-Strobe         | Indoor/Outdoor | SB24          | Strobe         | Wall/Ceiling |
| Select-A-Strobe/Horn    | Indoor         | SH24W-153075  | Horn Strobe    | Wall         |
| Select-A-Strobe         | Indoor         | SL24W-153075  | Strobe         | Wall         |
| Select-A-Strobe         | Indoor         | ASH-2475110R  | Horn Strobe    | Wall         |
| Select-A-Strobe         | Indoor         | RSB24-153075  | Strobe         | Wall/Ceiling |
| Select-A-Strobe         | Indoor         | RSD24-153075  | Strobe         | Wall/Ceiling |
| Select-A-Strobe         | Indoor         | RSD24-75110   | Strobe         | Wall/Ceiling |
| Select-A-Strobe         | Indoor         | SA24 SERIES   | Strobe         | Wall         |
| Select-A-Strobe         | Indoor         | SAD24-153075  | Strobe         | Wall/Ceiling |
| Select-A-Strobe         | Indoor         | SAD24-75110   | Strobe         | Wall         |

#### **Gentex Compatible NAC Devices**

The following series of Gentex NAC devices are compatible for use on the special application outputs of NACs when these outputs are configured for Gentex synchronization protocol.

| Model     | Description                                    |
|-----------|------------------------------------------------|
| GCC24     | Indoor Horn Strobe, Ceiling                    |
| GCC24CR   | Horn/Strobe, Ceiling Red Multi-Candela (GCC)   |
| GCC24CW   | Horn/Strobe, Ceiling White Multi-Candela (GCC) |
| GCS24     | Indoor Strobe, Ceiling                         |
| GCS24CR   | Strobe, Ceiling Red Multi-Candela (GCS)        |
| GCS24CW   | Strobe, Ceiling White Multi-Candela (GCS)      |
| GEC3-24   | Indoor Horn Strobe, Wall                       |
| GEC3-24WR | Hom/Strobe, Wall Red Multi-Candela (GEC3)      |
| GEC3-24WW | Hom/Strobe, Wall White Multi-Candela (GEC3)    |
| GEC24     | Indoor Horn Strobe, Wall                       |

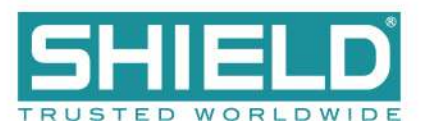

| Model         | Description                             |
|---------------|-----------------------------------------|
| GEH24-R       | Horn, Wall Red (GEH)                    |
| GEH24-W       | Horn, Wall White (GEH)                  |
| GEH24         | Indoor Horn, Wall                       |
| GEH24         | Indoor Horn, Wall                       |
| GEH24         | Outdoor Horn, Wall                      |
| GES3-24       | Indoor Strobe, Wall                     |
| GES3-24WR     | Strobe, Wall Red Multi-Candela (GES3)   |
| GES3-24WW     | Strobe, Wall White Multi-Candela (GES3) |
| GES24         | Indoor Strobe, Wall                     |
| GX93          | Indoor Mini Horn, Wall                  |
| SSPK24CLP     | Indoor Speaker Strobe, Ceiling          |
| SSPK24WLP     | Indoor Speaker Strobe, Wall             |
| WGEC24-75WR   | Weatherproof Horn/Strobe (Gentex) Red   |
| WGEC24        | Outdoor Horn Strobe, Wall               |
| WGES24        | Outdoor Strobe, Wall                    |
| WSSPK24-15/75 | Outdoor Speaker Strobe, Wall            |

#### System Sensor Compatible NAC Devices

The following series of System Sensor NAC devices are compatible for use on the special application outputs of NACs when these outputs are configured for System Sensor synchronization protocol.

| Name of Series      | Environment | Model    | Series Description  | Mount        |
|---------------------|-------------|----------|---------------------|--------------|
| SpectrAlert Advance | Indoor      | SPS      | Speaker Strobe      | Wall         |
| SpectrAlert Advance | Indoor      | SPSC     | Speaker Strobe      | Ceiling      |
| SpectrAlert Advance | Outdoor     | SPS (K)  | Speaker Strobe      | Wall         |
| SpectrAlert Advance | Outdoor     | SPSC (K) | Speaker Strobe      | Ceiling      |
| SpectrAlert Advance | Indoor      | P2       | Horn Strobe, 2-Wire | Wall         |
| SpectrAlert Advance | Indoor      | P4       | Horn Strobe, 4-Wire | Wall         |
| SpectrAlert Advance | Indoor      | S        | Strobe              | Wall         |
| SpectrAlert Advance | Indoor      | PC2      | Horn Strobe, 2-Wire | Ceiling      |
| SpectrAlert Advance | Indoor      | PC4      | Horn Strobe, 4-Wire | Ceiling      |
| SpectrAlert Advance | Indoor      | SC       | Strobe              | Ceiling      |
| SpectrAlert Advance | Indoor      | н        | Horn                | Wall/Ceiling |

#### **Appendix B: Equipment List**

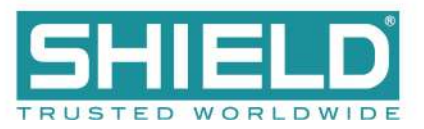

| Name of Series      | Environment | Model       | Series Description  | Mount        |
|---------------------|-------------|-------------|---------------------|--------------|
| SpectrAlert Advance | Outdoor     | P2 (K)      | Horn Strobe, 2-Wire | Wall         |
| SpectrAlert Advance | Outdoor     | P4 (K)      | Horn Strobe, 4-Wire | Wall         |
| SpectrAlert Advance | Outdoor     | S (K)       | Strobe              | Wall         |
| SpectrAlert Advance | Outdoor     | PC2(K)      | Horn Strobe, 2-Wire | Ceiling      |
| SpectrAlert Advance | Outdoor     | PC4 (K)     | Horn Strobe, 4-Wire | Ceiling      |
| SpectrAlert Advance | Outdoor     | SC (K)      | Strobe              | Ceiling      |
| SpectrAlert Advance | Outdoor     | Н (К)       | Horn                | Wall/Ceiling |
| SpectrAlert Advance | Indoor      | СН          | Chime               | Wall/Ceiling |
| SpectrAlert Advance | Indoor      | CHS         | Chime Strobe        | Wall         |
| SpectrAlert         | Indoor      | CH24MC      | Chime Strobe        | Wall         |
| SpectrAlert         | Indoor      | CH1224      | Chime               | Wall/Ceiling |
| SpectrAlert         | Indoor      | SP2x1224MC  | Speaker Strobe      | Wall         |
| SpectrAlert         | Indoor      | SP3x1224MC  | Speaker Strobe      | Wall         |
| SpectrAlert         | Outdoor     | SP2R1224MCK | Speaker Strobe      | Wall         |
| SpectrAlert         |             | S1224MC     | Strobe              | Wall         |
| SpectrAlert         |             | P1224MC     | Horn Strobe, 4-Wire | Wall         |
| SpectrAlert         |             | H12/24      | Horn                | Wall/Ceiling |

#### Wheelock Compatible NAC Devices

The following series of Wheelock NAC devices are compatible for use on the outputs of NACs when these outputs are configured for Wheelock synchronization protocol.

| Model Number Series   | Description                                         |
|-----------------------|-----------------------------------------------------|
| AH-24-R               | Horn, Red (AH)                                      |
| AH-24-W               | Horn, White (AH)                                    |
| AH-24WP-R             | Weatherproof Horn, Red (AH)                         |
| AH-12, AH-24          | Audible                                             |
| AHWP                  | Audible - outdoor                                   |
| AMT-241575            | Mutilating Strobe (NYC) - 1575 cd, Wall             |
| AMT-241575, AMT-24MCW | Mutilating Strobe - 1575cd or 15,30,75,110 cd, Wall |
| AMT-241575W-FR        | Audible Multitone /Strobe Red 15/75cd               |
| AMT-2475W-FR          | Audible Multitone /Strobe Red 75cd                  |
| AMT-12/24-R           | Audible Multitone Addressable Red                   |

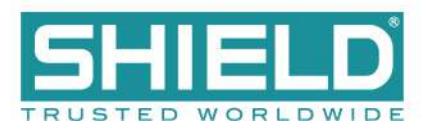

| Model Number Series    | Description                                      |
|------------------------|--------------------------------------------------|
| AMT-12/24-W            | Audible Multitone Addressable White              |
| AMT-12/24              | Mutilating - 3 inputs                            |
| AMT-12/24 Audible Only | Mutilating Audible only                          |
| AS-241575W-FR          | Audible Strobe Wall Mounted Red 15/75cd          |
| AS-241575W-FW          | Audible Strobe Wall Mounted White 15/75cd        |
| AS-241575W-FW          | Audible/Strobe Wall Mounted White 15/75cd        |
| AS-121575, AS-241575   | Audible Strobe - 1575 cd, Wall                   |
| AS-24MCC               | Audible Strobe - 15,30,75,95 cd, Ceiling         |
| AS-24MCC-FR            | Horn/Strobe, Ceiling, Multi-Candela, Red (AS)    |
| AS-24MCC-FW            | Horn/Strobe, Ceiling, Multi-Candela, White (AS)  |
| AS-24MCCH              | Audible Strobe - 115,177 cd, Ceiling             |
| AS-24MCCH-FR           | Horn/Strobe, Ceiling, 115/177, Red (AS)          |
| AS-24MCCH-FW           | Horn/Strobe, Ceiling, 115/177, Red (AS)          |
| AS-24MCW               | Audible Strobe - 15,30,75,110 cd, Wall           |
| AS-24MCW-FR            | Horn/Strobe, Wall, Multi-Candela, Red (AS)       |
| AS-24MCW-FW            | Horn/Strobe, Wall, Multi-Candela, White (AS)     |
| AS-24MCWH              | Audible Strobe - 135, 185 cd, Wall               |
| AS-24MCWH-FR           | Horn/Strobe, Wall, 135/185, Red (AS)             |
| AS-24MCWH-FW           | Horn/Strobe, Wall, 135/185, White (AS)           |
| ASWP-2475              | Audible Strobe - 180 cd, weatherproof            |
| ASWP-2475W-FR          | Weatherproof Horn/Strobe, Red (AS)               |
| CH90-24-W              | Chime Round, White                               |
| CH90-24MCC             | Chime - 15,30,75,95 cd, Ceiling                  |
| CH90-24MCC-FR          | Chime/Strobe, Ceiling, Multi-Candela, Red (CH)   |
| CH90-24MCC-FW          | Chime/Strobe, Ceiling, Multi-Candela, White (CH) |
| CH90-24MCCH-FW         | Chime/Strobe White Round 15/30/75/95 cd          |
| CH90-2475C-FW          | Chime/Strobe Round White 75cd                    |
| CH90-24100C-FW         | Chime/Strobe Round White 100cd                   |
| CH90-MCCH              | Chime - 115,177 cd, Ceiling                      |
| CH70-241575-FR         | Chime/Strobe Square Red 15/75cd                  |
| CH70-24-R              | Chime Square, Red                                |
| CH70-24-W              | Chime Square, White                              |
| CH70-24MCW             | Chime - 15,30,75,110 cd, Wall                    |

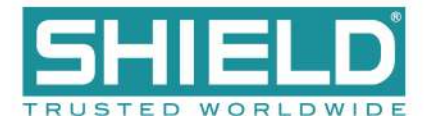

| Model Number Series | Description                                                  |
|---------------------|--------------------------------------------------------------|
| CH70-24MCW-FR       | Chime/Strobe, Wall, Multi-Candela, Red (CH)                  |
| CH70-24MCWH-FR      | Chime/Strobe Red Wall 135/185 cd                             |
| CH70-24MCWH-FW      | Chime/Strobe White Wall 135/185 cd                           |
| CH70-241575         | Chime - 1575 cd, Wall                                        |
| CH70-241575W-FW     | Chime/Strobe Square White 15/75cd                            |
| CH70-MCWH           | Chime - 135,185 cd, Wall                                     |
| CH70, CH90          | Chime                                                        |
| CJ70-24MCW-FW       | Chime/Strobe, Wall, Multi-Candela, White (CH)                |
| E90-24MCC           | Speaker Strobe - 15,30,75,95 cd, Ceiling                     |
| E90-24MCC-FR        | Speaker/Strobe Round 2 watt Multi-Candela 15/30/75/110 Red   |
| E90-24MCCH          | Speaker Strobe - 115,177 cd, Ceiling                         |
| E90-24MCCh-FW       | Speaker/Strobe Ceiling White 115/177 cd                      |
| E90-254MCC-FW       | Speaker/Strobe Round 2 watt Multi-Candela 15/30/75/110       |
| E70-24MCW           | Speaker Strobe - 15,30,75,110 cd, Wall                       |
| E70-24MCW-FR        | Speaker/Strobe, Wall, Multi-Candela, Red (E Series)          |
| E70-24MCW-FW        | Speaker/Strobe, Wall, Multi-Candela, White (E Series)        |
| E70-24MCWH          | Speaker Strobe - 135,185 cd, Wall                            |
| E70-24MCWH-FR       | Speaker/Strobe, Wall, 135/185, Red (E Series)                |
| E70-24MCWH-FW       | Speaker/Strobe, Wall, 135/185, White (E Series)              |
| E70-241575          | Speaker Strobe - 1575 cd, Wall                               |
| E70-241575W-FR      | Speaker/Strobe Square 2 watt Red 15/75cd                     |
| E70-241575W-FW      | Speaker/Strobe Square 2 watt White 15/75cd                   |
| E60-24MCC           | Speaker Strobe 15,30,75,95 cd, Ceiling                       |
| E60-24MCC-FW        | Speaker/Strobe Ceiling Mount 2 Watt Multi-Candela White      |
| E60-24MCCH-FR       | Speaker/Strobe Ceiling Mount 2 Watt High Multi-Candela Red   |
| E60-24MCCH-FW       | Speaker/Strobe Ceiling Mount 2 Watt High Multi-Candela White |
| E60-MCC-FR          | Speaker/Strobe Ceiling Mount 2 Watt Multi-Candela Red        |
| E60-MCCH            | Speaker Strobe 115/177 cd, Ceiling                           |
| E50-24MCW-FR        | Speaker/Strobe Wall Mount 2 Watt Multi-Candela Red           |
| E50-24MCW-FW        | Speaker/Strobe Wall Mount 2 Watt Multi-Candela White         |
| E50-24MCWH-FR       | Speaker/Strobe Wall Mount 2 Watt High Multi-Candela Red      |
| E50-24MCWH-FW       | Speaker/Strobe Sq. 2 Watt Multi-Candela White 135/185        |
| E50-241575W         | Speaker Strobe-Wall                                          |

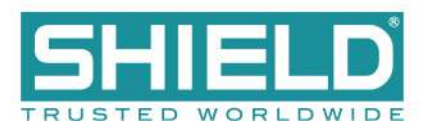

| Model Number Series    | Description                                              |
|------------------------|----------------------------------------------------------|
| E50-241575W-FR         | Speaker/Strobe Square 2 Watt Red 15/75cd                 |
| E50-241575W-FW         | Speaker/Strobe Square 2 Watt White 15/75cd               |
| E50-MCW                | Speaker Strobe - 15,30,75,110 cd, Wall                   |
| E50-MCWH               | Speaker Strobe - 135, 185 cd, Wall                       |
| E70A, E70B, E90A, E90B | Speaker Strobe - amber or blue lens                      |
| ET-1080-IS-24-V        | Speaker/Strobe Vandal Proof 8 watt Flush White 75cd      |
| ET-1080-LS-24-V        | Speaker/Strobe Vandal-Proof 8 Watt Flush White 15cd      |
| ET-1080-LS-24-V        | Speaker/Strobe Vandal-Proof 8 Watt Flush Red 15cd        |
| ET-1080-LSM-24-        | Speaker/Strobe Vandal Proof 8 Watt Flush White 15/75cd   |
| ET-1080-LSM-24-        | Speaker/Strobe Vandal-Proof 8 Watt Flush Red 15/75cd     |
| ET-1080-MS-24-V        | Speaker/Strobe Vandal Proof 8 Watt Flush White 30cd      |
| ET-1080-MS-24-V        | Speaker/Strobe Vandal Proof 8 Watt Flush Red 30cd        |
| ET-1080-SLM-24-        | Speaker/Strobe Vandal Proof 8 watt Flush White 15/75cd   |
| ET-1080-SLM-24-        | Speaker/Strobe Vandal Proof 8 watt Flush Red 15/75cd     |
| ET-108-IS-24-VF        | Speaker/Strobe Vandal Proof 8 watt Flush Red 75cd        |
| ET90-24MCC             | Speaker Strobe - 15, 30, 75, 95 cd, Ceiling              |
| ET90-24MCC-FW          | Speaker/Strobe, Ceiling, Multi-Candela, Red (ET Series)  |
| ET90-24MCCH            | Speaker Strobe - 115, 177 cd, Ceiling                    |
| ET90-24MCCH-FW         | Speaker/Strobe White Ceiling 8 Watt 115/177 cd           |
| ET90-24150C-FW         | Speaker/Strobe Round 8 Watt White 150cd                  |
| ET90-24177C-FW         | Speaker/Strobe Round 8 watt White 177cd                  |
| ET80-24MCW             | Speaker Strobe - Vandal resist, 15, 30, 75, 110 cd, Wall |
| ET80-24MCWH            | Speaker Strobe - Vandal resist, 135, 185 cd, Wall        |
| ET70-24MCW             | Speaker Strobe - 15, 30, 75, 110 cd, Wall                |
| ET70-24MCW-FR          | Speaker/Strobe, Wall, Multi-Candela, Red (ET Series)     |
| ET70-24MCW-FW          | Speaker/Strobe, Wall, Multi-Candela, White (ET Series)   |
| ET70-24MCWH            | Speaker Strobe - 135, 185 cd, Wall                       |
| ET70-24MCWH-FR         | Speaker/Strobe Wall Red 135/185 cd                       |
| ET70-24MCWH-FW         | Speaker/Strobe Wall White 135/185 cd                     |
| ET70-241575            | Speaker Strobe - 1575 cd, Wall                           |
| ET70-241575W-FW        | Speaker/Strobe Square 8 watt White 15/75cd               |
| ET7-241575W-FR         | Speaker/Strobe Square 8 watt Red 15/75cd                 |
| ET70WP-2475            | Speaker Strobe - Weatherproof                            |

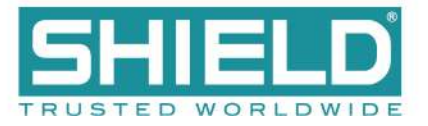

| Model Number Series                | Description                                                    |
|------------------------------------|----------------------------------------------------------------|
| ET70WP-2475W-FR                    | Weatherproof Speaker Strobe, Wall                              |
| HNR                                | Exceder Horn - Red / Wall Mount                                |
| HNRC                               | Exceder Horn - Red / Ceiling Mount                             |
| HNW                                | Exceder Horn - White / Wall Mount                              |
| HNWC                               | Exceder Horn - White / Ceiling Mount                           |
| HNx                                | Audible, Wall                                                  |
| HNxC                               | Audible, Ceiling                                               |
| HS-24                              | Audible                                                        |
| HS4-24MCW                          | Audible Strobe - 15, 30, 75, 110 cd, Wall                      |
| HS4-24MCW-FR                       | Horn/Strobe 4-Wire, Multi-Candela, Red (NS)                    |
| HS4-24MCW-FW                       | Horn/Strobe 4-Wire, Multi-Candela, White (NS)                  |
| HS4-24MCWH                         | Audible Strobe - 135, 185 cd, Wall                             |
| HS4-24MCWH-FR                      | Horn/Strobe Wall 4 Wire Red 135/185 cd                         |
| HS4-24MCWH-FW                      | Horn/Strobe Wall 4 Wire White 135/185 cd                       |
| HS4-241575                         | Audible Strobe - 15, 75 cd, Wall                               |
| HSR                                | Exceder Multi-Candela Horn / Strobe Red Wall Mount             |
| HSRC                               | Exceder Multi-Candela Horn / Strobe Ceiling Mount Red          |
| HSW                                | Exceder Multi-Candela Horn / Strobe White Wall Mount           |
| HSWC                               | Exceder Multi-Candela Horn / Strobe Ceiling Mount White        |
| HSx                                | Audible Strobe - 15, 15/75, 30, 75, 95, 110, 135, 185 cd, Wall |
| HSxC                               | Audible Strobe - 15,30,60,75,95,115,150,177 cd, Ceiling        |
| MIZ-24S                            | Mini Horn - Continuous, code-3, sync                           |
| MIZ-24S-R                          | Mini Horn, Red                                                 |
| MIZ-24S-W                          | Mini Horn, White                                               |
| MT                                 | Multi-tone                                                     |
| MT-241575W-FR                      | Audible Multitone Strobe Flush Red 15/75cd                     |
| MT-121575, MT-241575, MT-<br>24MCW | Multi-tone Strobe - 1575 cd or 15,30,75,110 cd, Wall           |
| MT-2475W-FR                        | Audible Multitone Strobe Flush Red 75cd                        |
| MT-12/24-R                         | Multi-Tone Flush Red                                           |
| MT-12/24-W                         | Multi-Tone Flush White                                         |
| MTWP-2475                          | Multi-tone Strobe - Weatherproof                               |
| MTWP-2475W-FR                      | Audible Multitone Strobe Weatherproof Red 75cd                 |

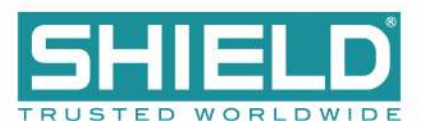

| Model Number Series     | Description                                           |
|-------------------------|-------------------------------------------------------|
| MTWP B or A             | Multi-tone Strobe - Weatherproof - Blue or Amber Lens |
| NH                      | Audible                                               |
| NH-12/24-R              | Hom, Red (NH)                                         |
| NH-12/24-W              | Hom, White (NH)                                       |
| NS-241575W-FR           | Horn/Strobe Wall Mount Flush Red 15/75cd              |
| NS-241575W-FW           | Horn/Strobe Wall Mount Flush White 15/75cd            |
| NS-121575, NS-241575    | Audible Strobe - 1575 cd, Wall                        |
| NS-24MCC                | Audible Strobe - 15, 30, 75, 95 cd, Ceiling           |
| NS-24MCCH               | Audible Strobe - 115, 177 cd, Ceiling                 |
| NS-24MCCH-FR            | Horn/Strobe, Ceiling, Round, 115/177cd, Red           |
| NS-24MCW                | Audible Strobe - 15, 30, 75, 110 cd, Wall             |
| NS-24MCW-FR             | Horn/Strobe, Multi-Candela, Red (NS)                  |
| NS-24MCW-FW             | Horn/Strobe, Multi-Candela, White (NS)                |
| PS-24-8MC               | NAC Extender, 8 Amp, 4 Output, Red                    |
| RSS-241575, RSSP-241575 | Strobe - 1575 cd, Wall                                |
| RSS-241575W-FR          | Strobe Wall Mount Red 15/75 cd                        |
| RSS-241575W-FW          | Strobe Wall Mount White 15/75cd                       |
| RSS-121575              | Strobe - 1575 cd, Wall                                |
| RSS-35288C-FW           | Strobe Ceiling Mount White 177cd                      |
| RSS-24185W-FR           | Strobe Wall Mount Red 185cd                           |
| RSS-24177CR-FW          | Strobe Ceiling Mount Round White 177cd                |
| RSS-24177W-FR           | Strobe Wall Mount Red 177 cd                          |
| RSS-24150C-FW           | Strobe Ceiling Mount White 150cd                      |
| RSS-24150CR-FW          | Strobe Ceiling Mount Round White 150cd                |
| RSS-24150W-FR           | Strobe Wall Mount Red 150cd                           |
| RSS-24100CR-FR          | Strobe Ceiling Mount Round Red 100cd                  |
| RSS-24100CR-FW          | Strobe Ceiling Mount Round White 100cd                |
| RSS-2475CR-FR           | Strobe Ceiling Mount Round Red 75cd                   |
| RSS-2475CR-FW           | Strobe Ceiling Mount Round White 75cd                 |
| RSS-2430CR-FR           | Strobe Ceiling Mount Round Red 30cd                   |
| RSS-2430CR-FW           | Strobe Ceiling Mount Round White 30cd                 |
| RSS-2415CR-FR           | Strobe Ceiling Mount Round Red 15cd                   |
| RSS-2415CR-FW           | Strobe Ceiling Mount Round White 15cd                 |

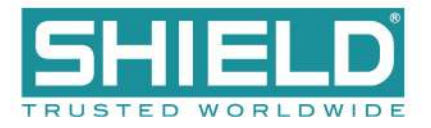

| Model Number Series     | Description                                            |
|-------------------------|--------------------------------------------------------|
| RSS-24MCC-FR            | Strobe Ceiling Multi-Candela, Red (RSS)                |
| RSS-24MCC-FW            | Strobe Ceiling Multi-Candela, White (RSS)              |
| RSS-24MCC, RSS-24MCCR   | Strobe - 15, 30, 75, 95 cd, Ceiling (Round or Square)  |
| RSS-24MCCH-FR           | Strobe Ceiling, 115/177cd, Red (RSS)                   |
| RSS-24MCCH-FW           | Strobe Ceiling, 115/177cd, White (RSS)                 |
| RSS-24MCCH, RSS-24MCCHR | Strobe - 115, 177 cd, Ceiling (Round or Square)        |
| RSS-24MCCHR-FR          | Strobe Red Multi Ceiling Round 115/177 cd              |
| RSS-24MCCHR-FW          | Strobe White Multi Ceiling Round 115/177 cd            |
| RSS-24MCCR-FR           | Strobe Ceiling Multi-Candela, Round, Red (RSS)         |
| RSS-24MCCR-FW           | Strobe Ceiling Multi-Candela, Round, White (RSS)       |
| RSS-24MCW-FR            | Strobe Wall Multi-Candela Red (RSS)                    |
| RSS-24MCW-FW            | Strobe Wall Multi-Candela White (RSS)                  |
| RSS-24MCW, RSSP-24MCW   | Strobe - 15, 30, 75, 110 cd, Wall                      |
| RSS-24MCWH-FR           | Strobe, Wall, 135/185cd, Red (RSS)                     |
| RSS-24MCWH-FW           | Strobe, Wall, 135/185cd, White (RSS)                   |
| RSS-24MCWH, RSSP-24MCWH | Strobe - 135, 185 cd, Wall                             |
| RSSP-241575W-FR         | Strobe Wall Mount Retrofit Plate Red 15/75cd           |
| RSSP-24185W-FR          | Strobe Wall Mount Retrofit Plate Red 185cd             |
| RSSP-24177W-FR          | Strobe Wall Mount Retrofit Plate Red 177cd             |
| RSSP-24150W-FR          | Strobe Wall Mount Retrofit Plate Red 150cd             |
| RSSP-24MCW-FR           | Strobe Retro Multi-Candela, Red                        |
| RSSP-24MCW-FW           | Strobe Retro Multi-Candela, White                      |
| RSSP-24MCWH-FR          | Strobe Wall Mount Red Multi cd 135/185                 |
| RSSWP-2475W-FR          | Strobe Wall Weatherproof, 75cd, Red                    |
| S8, S8-24MCC, S8-24MCCH | Speaker or Speaker Strobe - 8-inch, Ceiling            |
| SA-S90-24MCC            | Speaker Strobe - Amplified, 15, 30, 75, 95 cd, Ceiling |
| SA-S70-24MCW            | Speaker Strobe - amplified, 15,30,75,115 cd, Wall      |
| STH-4R24MCCH110         | Cluster Speaker with three strobes                     |
| STH MCCH                | Cluster Speakers - with 115/177 cd strobe              |
| STH w/opt strobe        | Cluster Speakers - with optional DC-MAX strobe         |
| STR                     | Exceder Multi-Candela Strobe Wall Mount Red            |
| STRC                    | Exceder Multi-Candela Strobe Ceiling Mount Red         |
| STW                     | Exceder Multi-Candela Strobe Wall Mount White          |

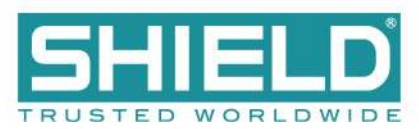

| Model Number Series | Description                                            |
|---------------------|--------------------------------------------------------|
| STWC                | Exceder Multi-Candela Strobe Ceiling Mount White       |
| STx                 | Strobe - 15, 15/75, 30, 75, 95, 110, 135, 185 cd, Wall |
| STxC                | Strobe - 15,30,60,75,95,115,150,177 cd, Ceiling        |

Riser conductors shall be installed in accordance with the survivability from attack by fire requirements in National Fire Alarm Code, NFPA 72, Sections 6.8.6.3, and 6.9.4. Riser conductors shall employ either a 2 hour rated cable system, or meet requirements approved by the AHJ, or installation of the Supervised Output Module using NFPA Style 7 configuration.

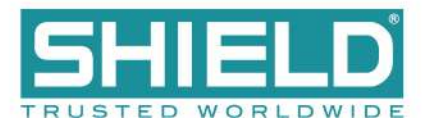

## **Maximum Line Impedance**

Refer to Calculations to determine the maximum line impedance for your NAC application.

#### Compatible Devices for Auxiliary 24V

| Model                | Description                     |
|----------------------|---------------------------------|
| AUL-91000 -R, -G, -B | Aura Network Vision Annunciator |
| AUL-9072             | 16 Channel I/O Interface Module |

Power connections of the remote display and annunciators must be terminated at the 24V terminals of the 24V OUT or AUX 24V on the Aura Fire Alarm Control Panel.

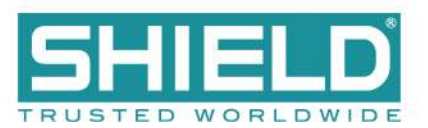

# **APPENDIX C: CALCULATIONS**

Current loading of the Aura Fire Alarm Control Panel is limited to the capacity of the power supplies. Installers must determine the loading placed on these power supplies by adding the sum of device loads to the no load alarm current of the Aura Fire Alarm Control Panel. The result obtained from this calculation must be below the operating current of the power supply.

The 5.25 Amp Power Supply operates the fire control panel and external loads with 5.25 Amps and reserves 1.25 Amps for charging the standby batteries.

The 10.25 Amp Power Supply operates the fire control panel and external loads with 10.25 Amps and reserves 2.25 Amps for charging the standby batteries.

Current limits are provided in Specifications for outputs of the Aura Fire Alarm Control Panel. Total device currents must be below limits provided for all outputs of the fire control panel.

The calculation of total current loading must include the sum of device loads on the circuit outputs of the Aura Fire Alarm Control Panel. Circuits to be included in this calculation for total current loading are:

- SLC Loops
- NAC Outputs
- 24V OUT
- AUX 24V
- Peripheral Interface Modules
- Network Module
- Panel Standby and Alarm Currents

The current limits provided in Specifications are maximums for individual outputs of the fire control panel. These output-levels are not intended to be summed together to determine the total current available from the Aura Fire Alarm Control Panel. Refer to these levels only when determining the limit of device-loading on each output circuit.

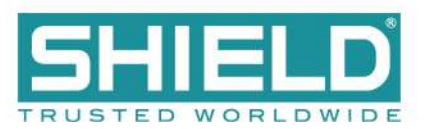

# **Determining the Total Load Current**

The following example demonstrates the process for determining the total load current of the Aura Fire Alarm Control Panel:

- 1. Identify the current draw of each device on the circuit connection.
- 2. Add the device currents together in each circuit connection.
- 3. Compare the sum of the device currents with the current limit of each circuit connection to verify that the summed level is below the current limit value.
- 4. Add the device load currents together that were obtained for each of the circuit connections:

| Circuit Connection | Maximum Current Limit | Example Load Current |
|--------------------|-----------------------|----------------------|
| SLC Loop 1         | 400 mA                | 150 mA               |
| SLC Loop 2         | 400 mA                | 50 mA                |
| AUX 24V            | 900 mA                | 0                    |
| NAC 1              | 2.5 A                 | 750 mA continuous DC |
| NAC 2              | 2.5 A                 | 925 mA continuous DC |
| Total Device Load  |                       | 1.875 A              |

- 5. Add the Total Device Load to the no-load alarm current to obtain the Total Load Current.
- 6. Total Device Load + Aura Fire Alarm Control Panel No-Load = Total Load Current

1.875 + 200 mA = 2.075 A Total Load Current = 2.075 A

- 7. Verify that the current level is below 4 Amps: 2.075 A < 4 A
- 8. This example demonstrates that device loading does not exceed the 4 Amp capacity of the power supply.

1.25 A of the 5.25 A power supply is reserved for battery charging.

Refer to Specifications for the maximum current limits provided in the example calculation above.

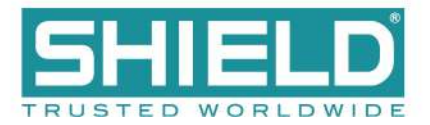

# **Determining the Standby Battery Capacity**

This section provides guidelines for determining the standby battery rating. For power supply applications that do not include fire alarm equipment, alarm current is the dynamic current present during operation of the power supply. Standby current is the static current present when the power supply is not operating an alarm.

#### **Battery Rating Equation**

The equation below describes the method for determining the amp hour rating of the standby batteries:

```
Battery Rating = ( Battery De-Rating Factor ) x [ ( Standby amp hours ) + ( Alarm amp hours )]
OR
```

Battery Rating = (Battery De-Rating Factor) x [ (24 hours x Standby-Current) + (5 Minutes x Alarm Current)] where the battery de-rating factor = 1.2 and 5 minutes = 5/60 minutes = 1/12 = .0833 hours

To determine the amp hour rating of standby batteries:

- 1. Record the standby current of the power supply.
- 2. Record the standby current of the fire control panel. This current includes the LCD Main Processor Board, the Main Back Board, System A Panel Module, and System B Panel Module. It does not include current of the power supply and circuit boards in Slots C through F.
- 3. Record the standby current of circuit boards populating Slots C through F.
- 4. Record the standby current of SLC, NAC, and auxiliary devices.
- 5. Total standby currents.
- 6. Record the alarm current of the power supply.
- 7. Record the alarm current of the fire control panel. This current includes the LCD Main Processor Board, the Main Back Board, System A Panel Module, and System B Panel Module. It does not include current of the power supply and circuit boards in slots C through F.
- 8. Record the alarm current of circuit boards populating slots C through F of the panel.
- 9. Record the alarm current of SLC, NAC, and auxiliary devices.
- 10. Total alarm currents.
- 11. Multiply the total standby current with the standby-time of 24, 48, or 72 hours to provide the result in amp hours.
- 12. Multiply the total alarm current with the alarm time 5 or 15 minutes to provide the result in amp hours.
- 13. Combine the sum of amp hours for total standby and alarm.
- 14. Determine the minimum required amp hour capacity of the standby battery by multiplying the combined Amp hours with the 1.2 de-rating factor.
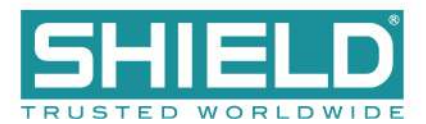

15. Select a battery with a capacity rating equal or greater than the minimum required amp hour capacity determined from this calculation.

## **Amp Hour Rating**

Complete the worksheet below to tabulate the total current load and to determine the minimum required amp hour rating of the standby batteries. Select a corresponding standby battery based on these calculations:

|    | Category                           | Instruction                                                                                                    | Standby<br>Current | Alarm<br>Current |
|----|------------------------------------|----------------------------------------------------------------------------------------------------|--------------------|------------------|
| 1  | Power Supply Standby Current       | Current of the power supply with AC input failure.                                                                                            | 80 mA              |                  |
| 2  | Fire Control Panel Standby Current | Current of the fire control panel with AC input failure.                                                                                      | Amps               |                  |
| 3  | Panel Module Standby Current       | Current from panel modules in slots C through F with Standby and AC input failure.                                                            | Amps               |                  |
| 4  | External Device Standby Current    | Current of SLC, NAC, and auxiliary devices with Standby and AC input failure.                                                                 | Amps               |                  |
| 5  | Total Standby Current              | Total all standby currents.                                                                                                    | Amps               |                  |
| 6  | Power Supply Alarm Current         | Current of the power supply with Alarm and AC input failure.                                                                                  |                    | 80 mA            |
| 7  | Fire Control Panel Alarm Current   | Current of the fire control panel with Alarm and AC input failure.                                                                            |                    | Amps             |
| 8  | Panel Module Alarm Current         | Current from panel modules in slots C through F with Alarm and AC input failure.                                                              |                    | Amps             |
| 9  | External Device Alarm Current      | Current of SLC, NAC, and auxiliary devices with Alarm and AC input failure.                                                                   |                    | Amps             |
| 10 | Total Alarm Current                | Total all alarm currents.                                                                                                    |                    | Amps             |
| 11 | Standby Amp Hours                  | Multiply total standby current with 24, 48, or 72 hours to provide the result in amp hours.                                                   | Amp Hours          |                  |
| 12 | Alarm Amp hours                    | Multiply total alarm current with 5 or 15 minutes to provide the result in<br>Amp hours:<br>5 minutes = .0833 hours<br>15 minutes = .25 hours |                    | Amp Hours        |
| 13 | Sum Standby and Alarm Amp Hours    | Combine the sum of amp hours for total standby and alarm.                                                                                     | Amp Hours          |                  |
| 14 | Standby Battery Amp Hour Capacity  | Multiply the combined amp hours with the de-rating factor of 1.2                                                                              | Amp Hours          |                  |

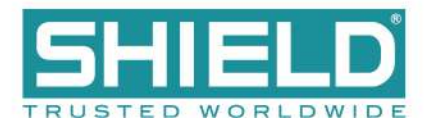

# Supervising Station Requirements for Combination Systems

Due to system constraints, the use of a supervising station is required when the Aura panel is used for providing Carbon Monoxide detection.

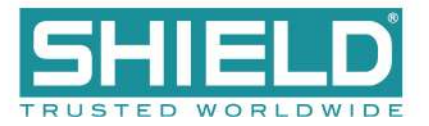

# GLOSSARY

SYMBOLS

## Ŧ

Indicates a ground terminal

### Α

## AHJ

Authority Having Jurisdiction. The government body, organization, office, or individual having the power to enforce and/or interpret laws, codes, and rules.

## **Ancillary Device**

A device connected to a fire alarm system not required by the fire alarm standard, but may be required by other standards, e.g. door holders, smoke control fans, remote LED indicators, remote alarm, or trouble units.

### AWG

American Wire Gauge. The standard American designation of wire sizes. Wire size is an inverse relation to gauge numbers that range from 0000 to 40 AWG. Also called Brown and Sharpe or B&S gauge.

#### С

### Class A

A wiring classification of circuits capable of transmitting an alarm signal during a single open or non-simultaneous ground fault on a conductor.

### Class B

A wiring classification of circuits NOT capable of ransmitting an alarm signal beyond a single open or during a short between conductors.

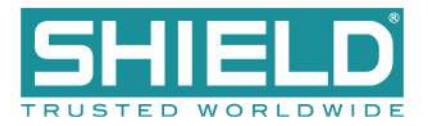

## Class X

A wiring classification capable of transmitting an alarm signal during a single open, short, or non-simultaneous ground fault on a conductor.

#### D

## **DIP Switch**

A group of two-position electrical contacts mounted in a Dual Inline Package (DIP), typically used to set address or function information.

#### Ε

## **End-Of-Line Device (EOL)**

An electronic component physically installed as the furthest device from the control panel; whose presence on the circuit is used to monitor the integrity of the circuit.

## L \_\_\_\_\_

## Loop Explorer 2

Windows-based configuration software for the Fire Alarm Control Panel

\_\_\_\_\_

#### Ν

### NAC

Notification Appliance Circuit. A supervised output circuit that connects horns, strobes, speakers, etc. to the control panel.

#### S

## SLC

Signaling Line Circuit. A Signaling Line Circuit (SLC) carries data to and from the field devices for the fire alarm system, and also carries power from the control panel to the devices.

## Supervision

Monitoring the integrity of a circuit or device to detect a fault condition that would prevent normal operation.

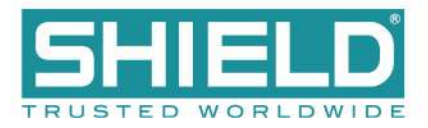

| INDEX                                | Class B 35, 53, 71, 111<br>Class X 28, 59, 78 |  |  |
|--------------------------------------|-----------------------------------------------|--|--|
|                                      |                                               |  |  |
| 0                                    | Current Limits 142                            |  |  |
| 0V 41, 53, 80, 85                    | D                                             |  |  |
| 1                                    | DC Out On 24, 93                              |  |  |
| 10.25 17, 89, 105, 142               | Display Test 49                               |  |  |
| 14 AWG 109, 144                      | Dual Loop 17, 53, 69, 107                     |  |  |
| 16 AWG 143                           | E                                             |  |  |
| 18 AWG 144                           | EOLR 38                                       |  |  |
| 2                                    | Event Log 49, 117                             |  |  |
| 24V 22, 54, 71, 85, 89, 113, 141-142 | F                                             |  |  |
| 5                                    | Fascia 16, 60, 66, 86, 101, 118               |  |  |
| 5.25 17, 89, 105, 142                | Fire In Zone 66                               |  |  |
| Α                                    | Fire Relay 40, 55, 72, 94, 114                |  |  |
| AC Normal 24, 93, 100                | Fire Routing Input 54, 115                    |  |  |
| AUX 24V 31, 58, 71, 113, 141-142     | Fire Routing Output 1 41, 78, 114             |  |  |
| В                                    | Fire Routing Output 2 54, 94, 115             |  |  |
| Battery Discon 24                    | G                                             |  |  |
| Battery Low 53, 93                   | General Trouble 61, 90, 95                    |  |  |
| Black Box 128                        | н                                             |  |  |
| Buzzer 40, 52, 86, 94                | Heartbeat 24, 54, 93                          |  |  |
| С                                    | L                                             |  |  |
| Cabling 16, 104, 143                 | Lamp & Buzzer Test 49                         |  |  |
| Class A 12, 34, 53, 71, 111          | LCD Main Processor Board 17, 60, 86, 101, 165 |  |  |
|                                      |                                               |  |  |

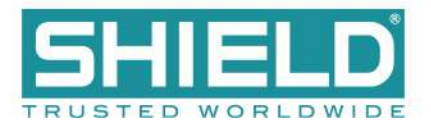

## Load Current 164 Т Loop Explorer 2 40, 58 Terminals 16, 53, 71, 98, 105, 141, 143 Μ Trouble 24, 52, 72, 90, 94, 99, 106 Main Back Board 17, 55, 69, 82, 101, 108, 165 Trouble Relay 40, 72, 90, 95, 114 Ν Trouble Routing Input 116 Trouble Routing Output 54, 116 NAC 53, 71, 108, 130, 142 Ζ Network 28, 78, 108, 126, 142 Ρ Zone LED 18, 59, 86, 94, 101, 108, 127 Panel Tests 48 Printer 18, 59, 66, 86, 101, 108, 125 Prog Inputs 115 Prog Routing Input 1 55, 115 Prog Routing Input 2 55, 116 Prog Routing Output 55, 116 S SLC 12, 34, 52, 110, 142 Slot C 70 Slot D 75 Slot E 76 Slot F 76 Standby Batteries 16, 90, 98, 105, 142 Standby Battery 23, 65, 90, 98, 108, 165 Superv Relay 40, 55, 72, 114